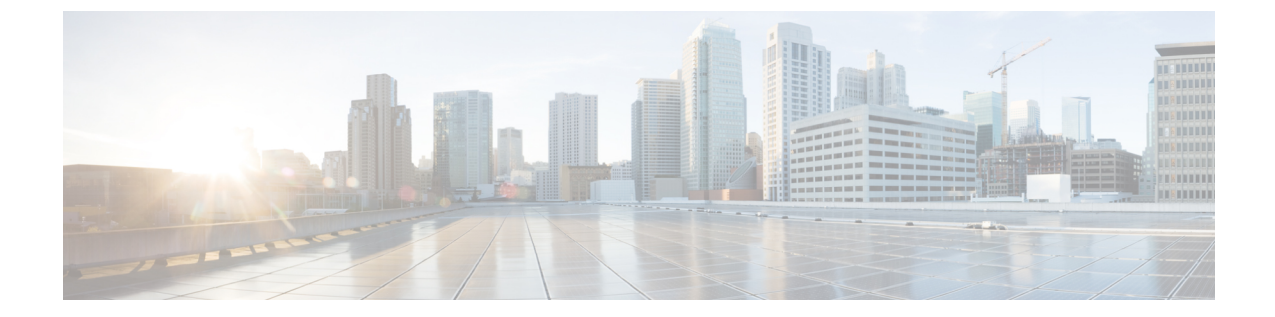

# サーバの保守

- ステータス LED およびボタン (1 ページ)
- コンポーネント取り付けの準備(8ページ)
- ・コンポーネントの取り外しおよび取り付け (12ページ)
- サービス ヘッダーおよびジャンパ (69 ページ)

# ステータス LED およびボタン

ここでは、前面、背面、および内部の LED の状態について説明します。

# 前面パネルの LED

図 1:前面パネル LED

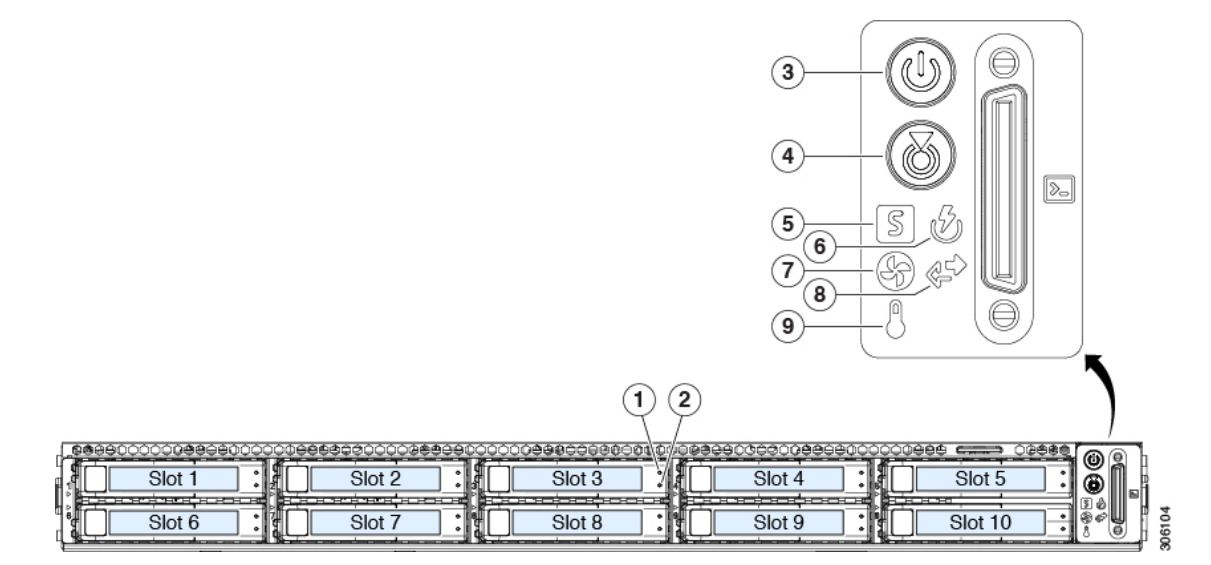

表 1:前面パネル LED、状態の定義

| LED 名 | 状態 |
|-------|----|
|       |    |

I

| 1         | SAS/SATA ドライブの障害                                   | ・消灯:ハードドライブは正常に動作中です。                                                                       |
|-----------|----------------------------------------------------|---------------------------------------------------------------------------------------------|
| SAS       | (注) NVMe ソリッド ステート ドライブ                            | <ul> <li>オレンジ:ドライブ障害が検出されました。</li> </ul>                                                    |
|           | (SSD) ドライブ トレイの LED の動作<br>は SAS/SATA ドライブ トレイとけ異な | •オレンジの点滅:デバイスの再構成中です。                                                                       |
|           | ります。                                               | •1 秒間隔のオレンジの点滅:ソフトウェアでド<br>ライブ位置特定機能がアクティブ化されました。                                           |
| 2<br>SAS  | SAS/SATA ドライブ アクティビティ LED                          | <ul> <li>・消灯:ハードドライブトレイにハードドライブが存在しません(アクセスなし、障害なし)。</li> </ul>                             |
|           |                                                    | <ul> <li>・緑:ハードドライブの準備が完了しています。</li> </ul>                                                  |
|           |                                                    | <ul> <li>         ・緑の点滅:ハードドライブはデータの読み取り         中または書き込み中です。     </li> </ul>               |
| 1<br>NVMe | NVMe SSD ドライブ障害<br>(注) NVMe ソリッド ステート ドライブ         | <ul> <li>・消灯:ドライブが使用されていないため、安全<br/>に取り外すことができます。</li> </ul>                                |
|           | (SSD) ドライブ トレイの LED の動作<br>は、SAS/SATA ドライブ トレイとは異な | <ul> <li>・緑色:ドライブは使用中で、正常に機能しています。</li> </ul>                                               |
|           | ります。                                               | <ul> <li>緑の点滅:ドライバがインサーションに続いて<br/>初期化を実行中であるか、またはイジェクトコ<br/>マンドに従ってアンロードを実行中です。</li> </ul> |
|           |                                                    | <ul> <li>オレンジ:ドライブに障害が発生しています。</li> </ul>                                                   |
|           |                                                    | • オレンジの点滅:ドライブはソフトウェアで<br>Locate コマンドを発行されました。                                              |
| 2         | NVMe SSD アクティビティ                                   | <ul> <li>・消灯:ドライブアクティビティはありません。</li> </ul>                                                  |
| NVMe      |                                                    | •緑の点滅:ドライブ アクティビティがありま<br>す。                                                                |
| 3         | 電源ボタン/LED                                          | <ul> <li>・消灯:サーバにAC電力が供給されていません。</li> </ul>                                                 |
|           |                                                    | <ul> <li>オレンジ:サーバはスタンバイ電源モードです。<br/>Cisco IMC と一部のマザーボード機構にだけ電<br/>源が投入されています。</li> </ul>   |
|           |                                                    | <ul> <li>         ・緑:サーバは主電源モードです。すべてのサー<br/>バコンポーネントに電力が供給されています。     </li> </ul>          |
| 4         | ユニット識別                                             | ・ 消灯:ユニット識別機能は使用されていません。                                                                    |
|           |                                                    | •青の点滅:ユニット識別機能がアクティブです。                                                                     |

| 5 | システム ヘルス  | <ul> <li>・緑:サーバは正常動作状態で稼働しています。</li> </ul>                         |
|---|-----------|--------------------------------------------------------------------|
|   |           | <ul> <li>緑の点滅:サーバはシステムの初期化とメモリ</li> <li>チェックを行っています。</li> </ul>    |
|   |           | <ul> <li>オレンジの点灯:サーバは縮退運転状態にあり<br/>ます(軽度の障害)。次に例を示します。</li> </ul>  |
|   |           | ・電源装置の冗長性が失われている。                                                  |
|   |           | • CPU が一致しない。                                                      |
|   |           | <ul> <li>・少なくとも1つのCPUに障害が発生している。</li> </ul>                        |
|   |           | ・少なくとも1つのDIMMに障害が発生して<br>いる。                                       |
|   |           | <ul> <li>RAID 構成内の少なくとも1台のドライブ</li> <li>に障害が発生している。</li> </ul>     |
|   |           | • オレンジの点滅(2 回) : システム ボードで重<br>度の障害が発生しています。                       |
|   |           | <ul> <li>オレンジの点滅(3回):メモリ(DIMM)で</li> <li>重度の障害が発生しています。</li> </ul> |
|   |           | <ul> <li>オレンジの点滅(4回): CPU で重度の障害が<br/>発生しています。</li> </ul>          |
| 6 | 電源装置ステータス | <ul> <li>・緑:すべての電源装置が正常に動作中です。</li> </ul>                          |
|   |           | <ul> <li>オレンジの点灯:1台以上の電源装置が縮退運</li> <li>転状態にあります。</li> </ul>       |
|   |           | <ul> <li>オレンジの点滅:1台以上の電源装置が重大な<br/>障害発生状態にあります。</li> </ul>         |
| 7 | ファン ステータス | <ul> <li>         ・緑:すべてのファンモジュールが正常に動作中です。     </li> </ul>        |
|   |           | •オレンジの点滅:1 つ以上のファン モジュール<br>で回復不能なしきい値を超えました。                      |

| 8 | ネットワーク リンク アクティビティ | <ul> <li>消灯:イーサネットLOMポートリンクがアイ<br/>ドル状態です。</li> </ul>                               |
|---|--------------------|-------------------------------------------------------------------------------------|
|   |                    | <ul> <li>緑:1つ以上のイーサネットLOMポートでリン<br/>クがアクティブになっていますが、アクティビ<br/>ティは存在しません。</li> </ul> |
|   |                    | <ul> <li>緑の点滅:1つ以上のイーサネットLOMポート<br/>でリンクがアクティブになっていて、アクティ<br/>ビティが存在します。</li> </ul> |
| 9 | 温度ステータス            | •緑:サーバは正常温度で稼働中です。                                                                  |
|   |                    | <ul> <li>オレンジの点灯:1つ以上の温度センサーで重<br/>大なしきい値を超えました。</li> </ul>                         |
|   |                    | <ul> <li>オレンジの点滅:1つ以上の温度センサーで回<br/>復不能なしきい値を超えました。</li> </ul>                       |

# 背面パネルの LED

図 **2**:背面パネル LED

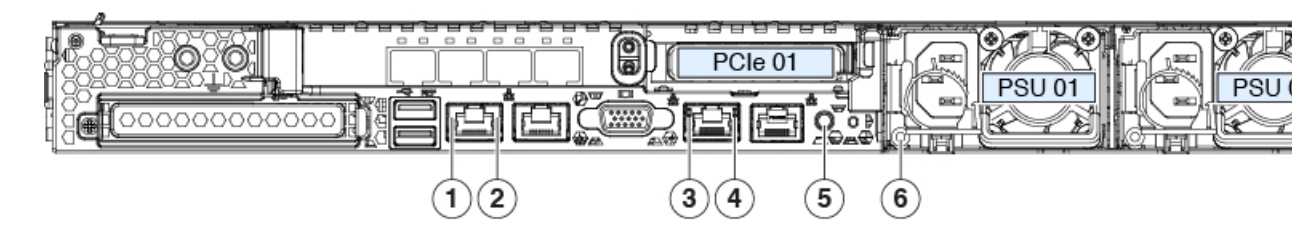

表 2: 背面パネル LED、状態の定義

|   | LED 名                                       | 状態                                                    |
|---|---------------------------------------------|-------------------------------------------------------|
| 1 | 1 Gb/10 Gb イーサネット リンク速度(LAN1 と<br>LAN2 の両方) | <ul> <li>・消灯:リンク速度は100 Mbpsです。</li> </ul>             |
|   |                                             | ・オレンジ:リンク速度は1Gbpsです。                                  |
|   |                                             | •緑:リンク速度は 10 Gbps です。                                 |
| 2 | 1 Gb/10 Gb イーサネットリンクステータス(LAN1              | <ul> <li>消灯:リンクが確立されていません。</li> </ul>                 |
|   | とLAN2の順方)                                   | <ul> <li>・緑:リンクはアクティブです。</li> </ul>                   |
|   |                                             | <ul> <li>緑の点滅:アクティブなリンクにトラフィック<br/>が存在します。</li> </ul> |

I

| 3 | 1 Gb イーサネット専用管理リンク速度     | <ul> <li>・消灯:リンク速度は10 Mbps です。</li> <li>・オレンジ:リンク速度は100 Mbps です。</li> <li>・緑:リンク速度は1 Gbps です。</li> </ul> |
|---|--------------------------|----------------------------------------------------------------------------------------------------|
|   |                          |                                                                                                    |
| 4 | 1 Gb イーサネット専用管理リンク ステータス | ・消灯:リンクが確立されていません。                                                                                       |
|   |                          | <ul> <li>・緑:リンクはアクティブです。</li> </ul>                                                                      |
|   |                          | <ul> <li>緑の点滅:アクティブなリンクにトラフィック<br/>が存在します。</li> </ul>                                                    |
| 5 | 背面ユニット識別                 | ・消灯:ユニット識別機能は使用されていません。                                                                                  |
|   |                          | <ul> <li>・青の点滅:ユニット識別機能がアクティブです。</li> </ul>                                                              |

I

| 6 | 電源の状態(各電源装置に1つ) | AC 電源装置:                                                                     |
|---|-----------------|------------------------------------------------------------------------------|
|   |                 | <ul> <li>・消灯:AC入力なし(12V主電源はオフ、12V<br/>スタンバイは電源オフ)です。</li> </ul>              |
|   |                 | •緑の点滅:12V主電源はオフ、12Vスタンバイ<br>電源はオンです。                                         |
|   |                 | •緑の点灯:12V主電源はオン、12Vスタンバイ<br>電源はオンです。                                         |
|   |                 | <ul> <li>オレンジの点滅:警告しきい値が検出されましたが、12V主電源はオンです。</li> </ul>                     |
|   |                 | <ul> <li>オレンジの点灯:重大なエラーが検出されました(過電流、過電圧、過熱障害など)。12V主<br/>電源はオフです。</li> </ul> |
|   |                 | DC 電源装置:                                                                     |
|   |                 | <ul> <li>・消灯: DC 入力なし(12 V 主電源はオフ、12 V<br/>スタンバイ電源はオフ)です。</li> </ul>         |
|   |                 | <ul> <li>緑の点滅:12V主電源はオフ、12Vスタンバイ<br/>電源はオンです。</li> </ul>                     |
|   |                 | <ul> <li>緑の点灯:12V主電源はオン、12Vスタンバイ<br/>電源はオンです。</li> </ul>                     |
|   |                 | <ul> <li>オレンジの点滅:警告しきい値が検出されましたが、12V主電源はオンです。</li> </ul>                     |
|   |                 | <ul> <li>オレンジの点灯:重大なエラーが検出されました(過電流、過電圧、過熱障害など)。12V主<br/>電源はオフです。</li> </ul> |

# 内部診断 LED

サーバには、CPU、DIMM、およびファンモジュールの内部障害 LED があります。

1

2

図 3: 内部診断 LED の場所

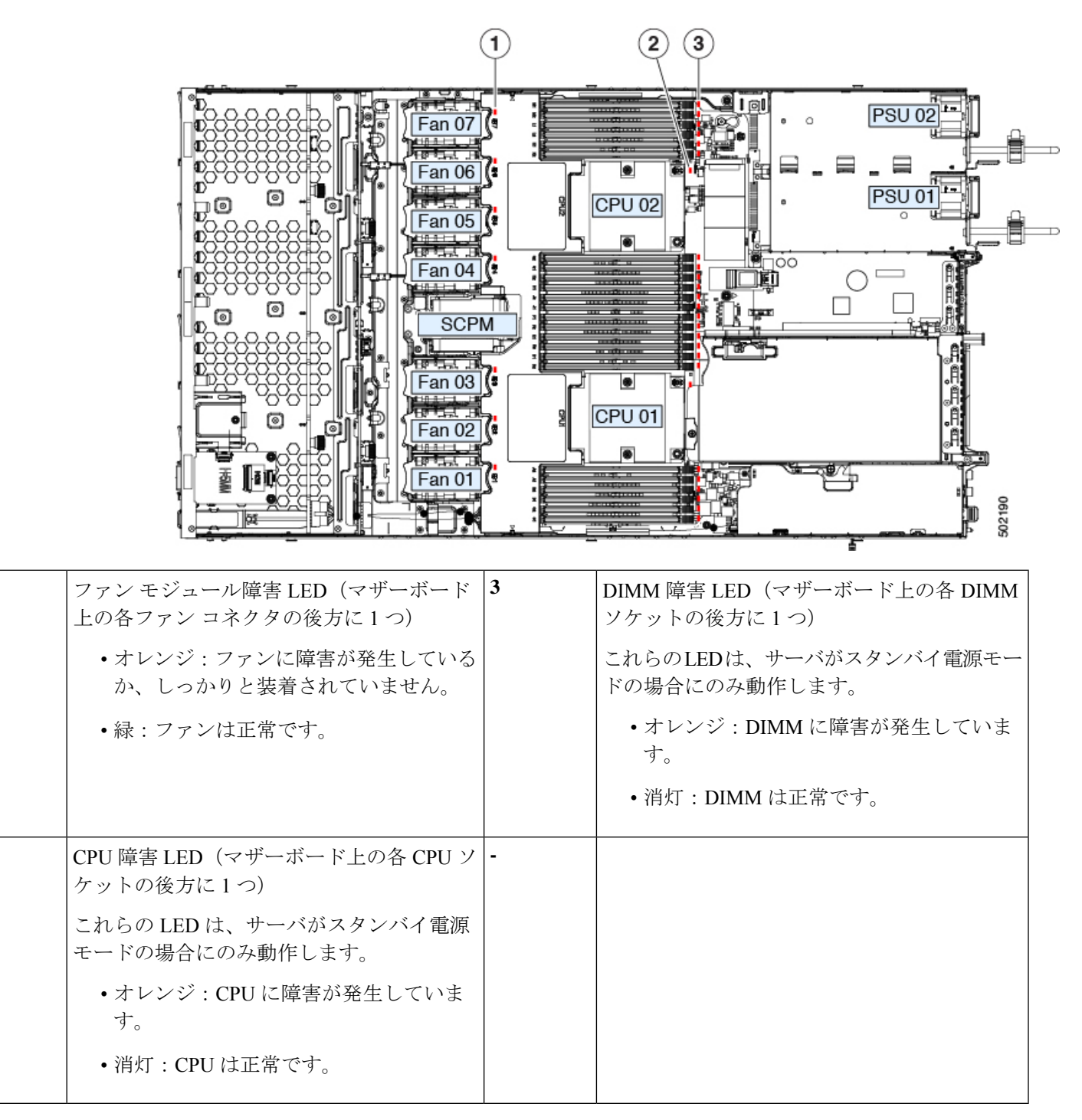

# コンポーネント取り付けの準備

ここでは、サーバへのコンポーネントの取り付けの準備に役立つ情報およびタスクについて説 明します。

# サービス手順に必要な工具

この章の手順を実行するには、次の工具および器具を使用します。

- •T-30 トルクス ドライバ (ヒートシンクの取り外し用、交換用 CPU に付属)
- No.1 マイナス ドライバ (ヒートシンクの取り外し用、交換用 CPU に付属)
- No.1 プラス ドライバ (M.2 SSD および侵入スイッチ交換用)
- •静電気防止用(ESD)ストラップまたは接地マットなどの接地用器具

# サーバのシャットダウンと電源切断

サーバは次の2つの電源モードのいずれかで動作します。

- ・主電源モード: すべてのサーバコンポーネントに電力が供給され、ドライブ上にある任意のオペレーティングシステムが動作できます。
- スタンバイ電源モード:電力はサービスプロセッサと特定のコンポーネントにのみ供給されます。このモードでサーバから電源コードを外すことにより、オペレーティングシステムおよびデータの安全を確保します。

注意 サーバがシャットダウンされてスタンバイ電源になった後も、電流は引き続きサーバ上に残っ ています。いくつかのサービス手順で指示されている完全な電源切断を行うには、サーバのす べての電源装置からすべての電源コードを外す必要があります。

サーバをシャットダウンするには、前面パネルの電源ボタンまたはソフトウェア管理インター フェイスを使用します。

# 電源ボタンを使用したシャットダウン

ステップ1 電源ボタン/LED の色を確認します。

オレンジ:サーバはスタンバイモードであり、安全に電源を切断することができます。

・緑:サーバは主電源モードであり、安全に電源を切断するにはシャットダウンする必要があります。

**ステップ2**次の手順でグレースフルシャットダウンまたはハードシャットダウンを実行します。

- **注意** データの損失やオペレーティング システムへの損傷が発生しないようにするために、必ずオペレーティング システムのグレースフル シャットダウンを実行するようにしてください。
  - グレースフルシャットダウン:電源ボタンを押して放します。オペレーティングシステムでグレース フルシャットダウンが実行され、サーバはスタンバイモードに移行します。移行すると、電源ボタン/LEDがオレンジで示されます。
  - •緊急時シャットダウン:4秒間電源ボタンを押したままにして主電源モードを強制終了し、スタンバイモードを開始します。
- **ステップ3** サービス手順でサーバの電源を完全に切断するよう指示されている場合は、サーバの電源装置からすべての電源コードを外します。

### Cisco IMC GUI を使用したシャットダウン

このタスクを実行するには、user または admin 権限を持つユーザとしてログインする必要があります。

- ステップ1 [Navigation] ペインの [Server] タブをクリックします。
- ステップ2 [Server] タブの [Summary] をクリックします。
- ステップ3 [Actions] 領域で、[Power Off Server] をクリックします。
- ステップ4 [OK] をクリックします。 オペレーティング システムでグレースフル シャットダウンが実行され、サーバはスタンバイ モードに移 行します。移行すると、電源ボタン/LED がオレンジで示されます。
- **ステップ5** サービス手順でサーバの電源を完全に切断するよう指示されている場合は、サーバの電源装置からすべての電源コードを外します。

### Cisco IMC CLI を使用したシャットダウン

このタスクを実行するには、user または admin 権限を持つユーザとしてログインする必要があります。

ステップ1 サーバ プロンプトで、次のように入力します。

例:

server# scope chassis

**ステップ2** シャーシプロンプトで、次のように入力します。

例:

server/chassis# power shutdown

オペレーティング システムでグレースフル シャットダウンが実行され、サーバはスタンバイ モードに移 行します。移行すると、電源ボタン/LED がオレンジで示されます。

**ステップ3** サービス手順でサーバの電源を完全に切断するよう指示されている場合は、サーバの電源装置からすべての電源コードを外します。

# サーバ上部カバーの取り外し

- ステップ1 次のようにして、上部カバーを取り外します。
  - a) カバーのラッチがロックされている場合は、ドライバを使用して、ロックを反時計回りに90度回転させて、ロックを解除します。
  - b) 緑のつまみがあるラッチの終端を持ち上げます。ラッチを持ち上げながら、カバーを開いた位置に押 し戻します。
  - c) 上部カバーをサーバからまっすぐ持ち上げ、横に置きます。
- ステップ2 次のようにして、上部カバーを取り付けます。
  - a) ラッチが完全に開いた位置にある状態で、カバーを、前面カバー パネルのへりから約2分の1インチ (1.27 cm)後方のサーバ上部に置きます。ラッチの開口部をファントレイから上に突き出ているペグ に合わせます。
  - b) 閉じた位置までカバー ラッチを押し下げます。ラッチを押し下げながら、カバーを閉じた位置まで前 方に押します。
  - c) 必要に応じて、ドライバを使用しロックを時計回りに 90 度回転させて、ラッチをロックします。

図 4:上部カバーの取り外し

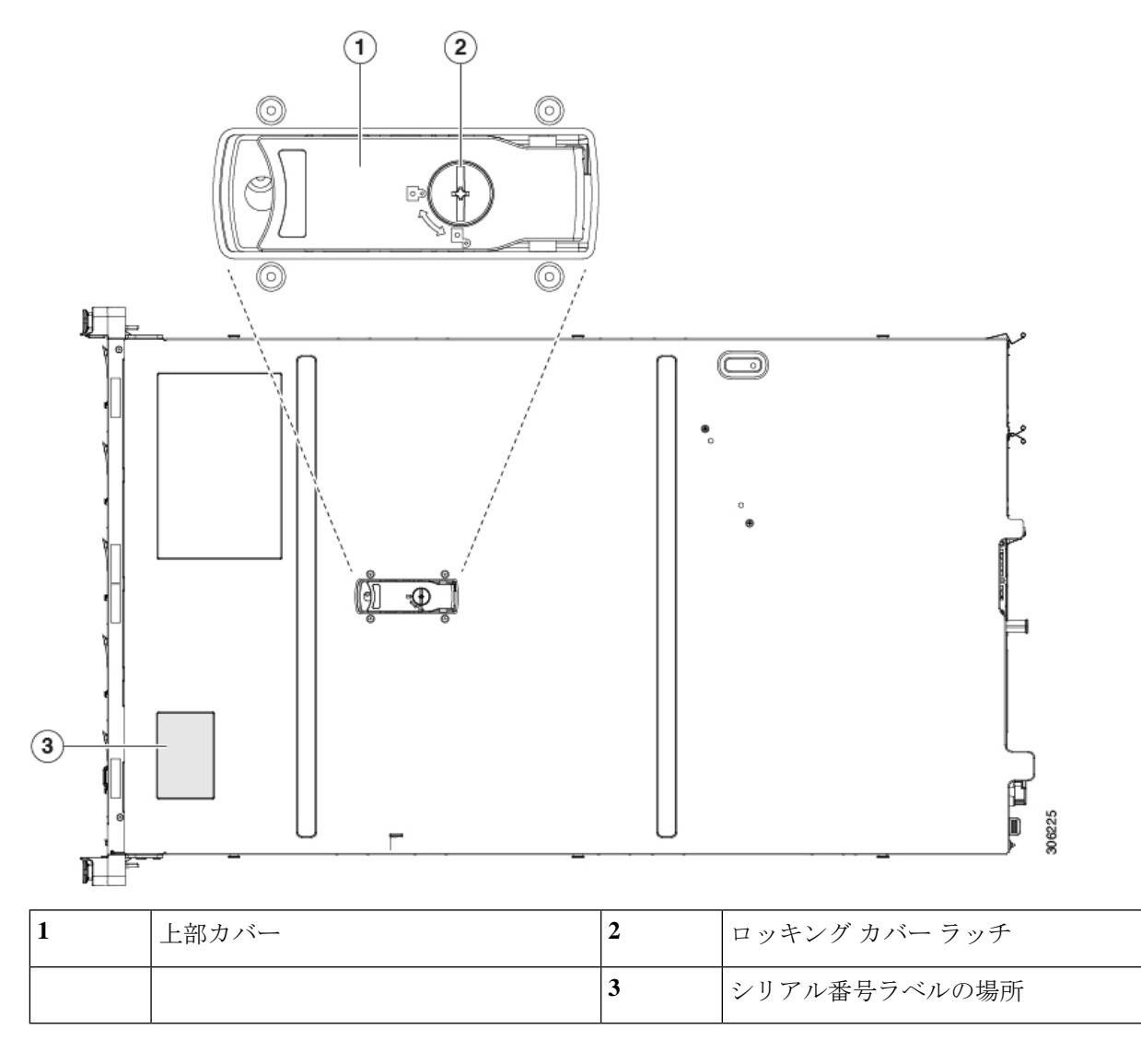

# シリアル番号の場所

サーバのシリアル番号はサーバ上部、前面近くのラベルに印刷されています。

# ホット スワップとホット プラグ

ー部のコンポーネントは、シャットダウンおよびサーバの電源切断を行わなくても、取り外し と交換が可能です。交換には、ホットスワップとホットプラグの2つの種類があります。

 ホットスワップ交換:ソフトウェアまたはオペレーティングシステムでコンポーネントを シャットダウンする必要がありません。これは、次のコンポーネントに適用されます。

- ・SAS/SATA ハード ドライブ
- ・SAS/SATA ソリッド ステート ドライブ
- 冷却ファン モジュール
- 電源装置(1+1 冗長の場合)
- ホットプラグ交換:次のコンポーネントを取り外す前に、オフラインにする必要があります。
  - NVMe PCIe ソリッド ステート ドライブ

# コンポーネントの取り外しおよび取り付け

Â

警告 ブランクの前面プレートおよびカバーパネルには、3つの重要な機能があります。シャーシ内の危険な電圧および電流による感電を防ぐこと、他の装置への電磁干渉(EMI)の影響を防ぐこと、およびシャーシ内の冷気の流れを適切な状態に保つことです。システムは、必ずすべてのカード、前面プレート、前面カバー、および背面カバーを正しく取り付けた状態で運用してください。

ステートメント 1029

注意 損傷を防ぐため、サーバコンポーネントを取り扱う際には、必ずキャリアエッジを持ち、静 電気防止用(ESD)リストストラップやその他の接地装置を使用してください。

 $\mathcal{P}$ 

ヒント 前面パネルまたは背面パネルにあるユニット識別ボタンを押すと、サーバの前面パネルと背面 パネル上の青いユニット識別LEDが点滅します。このボタンの確認によって、ラックの反対 側に移動しても対象のサーバを特定できます。これらのLEDは、Cisco IMCインターフェイス を使用してリモートでアクティブにすることもできます。

ここでは、サーバコンポーネントの取り付けと交換の方法について説明します。

# サービス可能なコンポーネントの場所

ここでは、フィールドで交換可能なコンポーネントとサービス関連の品目の場所を示します。 次の図に、上部カバーを取り外した状態のサーバを示します。

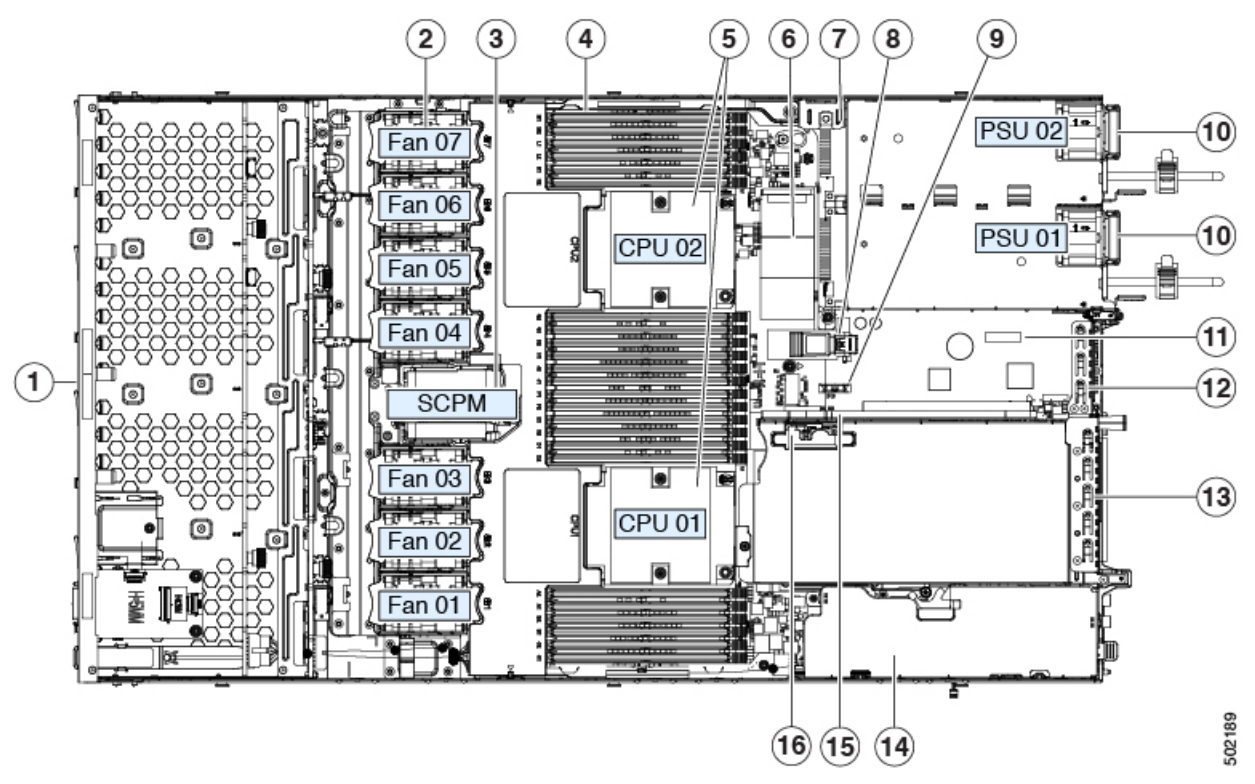

#### 図 5: Cisco APIC M3 および L3 サーバ、サービス可能なコンポーネントの場所

| 1 | フロントロード ドライブ ベイ 1 ~ 10 は<br>SAS/SATA ドライブをサポート。                                                     | 9  | RTC バッテリ、垂直ソケット                                 |
|---|----------------------------------------------------------------------------------------------------|----|-------------------------------------------------|
| 2 | 冷却ファンモジュール(7個、ホットスワッ<br>プ可能)                                                                        | 10 | 電源ユニット(1+1 冗長の場合にホットスワッ<br>プ可能)                 |
| 3 | Supercap ユニット取り付けブラケット(RAID<br>バックアップ)                                                              | 11 | マザーボード上のトラステッドプラットフォー<br>ムモジュール(TPM)ソケット(図示されず) |
| 4 | マザーボード上の DIMM ソケット(CPU あ<br>たり12 個)                                                                 | 12 | PCIe ライザー 1/スロット1(フルハイト、x16<br>レーン)             |
|   |                                                                                                    |    | フロントロード NVMe SSD(x8 レーン)用の<br>PCIe ケーブル コネクタが付属 |
| 5 | CPU およびヒートシンク(最大 2)                                                                                 | 13 | VIC 1455(外部 10/25-Gigabit イーサネットポー<br>ト(4)付き)   |
| 6 | ミニストレージモジュール ソケット                                                                                   | 14 | 使用可能な(空の) PCIeスロット                              |
|   | 2つの SD カードスロットを装備した SD カー<br>ドモジュール、または 2 つの NVMe または<br>SATA M.2 SSD スロットを装備した M.2 モ<br>ジュールをサポート。 |    |                                                 |

| 7 | シャーシ侵入スイッチ(任意)         | 15 | PCIe ライザー 2 のフロントロード NVMe SSD<br>用の PCIe ケーブル コネクタ |
|---|------------------------|----|----------------------------------------------------|
| 8 | マザーボード上の内部 USB 3.0 ポート | 16 | PCIe ライザー1の microSD カード ソケット                       |

# SAS/SATA ハード ドライブまたはソリッド ステート ドライブの交換

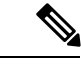

(注) SAS/SATA ハードドライブまたは SSD はホットスワップ可能であるため、交換時にサーバを シャットダウンしたり、電源をオフにしたりする必要はありません。取り外し前にシャットダ ウンする必要がある NVMe PCIe SSD ドライブを交換する場合には、フロントロード NVMe SSD の交換(17ページ)を参照してください。

### SAS/SATA ドライブの装着に関するガイドライン

サーバは、それぞれ異なる前面パネル/ドライブバックプレーン構成を持つ、3種類のバージョンで注文可能です。

次の図に、ドライブベイの番号を示します。

図 6:小型フォームファクタのドライブバージョン、ドライブベイ番号

| J.  | 988 | 0000000000000000 | 00000000 | 968000000865 | 0000 | 900              | 000000000000000000000000000000000000000 | 0000 | 008 | 880388008888 | 000 | 00000    | ÷       | 00000 | lee h |          |
|-----|-----|------------------|----------|--------------|------|------------------|-----------------------------------------|------|-----|--------------|-----|----------|---------|-------|-------|----------|
| g i |     | Slot 1           |          | Slot 2       | : 4  | $\left[ \right]$ | Slot 3                                  |      |     | Slot 4       |     |          | Slot 5  | :     | ă î l |          |
| •   | 臣   |                  |          | нженично     |      | 臣                | <del>CR ROPORT</del> HON                |      |     |              | œ.  | <u>E</u> | 84      |       | 30    | <u>د</u> |
| 1   |     | Slot 6           |          | Slot 7       |      |                  | Slot 8                                  |      |     | Slot 9       |     |          | Slot 10 |       |       | 610      |

最適なパフォーマンスを得るためには、以下のドライブの装着に関するガイドラインを守って ください。

ドライブを装着する場合は、最も番号の小さいベイから先に追加します。

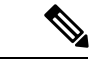

(注) バックプレーンの特定のコントローラケーブルにより制御される ドライブベイを示す図については、ストレージコントローラと バックプレーンコネクタを参照してください。たとえば、SFF 10 ドライブサーバでは、ドライブベイ5および10は組み込みSATA RAIDによって制御できません。

- ・未使用のベイには空のドライブブランキングトレイを付けたままにし、最適なエアーフ ローを確保します。
- •1 台のサーバに SAS/SATA ハード ドライブと SAS/SATA SSD を混在させることができま す。ただし、ハード ドライブと SSD が混在する論理ボリューム(仮想ドライブ)を構成 することはできません。つまり、論理ボリュームを作成するときは、すべての SAS/SATA ハード ドライブまたはすべての SAS/SATA SSD を含める必要があります。

### 4K セクター形式の SAS/SATA ドライブの考慮事項

- •4K セクター形式のドライブはレガシー モードではなく UEFI モードで起動する必要があります。この項の手順を参照してください。
- 同じRAIDボリュームの一部として4Kセクター形式および512バイトセクター形式のドライブを設定しないでください。
- 4K セクターのドライブでのオペレーティング システムのサポートは次のとおりです。
   Windows: Win2012、Win2012R2、Linux: RHEL 6.5、6.6、6.7、7.0、7.2、SLES 11 SP3 および SLES 12。ESXi/VMware はサポートされません。

手順

|       | コマンドまたはアクション | 目的 |
|-------|--------------|----|
| ステップ1 |              |    |

#### BIOS セットアップ ユーティリティでの UEFI モード起動の設定

ステップ1 ブート中にメッセージが表示されたら、F2 キーを押して BIOS Setup ユーティリティに切り替えます。

- ステップ2 [Boot Options] タブに移動します。
- ステップ3 [UEFI Boot Options] を [Enabled] に設定します。
- **ステップ4** [Boot Option Priorities]の下で、OS のインストールメディア(仮想 DVD など)を [Boot Option #1] として設定します。
- ステップ5 [Advanced] タブに移動します。
- ステップ6 [LOM and PCIe Slot Configuration] を選択します。
- ステップ7 [PCIe Slot ID: HBA Option ROM] を [UEFI Only] に設定します。
- **ステップ8** F10を押して変更内容を保存し、BIOSセットアップユーティリティを終了します。サーバをリブートできます。
- **ステップ9** OS をインストールしたら、次のようインストールを確認します。
  - a) ブート中にメッセージが表示されたら、F2キーを押して BIOS Setup ユーティリティに切り替えます。
  - b) [Boot Options] タブに移動します。
  - c) [Boot Option Priorities] の下で、インストールした OS が [Boot Option #1] にリストされていることを確認します。

#### Cisco IMC GUI での UEFI モード起動の設定

ステップ1 Web ブラウザとサーバの IP アドレスを使用して、Cisco IMC GUI 管理インターフェイスにログインします。

- **ステップ2** [Server] > [BIOS] に移動します。
- **ステップ3** [Actions] の下の [Configure BIOS] をクリックします。

- **ステップ4** [Configure BIOS Parameters] ダイアログで、[Advanced] タブをクリックします。
- **ステップ5** [LOM and PCIe Slot Configuration] セクションに移動します。
- ステップ6 [PCIe Slot: HBA Option ROM] を [UEFI Only] に設定します。
- ステップ7 [Save Changes] をクリックします。ダイアログが閉じます。
- ステップ8 [BIOS Properties] の下で [Configured Boot Order] を [UEFI] に設定します。
- **ステップ9** [Actions] で [Configure Boot Order] をクリックします。
- **ステップ10** [Configure Boot Order] ダイアログで、[Add Local HDD] をクリックします。
- ステップ11 [Add Local HDD] ダイアログで、4K セクターフォーマット ドライブの情報を入力し、それをブート順序の先頭にします。
- ステップ12 変更を保存し、サーバをリブートします。この変更はシステムのリブート後に確認できます。

# SAS/SATA ドライブの交換

ステップ1 次のようにして、交換するドライブを取り外すか、ベイからブランク ドライブ トレイを取り外します。

- a) ドライブ トレイの表面にある解除ボタンを押します。
- b) イジェクト レバーをつかんで開き、ドライブ トレイをスロットから引き出します。
- c) 既存のドライブを交換する場合は、ドライブをトレイに固定している4本のドライブ トレイ ネジを外 し、トレイからドライブを取り外します。
- ステップ2 次のようにして、新しいドライブを取り付けます。
  - a) 空のドライブ トレイに新しいドライブを置き、4 本のドライブ トレイ ネジを取り付けます。
  - b) ドライブ トレイのイジェクト レバーを開いた状態で、ドライブ トレイを空のドライブ ベイに差し込みます。
  - c) バックプレーンに触れるまでトレイをスロット内に押し込み、イジェクト レバーを閉じてドライブを 所定の位置に固定します。

図 7: ドライブ トレイ内のドライブの交換

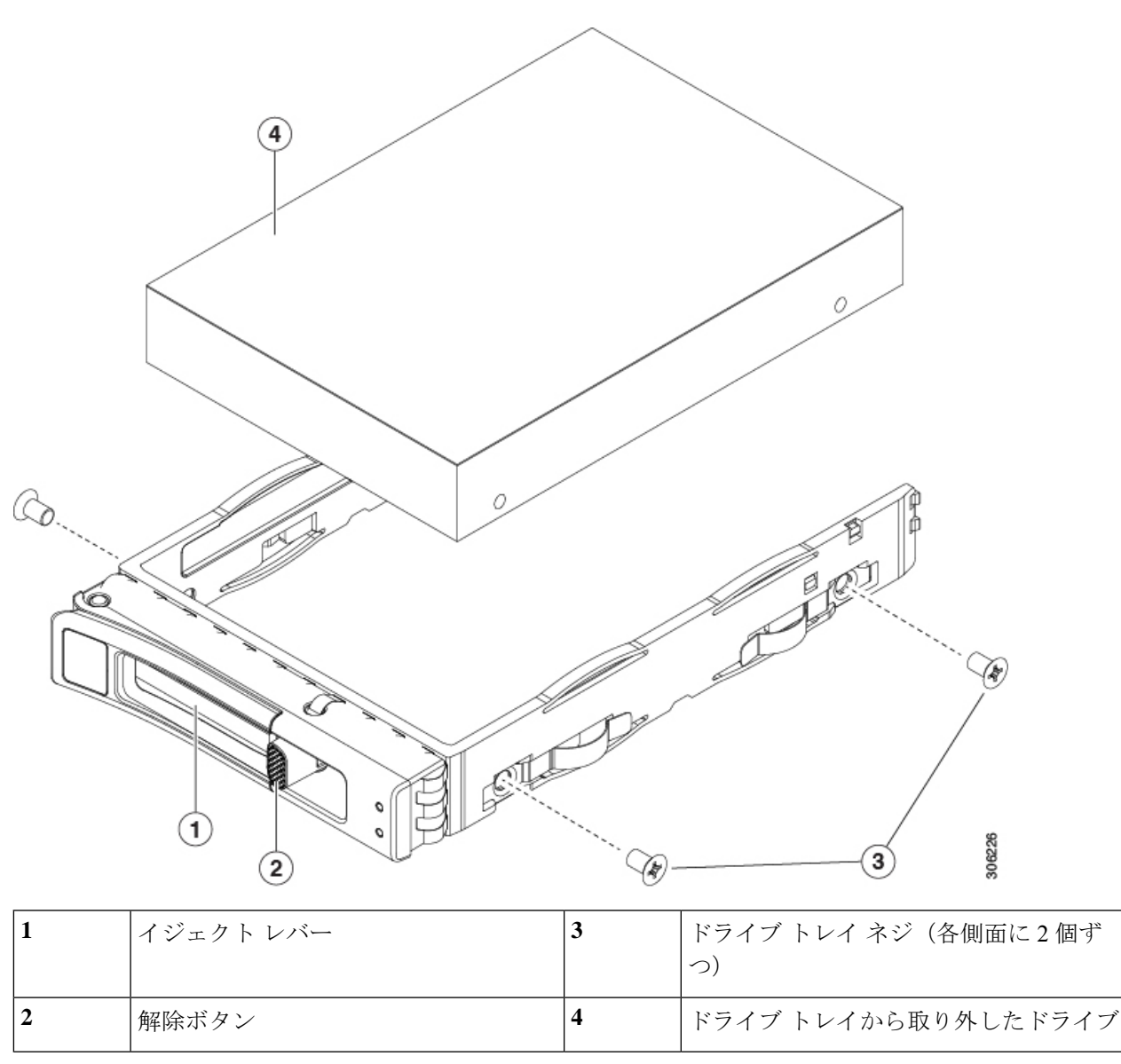

# フロントロード NVMe SSD の交換

ここでは、前面パネルのドライブ ベイの 2.5 インチまたは 3.5 インチ フォームファクタ NVMe ソリッド ステート ドライブ (SSD) を交換する手順を説明します。

# フロントロード NVMe SSD の装着に関するガイドライン

前面ドライブ ベイは 2.5 インチ NVMe SSD をサポートします。

### フロントローディング NVME SSD の要件と制約事項

次の要件に従ってください。

- ・サーバには2基のCPUが搭載されている必要があります。PCIe ライザー2は、シングル CPUシステムでは使用できません。PCIe ライザー2には、前面パネルドライブバックプ レーンへの接続ケーブルのコネクタがあります。
- PCIe ケーブル CBL NVME C220FF。前面パネル ドライブ バックプレーンから PCIe ライ ザー2に PCIe 信号を伝送するケーブルです。このケーブルは、このサーバのすべてのバー ジョンに使用できます。
- システム BIOS でホットプラグのサポートを有効にする必要があります。NVMe ドライブ を搭載したシステムを発注した場合は、ホットプラグサポートが有効にされた状態で出荷 されます。
- NVMeに最適化された SFF 10 ドライブ バージョンの APIC-SERVER-M3 および APIC-SERVER-L3 は、NVMe ドライブのみをサポートします。このバージョンのサーバ は、工場出荷時に内部 mRAID ライザーに NVMe スイッチカードが取り付けられており、 スロット 3 ~ 10 で NVMe ドライブをサポートしています。スロット 1 および 2 の NVMe ドライブは、PCIe ライザ 2 でサポートされています。NVMe スイッチ カードは、個別に 注文できません。

次の制限事項に従います。

- NVMe SFF 2.5 インチ SSD は、UEFI モードでの起動のみをサポートしています。レガシー ブートはサポートされていません。
- NVMe SSD は PCIe バス経由でサーバとインターフェイスをとるため、SAS RAID コント ローラでは NVMe PCIe SSD を制御できません。
- ・サポートされているすべてのオペレーティングシステムで、UEFIのブートがサポートされています。VMWare ESXiを除くサポートされているすべてのオペレーティングシステムで、ホットインサーションとホットリムーブがサポートされています。

### システム BIOS でのホットプラグ サポートの有効化

ホットプラグ(OS 通知のホットインサーションおよびホットリムーブ)は、デフォルトでは システム BIOS で無効になっています。

- NVMe PCIe SSD を一緒に注文している場合、システムの設定は工場出荷時に有効になっています。特に対処の必要はありません。
- 工場出荷後にNVMe PCIe SSD を追加した場合、BIOS でホットプラグサポートを有効に する必要があります。次の手順を参照してください。

#### BIOS セットアップ ユーティリティを使用したホットプラグ サポートの有効化

ステップ1 ブート中にメッセージが表示されたら、F2 キーを押して BIOS Setup ユーティリティに切り替えます。

ステップ2 [Advanced] > [PCI Subsystem Settings] > [NVMe SSD Hot-Plug Support] に移動します。

- ステップ3 値を [Enabled] に設定します。
- ステップ4 変更を保存し、ユーティリティを終了します。

Cisco IMC GUI を使用したホットプラグ サポートの有効化

- ステップ1 ブラウザを使用して、サーバの Cisco IMC GUI にログインします。
- ステップ2 [Compute] > [BIOS] > [Advanced] > [PCI Configuration] に移動します。
- ステップ3 [NVMe SSD Hot-Plug Support] を [Enabled] に設定します。
- ステップ4 変更を保存します。

### フロントロード NVMe SSD の交換

このトピックでは、前面パネル ドライブ ベイで 2.5 インチ フォームファクタ NVMe SSD を交 換する手順を説明します。

(注) OS 非通知の取り外しはサポートされていません。OS 通知のホットインサーションおよびホットリムーブは、VMWare ESXi を除くすべてのサポート対象オペレーティングシステムでサポートされています。

- (注) OS 通知のホットインサーションとホット リムーブはシステム BIOS で有効にする必要があり ます。システム BIOS でのホットプラグサポートの有効化(18ページ)を参照してください。
- ステップ1 既存のフロントロード NVMe SSD を取り外します。
  - a) NVMe SSD をシャットダウンして OS 通知の取り外しを開始します。オペレーティング システム イン ターフェイスを使用してドライブをシャットダウンしてから、ドライブ トレイ LED を確認します。
    - ・緑:ドライブを使用中で、正常に機能しています。取り外さないでください。
    - ・緑色、点滅:ドライバはシャットダウンコマンドに従ってアンロード中です。取り外さないでください。
    - 消灯:ドライブが使用されていないため、安全に取り外すことができます。
  - b) ドライブトレイの表面にある解除ボタンを押します。
  - c) イジェクト レバーをつかんで開き、ドライブ トレイをスロットから引き出します。
  - d) SSD をトレイに固定している 4本のドライブ トレイ ネジを外し、トレイから SSD を取り外します。

(注) フロントロード NVMe SSD を初めてサーバに取り付ける場合は、ドライブを取り付ける前に、 PCIe ケーブル CBL-NVME-C220FF を取り付ける必要があります。

ステップ2 新しいフロントロード NVMe SSD を取り付けます。

- a) 空のドライブ トレイに新しい SSD を置き、4 本のドライブ トレイ ネジを取り付けます。
- b) ドライブ トレイのイジェクト レバーを開いた状態で、ドライブ トレイを空のドライブ ベイに差し込みます。
- c) バックプレーンに触れるまでトレイをスロット内に押し込み、イジェクト レバーを閉じてドライブを 所定の位置に固定します。
- ステップ3 ドライブトレイ LED を確認し、緑色に点灯するまでドライブへのアクセスを待機します。
  - 消灯: ドライブは使用されていません。
  - ・緑色、点滅:ドライブはホットプラグインサーションに続いて初期化中です。
  - ・緑:ドライブを使用中で、正常に機能しています。

図 8: ドライブ トレイ内のドライブの交換

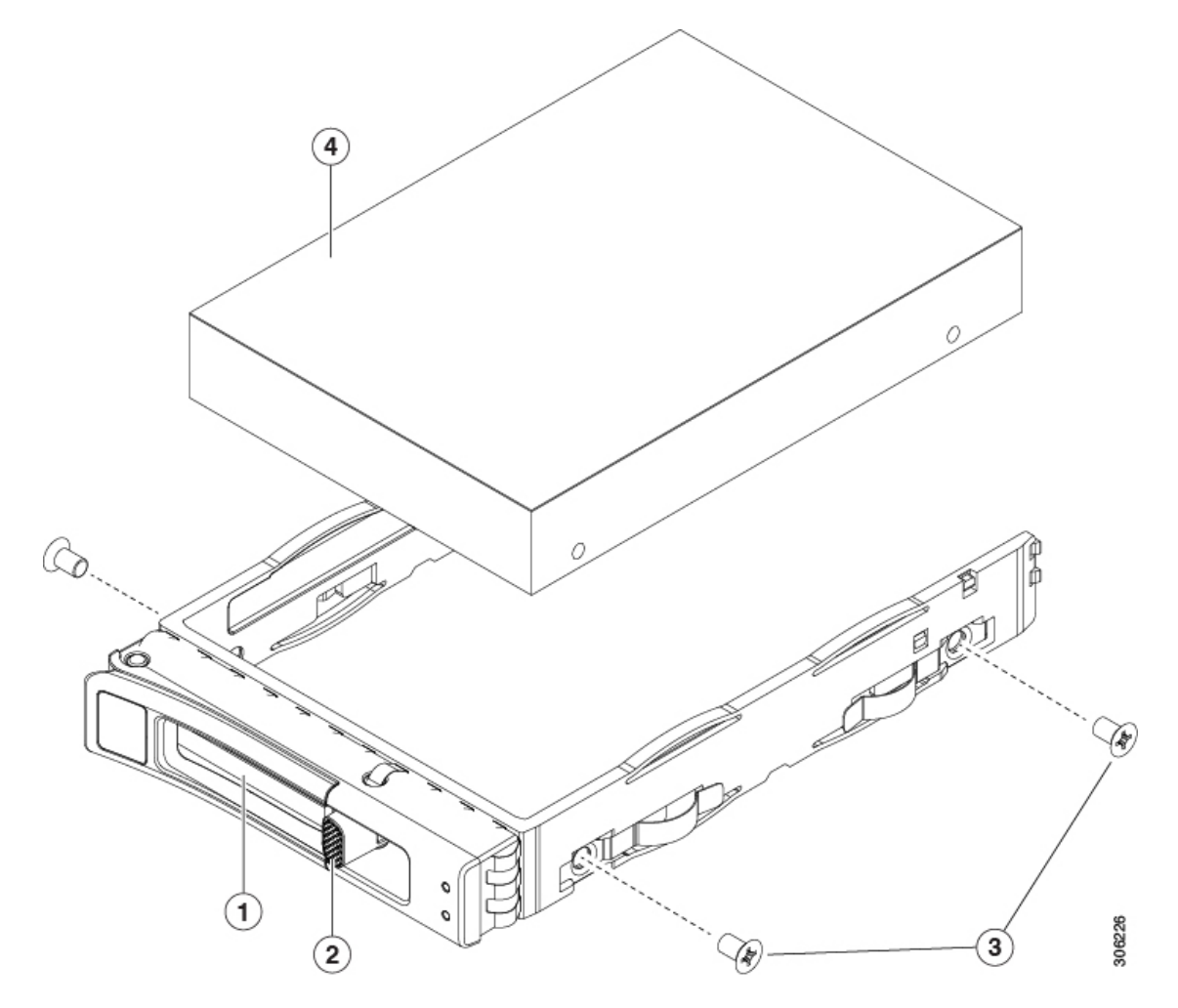

| 1 | イジェクト レバー | 3 | ドライブ トレイ ネジ(各側面に 2 個ず<br>つ) |
|---|-----------|---|-----------------------------|
| 2 | 解除ボタン     | 4 | ドライブ トレイから取り外したドライブ         |

# フロントロード NVMe SSD 用 PCle ケーブルの取り付け

フロントロード NVMe SSD インターフェイスは、PCIe バス経由でサーバに接続します。ケー ブル CBL-NVME-C220FF を使用して、前面パネル ドライブ バックプレーンを PCIe ライザー アセンブリの PCIe ライザー2 ボードに接続してください。

- サーバに 2.5 インチ フォームファクタ NVMe SSD を指定している場合は、このケーブル は工場出荷時にあらかじめ取り付けられています。特に対処の必要はありません。
- •2.5 インチフォームファクタ NVMe SSD を初めて追加する場合は、このケーブルを注文して、次の手順の説明に従って取り付ける必要があります。
- ステップ1 ケーブルの一方の端にある2つのコネクタをドライブ バックプレーンの PCIE-A1 および PCIE-A2 コネク タに接続します。
- ステップ2 下の図のように、シャーシのケーブルガイドを通じてサーバの背面にケーブルを配線します。
- ステップ3 ケーブルの他方の端にある1つのコネクタを PCIe ライザー2の PCIE-FRONT コネクタに接続します。

図 9: ドライブ バックプレーンへの PCle ケーブルの接続

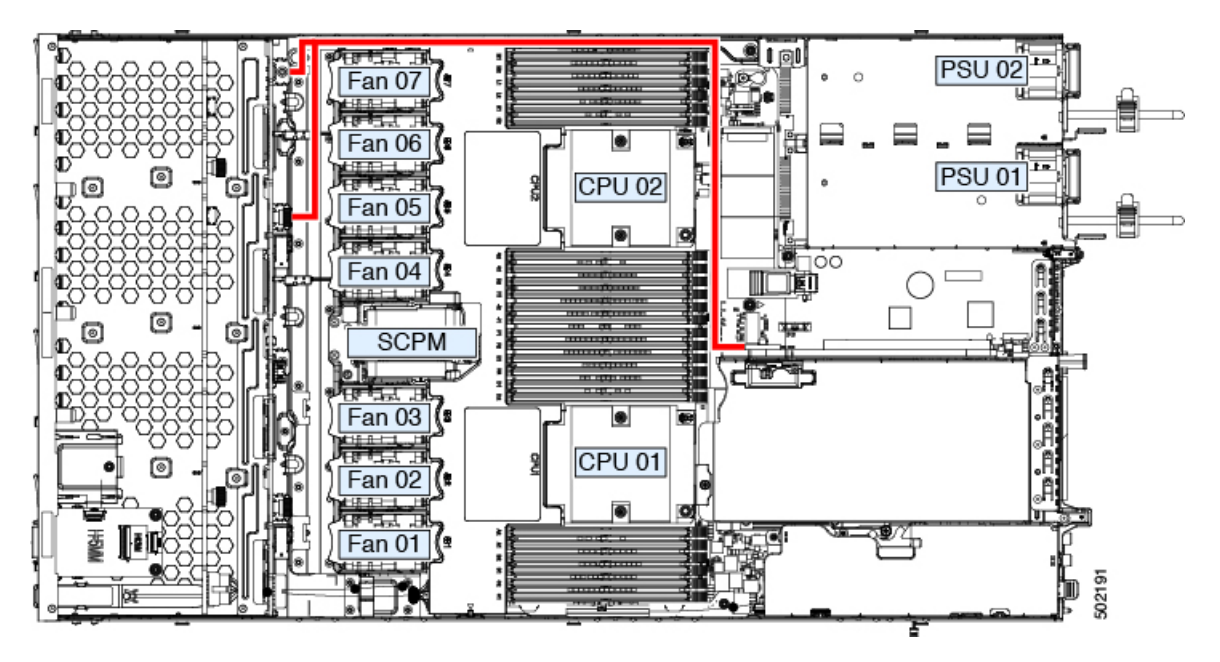

# HHHL フォームファクタ NVMe ソリッド ステート ドライブの交換

ここでは、PCIeスロットのハーフハイト、ハーフレングス(HHHL)フォームファクタNVMe SSDの交換について説明します。前面パネルドライブベイの 2.5 インチ NVMe SSD の交換方 法については、フロントロード NVMe SSD の交換 (17ページ)を参照してください。

### HHHL SSD の装着に関するガイドライン

HHHL フォームファクタの NVMe SSD を取り付けるときは、次の装着に関するガイドライン に従ってください。

- デュアル CPU システム: PCIe スロット1~2を使用して、最大2台の HHHL フォーム ファクタ SSD を装着できます。
- シングル CPU システム:シングル CPU システムでは、PCIe ライザー2/スロット2は使用できません。したがって、装着可能なHHHLフォームファクタ SSDの最大数は1台(PCIe スロット1)になります。

### HHHL フォームファクタ NVME SSD の要件と制限事項

次の要件に従います。

・このサーバのすべてのバージョンは、HHHL フォームファクタ NVMe SSD をサポートしています。

次の制限事項に従います。

- ・HHHL フォームファクタ NVMe SSD から起動することはできません。
- NVMe SSD インターフェイスは、PCIe バス経由でサーバに接続するため、SAS RAID コン トローラでは HHHL NVMe SSD を制御できません。
- ・同じシステムに NVMe SFF 2.5インチ SSD と HHHL フォームファクタ SSD を混在させる ことは可能ですが、同じパートナーブランドを使用する必要があります。たとえば、2台 の *Intel* NVMe SFF 2.5 インチ SSD と 2 台の *HGST* HHHL フォーム ファクタ SSD は、無効 な構成です。有効な構成は、2 台の HGST NVMe SFF 2.5 インチ SSD と、2 台の HGST HHHL フォーム ファクタ SSD です。

### HHHL フォームファクタ NVMe SSD の交換

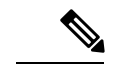

(注) シングル CPU サーバでは、PCIe ライザー2(スロット2)は使用できません。

ステップ1 PCIe ライザーから既存の HHHL フォーム ファクタ NVME SSD(またはブランク フィラー パネル)を取り 外します。

- a) サーバをシャットダウンして、電源を切ります(サーバのシャットダウンと電源切断(8ページ)を 参照)。
- b) 上部カバーを取り外せるように、サーバをラックの前方に引き出します。場合によっては、背面パネ ルからケーブルを取り外して隙間を空ける必要があります。
  - **注意** コンポーネントへの接触や確認作業を安全に行えない場合は、ラックからサーバを取り出し てください。
- c) サーバ上部カバーの取り外し(10ページ)の説明に従ってサーバから上部カバーを取り外します。
- d) 両手を使って、外部ライザーハンドルとライザー前面の青い領域をつかみます。
- e) カードの背面パネルタブを固定しているヒンジ付きプラスチック製カード固定具を開きます。
- f) HHHL フォーム ファクタ NVME SSD の両端を均等に引いて、PCIe ライザーのソケットから取り外します。

ライザーに SSD がない場合は、ライザーの背面の開口部からブランク パネルを取り外します。

ステップ2 新しい HHHL フォーム ファクタ NVME SSD を次のようにして取り付けます。

- a) ヒンジ付きプラスチック製カード固定具を開きます。
- b) 新しい SSD を、PCIe ライザーの空ソケットの位置に合わせます。
- c) カードの両端を均等に押し下げて、ソケットにしっかりと装着します。
- d) SSD の背面パネル タブがライザーの背面パネルの開口部に対して水平であることを確認したら、カードの背面パネル タブでヒンジ付きカード固定具を閉じます。
- e) PCIe ライザーを、マザーボード上の2つのソケットとシャーシの位置合わせチャネルの上に配置しま す。
- f) PCIe ライザーの両端を慎重に押し下げて、2つのコネクタをマザーボード上の2つのソケットにしっ かりと差し込みます。
- g) サーバに上部カバーを戻します。
- h) サーバをラックの元の位置に戻し、ケーブルを再度接続したら、電源ボタンを押してサーバの電源を 完全に投入します。

図 10: PCle ライザー アセンブリ

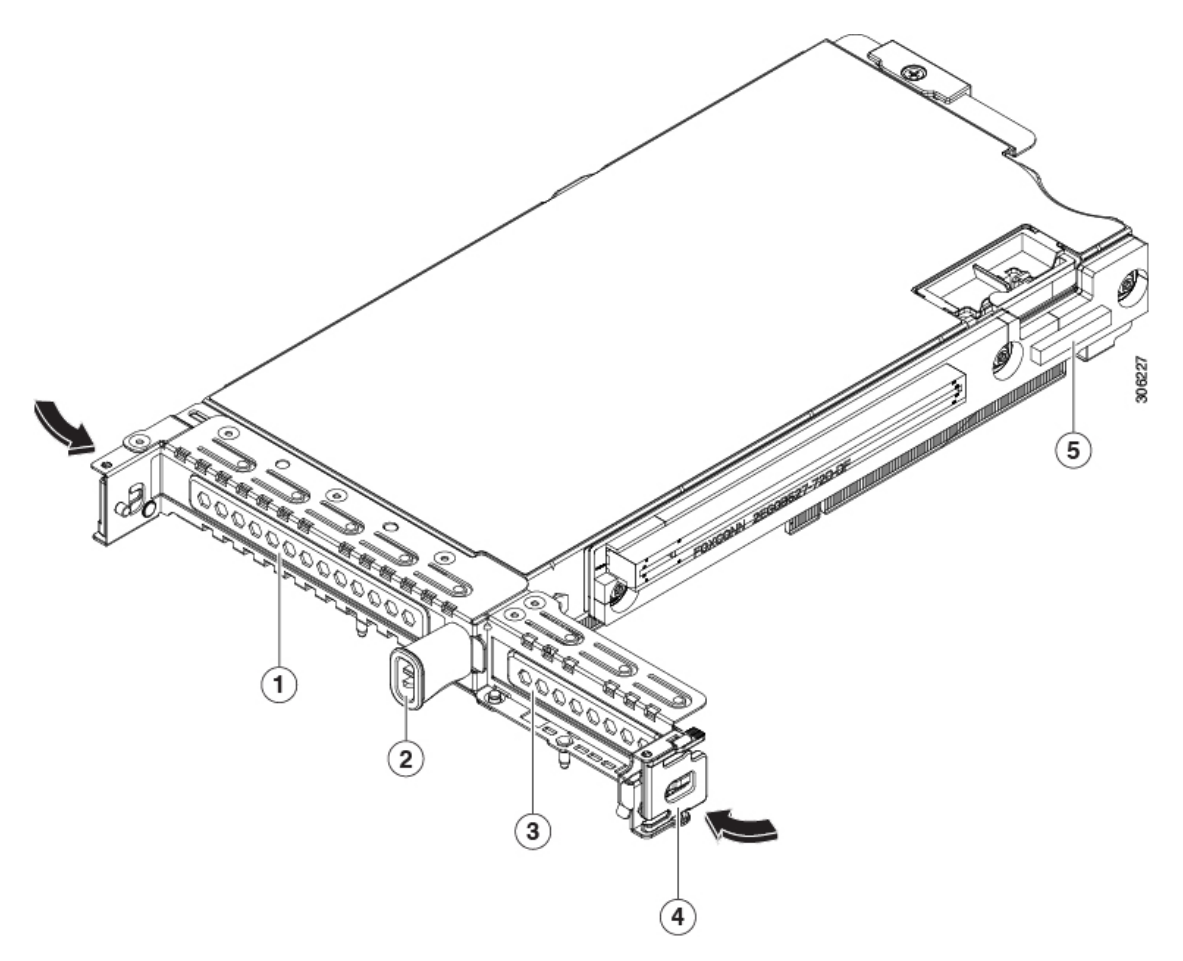

| 1 | PCle スロット1の背面パネルの開口部 | 4 | ヒンジ付きカード固定具(各スロットに<br>1つ)                  |
|---|----------------------|---|--------------------------------------------|
| 2 | 外部ライザー ハンドル          | 5 | 前面パネルの NVMe SSD をサポートする<br>ケーブルの PCIe コネクタ |
| 3 | PCIe スロット2の背面パネルの開口部 |   |                                            |

# ファンモジュールの交換

サーバの7台のファンモジュールは、サービス可能なコンポーネントの場所のように番号が割 り当てられています。

 $\mathcal{P}$ ヒント 各ファンモジュールには、マザーボード上のファンコネクタの隣に1個の障害 LED がありま す。この LED が緑色に点灯している場合は、ファンが正しく設置されており、動作が良好で す。ファンに障害が発生している場合、またはファンが正しく装着されていない場合、LEDは オレンジ色に点灯します。 <u>/!\</u>

- 注意 ファンモジュールはホットスワップ可能なため、ファンモジュールの交換時にサーバのシャッ トダウンまたは電源の切断を行う必要はありません。ただし、適切な冷却を保てるよう、ファ ンモジュールを取り外した状態でのサーバの稼働は、1 分以内にしてください。
- ステップ1 既存のファンモジュールを取り外します。
  - a) 上部カバーを取り外せるように、サーバをラックの前方に引き出します。場合によっては、背面パネ ルからケーブルを取り外して隙間を空ける必要があります。
    - **注意** コンポーネントへの接触や確認作業を安全に行えない場合は、ラックからサーバを取り出し てください。
  - b) サーバ上部カバーの取り外し(10ページ)の説明に従ってサーバから上部カバーを取り外します。
  - c) ファンモジュールの前面および背面のつまみをつかみます。まっすぐ持ち上げ、マザーボードからコ ネクタを外します。
- ステップ2次のようにして、新しいファンモジュールを取り付けます。
  - a) 新しいファン モジュールを所定の位置に置きます。ファン モジュール上部に印字されている矢印が サーバ後部に向いている必要があります。
  - b) ファン モジュールをゆっくりと押し下げて、マザーボード上のコネクタにしっかりと差し込みます。
  - c) サーバに上部カバーを戻します。
  - d) サーバをラックの元の位置に戻し、ケーブルを再度接続したら、電源ボタンを押してサーバの電源を 完全に投入します。

#### メモリ (DIMM)の 交換

### $\triangle$

注意 DIMM とそのソケットは壊れやすいので、取り付け中に損傷しないように、注意して扱う必要 があります。

#### $\triangle$

注意 シスコではサードパーティの DIMM はサポートしていません。シスコ以外の DIMM をサーバ で使用すると、システムに問題が生じたり、マザーボードが損傷したりすることがあります。

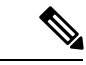

(注) サーバ パフォーマンスを最大限に引き出すには、DIMM の取り付けまたは交換を行う前に、 メモリ パフォーマンスに関するガイドラインと装着規則を熟知している必要があります。

### DIMM の装着規則とメモリ パフォーマンスに関するガイドライン

ここでは、最大のメモリパフォーマンスを得るためのルールおよびガイドラインについて説明 します。

#### DIMM スロットの番号付け

次の図に、マザーボード上の DIMM スロットの番号付けを示します。

図 11: DIMM スロットの番号付け

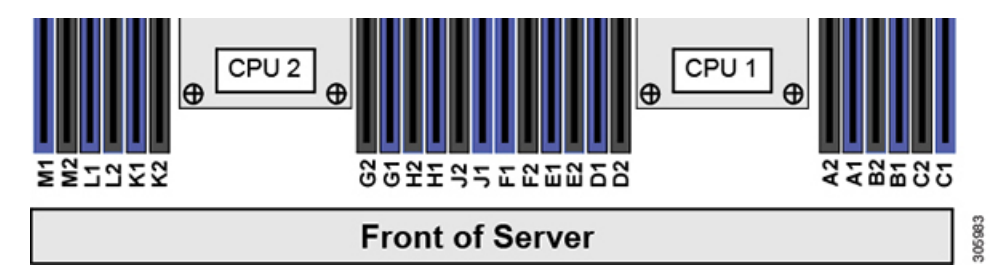

#### **DIMM** 装着ルール

最大のパフォーマンスを得るために、DIMMの取り付けまたは交換を行うときは、次のガイド ラインに従ってください。

- •各 CPU では6つのメモリ チャネルがサポートされます。
  - CPU1はチャネルA、B、C、D、E、Fをサポートします。
  - ・CPU2はチャネルG、H、J、K、L、Mをサポートします。
- ・各チャネルには DIMM スロットが 2 つあります(たとえば、チャネル A=スロット A1 と A2)。
- ・シングルCPU構成の場合、CPU1のチャネルのみに装着します(A、B、C、D、E、F)。
- ・最適なパフォーマンスを得るには、CPUの数およびCPUあたりのDIMMの数に応じて、 次の表に示す順序でDIMMを装着します。サーバにCPUが2つ搭載されている場合は、 次の表に示すように、2つのCPU間でDIMMが均等になるように調整します。

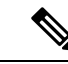

(注) 次の表に、推奨構成を示します。CPU あたり 5、7、9、10、または 11 個の DIMM を使用することはお勧めしません。

| CPU あたりの          | CPU1スロットへの装着                      |                               | CPU 2 スロットへの装着                    |                               |
|-------------------|-----------------------------------|-------------------------------|-----------------------------------|-------------------------------|
| DIMM の数(推<br>奨構成) | 青の#1スロット                          | 黒の#2スロット                      | 青の#1スロット                          | 黒の#2スロット                      |
| 1                 | (A1)                              | -                             | (G1)                              | -                             |
| 2                 | (A1、B1)                           | -                             | (G1、H1)                           | -                             |
| 3                 | (A1, B1, C1)                      | -                             | (G1、H1、J1)                        | -                             |
| 4                 | (A1、B1) 、<br>(D1、E1)              | -                             | (G1、H1) 、<br>(K1、L1)              | -                             |
| 6                 | (A1、B1) 、<br>(C1、D1) 、<br>(E1、F1) | -                             | (G1、H1) 、<br>(J1、K1) 、<br>(L1、M1) | -                             |
| 8                 | (A1、B1) 、<br>(D1、E1)              | (A2、B2) 、<br>(D2、E2)          | (G1、H1) 、<br>(K1、L1)              | (G2、H2)<br>(K2、L2)            |
| 12                | (A1、B1) 、<br>(C1、D1) 、<br>(E1、F1) | (A2、B2)<br>(C2、D2)<br>(E2、F2) | (G1、H1) 、<br>(J1、K1) 、<br>(L1、M1) | (G2、H2)<br>(J2、K2)<br>(L2、M2) |

#### 表 3: DIMM 装着順序

- •1 つの CPU によって制御される 12 個の DIMM スロットで使用できる最大合計メモリ容量 は 768 GB です。12 個の DIMM スロットに合計 768 GB を超える容量のメモリを装着する には、「M」で終わる PID を持つ大容量メモリ CPU(たとえば、UCS-CPU-6134 M)を使 用する必要があります。
- ・メモリのミラーリングを使用すると、2つの装着済みチャネルの一方からしかデータが提供されないため、使用可能なメモリ量が50%減少します。メモリのミラーリングを有効にしている場合は、偶数番号のチャネルに DIMM を装着する必要があります。
- NVIDIA Tesla P シリーズの GPU は、サーバで1 TB を超えるメモリをサポートできます。 他のすべての NVIDIA GPU (M シリーズ) がサーバでサポートできるメモリは最大1 TB です。
- ・次の表に示す DIMM の混在規則に従ってください。

表 4: DIMM の混在使用の規則

| DIMM パラメータ 同一チャネ | ・ル内の DIMM | 同一バンク内の DIMM |
|------------------|-----------|--------------|
|------------------|-----------|--------------|

| DIMM 容量<br>例:8 GB、16 GB、<br>32 GB、64 GB、128<br>GB | 同一チャネル内に異なる容量<br>の DIMM を混在させることが<br>できます(たとえば、A1、A2<br>など)。     | バンク内で DIMM 容量を混在させ<br>ることはできません(たとえば、<br>A1、B1)。DIMM のペアは同じで<br>ある必要があります(同じ PID およ<br>びリビジョン)。 |
|---------------------------------------------------|------------------------------------------------------------------|-------------------------------------------------------------------------------------------------|
| DIMM 速度<br>例:2666 GHz                             | 速度を混在できますが、DIMM<br>はチャネルにインストールさ<br>れた最も遅いDIMM/CPUの速<br>度で動作します。 | バンク内で DIMM 速度を混在させ<br>ることはできません(たとえば、<br>A1、B1)。DIMM のペアは同じで<br>ある必要があります(同じ PID およ<br>びリビジョン)。 |
| DIMM タイプ<br>RDIMM または<br>LRDIMM                   | チャネル内で DIMM タイプを<br>混在させることはできません。                               | バンク内で DIMM タイプを混在さ<br>せることはできません。                                                               |

#### メモリのミラーリング

偶数個のチャネルに DIMM を装着した場合にのみ、サーバの CPU がメモリ ミラーリングをサ ポートします。1 つのチャネルまたは 3 つのチャネルに DIMM を装着した場合、メモリのミ ラーリングは自動的に無効になります。

メモリのミラーリングを使用すると、2つの装着済みチャネルの一方からしかデータが提供されないため、使用可能なメモリ量が 50%減少します。また、重複するチャネルは冗長性を提供します。

### DIMM の交換

#### 障害のある DIMM の識別

各 DIMM ソケットには、対応する DIMM 障害 LED が DIMM ソケットの正面にあります。こ れらの LED の位置については、内部診断 LED (6ページ) を参照してください。サーバが スタンバイ電源モードの場合、これらの LED はオレンジ色に点灯し、障害のある DIMM であ ることを示します。

- **ステップ1** 次のようにして、既存の DIMM を取り外します。
  - a) サーバをシャットダウンして、電源を切ります(サーバのシャットダウンと電源切断(8ページ)を 参照)。
  - b) 上部カバーを取り外せるように、サーバをラックの前方に引き出します。場合によっては、背面パネ ルからケーブルを取り外して隙間を空ける必要があります。
    - **注意** コンポーネントへの接触や確認作業を安全に行えない場合は、ラックからサーバを取り出し てください。
  - c) サーバ上部カバーの取り外し(10ページ)の説明に従ってサーバから上部カバーを取り外します。
  - d) DIMM スロットの前端を覆うエアー バッフルを取り外してスペースを空けます。

e) 取り外す DIMM の場所を確認して、その DIMM スロットの両端のイジェクト レバーを開きます。

ステップ2 次のようにして、新しい DIMM を取り付けます。

- (注) DIMM を装着する前に、このサーバのメモリ装着規則(DIMMの装着規則とメモリパフォーマンスに関するガイドライン(26ページ))を参照してください。
- a) 新しい DIMM をマザーボード上の空のスロットの位置に合わせます。DIMM スロット内の位置合わせ 機能を使用して、DIMM を正しい向きに配置します。
- b) DIMM がしっかりと装着され、両端のイジェクトレバーが所定の位置にロックされるまで、DIMM の 上部の角を均等に押し下げます。
- c) サーバに上部カバーを戻します。
- d) サーバをラックの元の位置に戻し、ケーブルを再度接続したら、電源ボタンを押してサーバの電源を 完全に投入します。

# **CPU** およびヒートシンクの交換

ここでは、CPU 構成ルール、および CPU とヒートシンクの交換手順について説明します。

CPU 構成ルール

このサーバのマザーボードには2個の CPU ソケットがあります。各 CPU は、6 つの DIMM チャネル(12の DIMM スロット)をサポートします。

- サーバは、1つの CPU または2つの同型 CPU が取り付けられた状態で動作できます。
- ・最小構成では、サーバに最低でもCPU1が取り付けられている必要があります。最初に CPU1、次にCPU2を取り付けます。
- •1 つの CPU によって制御される 12 個の DIMM スロットで使用できる最大合計メモリ容量 は 768 GB です。12 個の DIMM スロットに合計 768 GB を超える容量のメモリを装着する には、「M」で終わる PID を持つ大容量メモリ CPU(たとえば、UCS-CPU-6134 M)を使 用する必要があります。
- ・次の制約事項は、シングル CPU 構成を使用する場合に適用されます。
  - ・未使用 CPU ソケットがある場合は、工場出荷時からあるダストカバーの装着が必要です。
  - DIMM の最大数は 12 です(CPU 1 チャネル A、B、C、D、E、F のみ)。
  - PCIe ライザー2 (スロット2) は使用できません。
  - ・フロントロード NVME ドライブは使用できません(PCIe ライザー2が必要です)。

### CPUの交換に必要な工具

この手順に必要な工具および器具は、次のとおりです。

- •T-30 トルクス ドライバ:交換用 CPU に付属。
- No.1 マイナス ドライバ:交換用 CPU に付属。
- CPU アセンブリ ツール:交換用 CPU に付属。Cisco PID UCS-CPUAT=として個別に注文 可能。
- ・ヒートシンク クリーニング キット:交換 CPU に付属。Cisco PID UCSX-HSCK=として個 別に注文可能。
- ・サーマルインターフェイスマテリアル(TIM):交換用 CPU に付属しているシリンジ。
   既存のヒートシンクを再利用する場合にのみ使用(新しいヒートシンクには、TIMのパッドがあらかじめ貼り付けられています)。Cisco PID UCS-CPU-TIM=として個別に注文可能。

RMA 交換 CPU の注文に追加する CPU 関連部品 (36 ページ)も参照してください。

# CPU およびヒートシンクの交換

∕!∖

- 注意 CPUとそのソケットは壊れやすいので、ピンを損傷しないように十分に注意して扱う必要があ ります。CPUはヒートシンクとサーマルインターフェイスマテリアルとともに取り付け、適 切に冷却されるようにする必要があります。CPUを正しく取り付けないと、サーバが損傷する ことがあります。
- ステップ1 既存の CPU/ヒートシンク アセンブリをサーバから取り外します。
  - a) サーバをシャットダウンして、電源を切ります(サーバのシャットダウンと電源切断(8ページ)を 参照)。
  - b) 上部カバーを取り外せるように、サーバをラックの前方に引き出します。場合によっては、背面パネ ルからケーブルを取り外して隙間を空ける必要があります。
    - **注意** コンポーネントへの接触や確認作業を安全に行えない場合は、ラックからサーバを取り出し てください。
  - c) サーバ上部カバーの取り外し(10ページ)の説明に従ってサーバから上部カバーを取り外します。
  - d) 交換用 CPU に付属している T-30 トルク ドライバを使用して、アセンブリをマザーボードのスタンド オフに固定している 4 つの非脱落型ナットを緩めます。
    - (注) ヒートシンクを水平に持ち上げるため、ヒートシンクナットを交互に均等に緩めます。ヒー トシンクナットを、ヒートシンクラベルに示されている順序(4、3、2、1)で緩めます。
  - e) CPU/ヒートシンクアセンブリをまっすぐ持ち上げ、ヒートシンクを下にして静電気防止用シートに置きます。

5

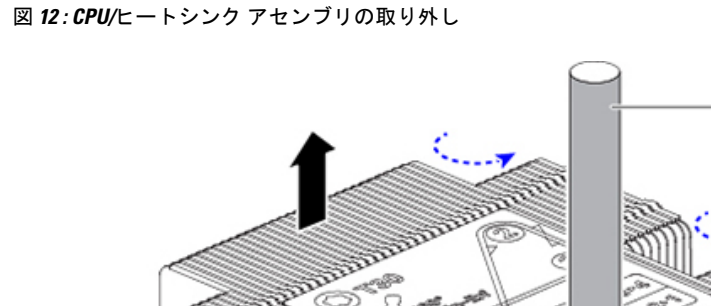

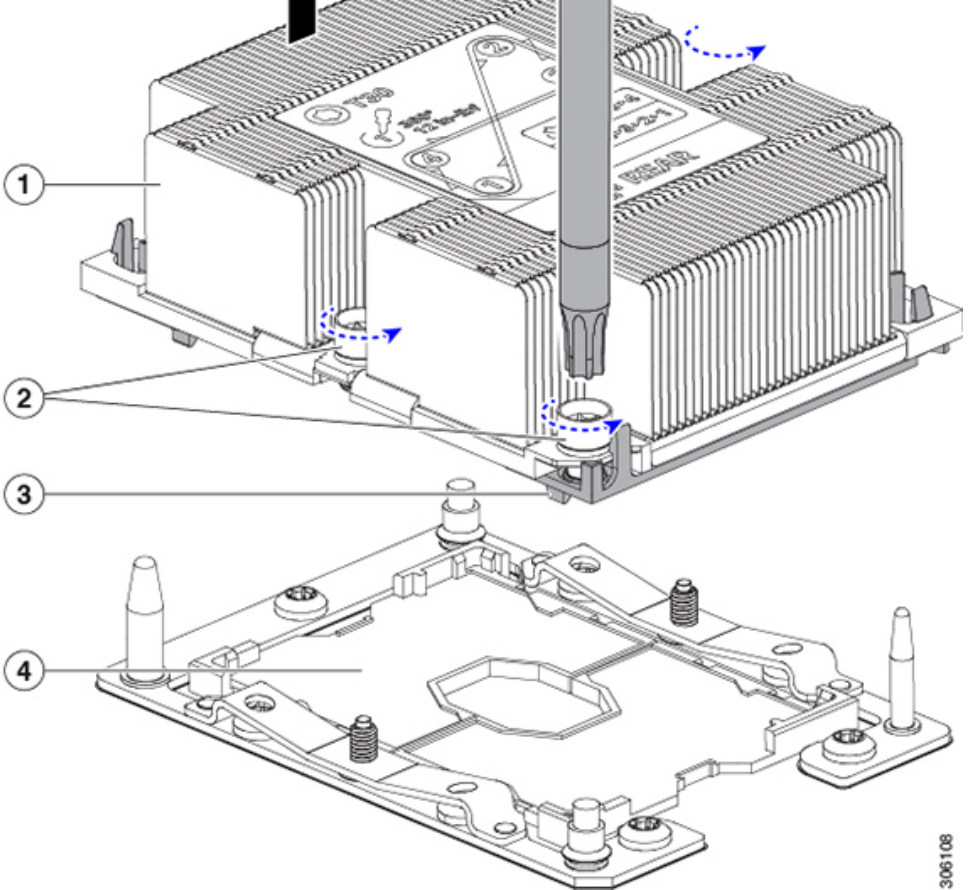

| 1 | ヒートシンク                     | 4 | マザーボード上の CPU ソケット |
|---|----------------------------|---|-------------------|
| 2 | ヒートシンクの非脱落型ナット(各側<br>に2個)  | 5 | T-30 トルク ドライバ     |
| 3 | CPUキャリア(この図ではヒートシン<br>クの下) | - |                   |

- ステップ2 ヒートシンクを CPU アセンブリから分離します (CPU アセンブリには CPU と CPU キャリアが含まれています)。
  - a) ヒートシンクが取り付けられている状態で、CPU アセンブリを上下逆にして置きます(下の図を参照)。

サーマルインターフェイスマテリアル(TIM)ブレーカーの位置に注意してください。CPUキャリア 上の小さなスロットの横に、TIM BREAKER と印字されています。 図 13: ヒートシンクと CPU アセンブリの切り離し

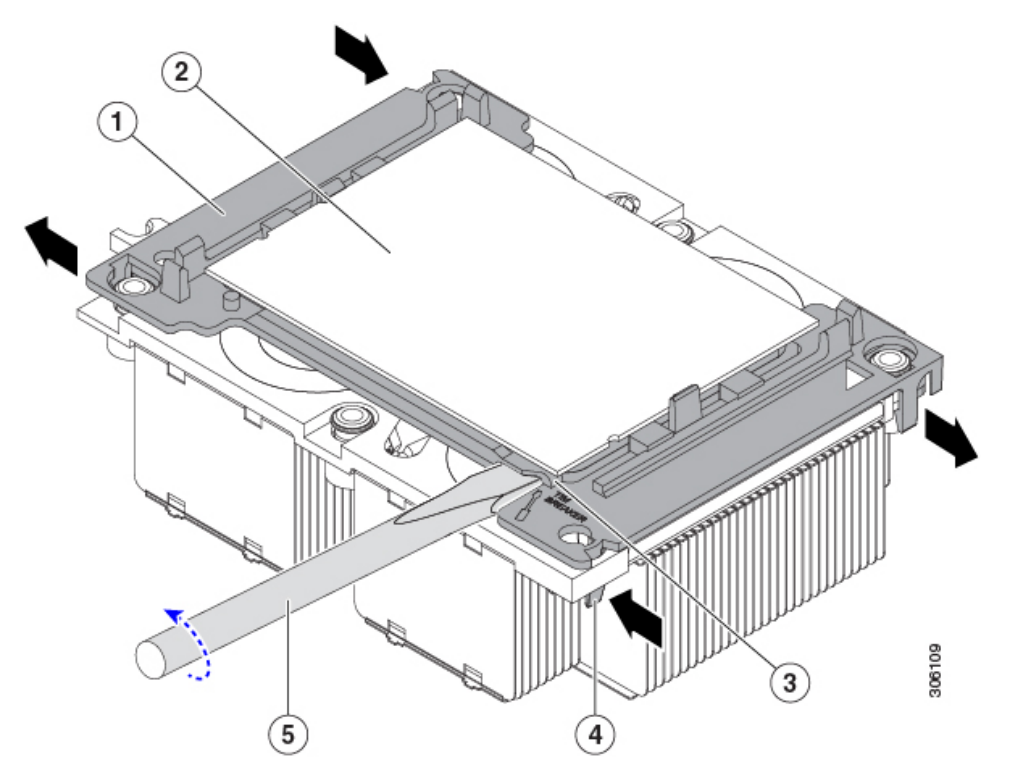

| 1 | CPU キャリア                   | 4 | TIM ブレーカー スロットに最も近い位<br>置にある CPU キャリアの内側ラッチ |
|---|----------------------------|---|---------------------------------------------|
| 2 | СРИ                        | 5 | TIM ブレーカー スロットに差し込まれ<br>ている No.1 マイナス ドライバ  |
| 3 | CPUキャリアのTIMBREAKERスロッ<br>ト | - |                                             |

- b) TIM ブレーカースロットに最も近い CPU キャリア内部ラッチを内側につまみ、押し上げてヒートシン クの角のスロットからクリップを外します。
- c) TIM BREAKER と印字されているスロットに、#1 マイナス ドライバの先端を差し込みます。
  - 注意 次のステップでは、CPUの表面を押し開けないでください。ゆっくりと回転させ、TIMブレー カースロットの位置でCPUキャリアのプラスチック面を持ち上げます。ヒートシンク表面の 損傷を防ぐため、十分注意してください。
- d) ドライバをゆっくりと回転させ、ヒートシンクのTIMがCPUから離れるまで、CPUを持ち上げます。
   (注) ドライバの先端で緑色のCPU基盤に触ったり、損傷したりしないようにしてください。
- e) TIM ブレーカーの反対側の角で CPU キャリア内部ラッチをつまみ、押し上げてヒートシンクの角のス ロットからクリップを外します。

- f) CPU キャリアの残りの 2 つの隅で、外側ラッチをゆっくりと外側に押し開け、ヒートシンクから CPU アセンブリを持ち上げます。
  - (注) CPU アセンブリを取り扱うときには、プラスチック製のキャリアだけをつかんでください。 CPU の表面には触れないでください。CPU をキャリアから分離しないでください。
- ステップ3 新しい CPU アセンブリは、CPU アセンブリツールに入った状態で出荷されます。新しい CPU アセンブリ と CPU アセンブリツールを箱から取り出します。

CPU アセンブリと CPU アセンブリ ツールが分離されている場合は、下の図に示す位置合わせ機能に注意 して正しい向きに取り付けます。CPU キャリアのピン1の三角形を、CPU アセンブリ ツールの斜めになっ た角に合わせる必要があります。

注意 CPU とそのソケットは壊れやすいので、ピンを損傷しないように十分に注意して扱う必要があり ます。

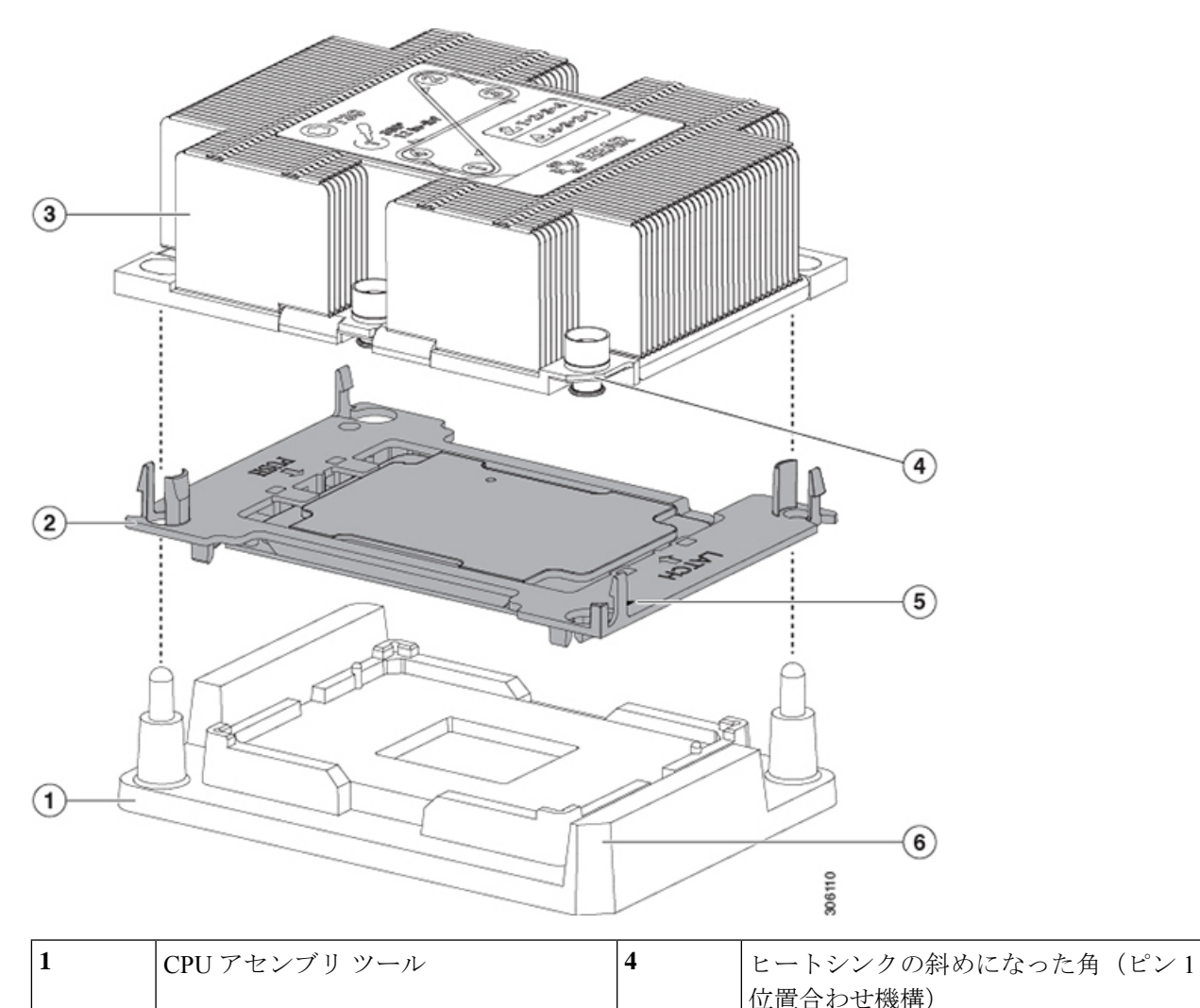

図 14: CPU アセンブリ ツール、CPU アセンブリ、ヒートシンク位置合わせ機構

| 2 | CPUアセンブリ(プラスチック製のキャ<br>リア内の CPU) | 5 | キャリアの三角形の切り込み(ピン1位<br>置合わせ機能)         |
|---|----------------------------------|---|---------------------------------------|
| 3 | ヒートシンク                           | 6 | CPU アセンブリ ツールの斜めになった角<br>(ピン1位置合わせ機構) |

- ステップ4 新しい TIM をヒートシンクに塗布します。
  - (注) 適切に冷却されてパフォーマンスが出るように、ヒートシンクの CPU 側の表面に新しい TIM が 必要です。
    - 新しいヒートシンクを取り付ける場合は、新しいヒートシンクにはTIMが塗布されたパットが付属しています。ステップ5に進みます。
  - ・ヒートシンクを再利用する場合は、ヒートシンクから古いTIMを除去してから、付属のシリンジから 新しいTIMを CPU 表面に塗布する必要があります。次のステップに進みます。
  - a) ヒートシンクの古い TIM に、ヒートシンク クリーニング キット(UCSX-HSCK=) 付属の洗浄液を塗 布し、少なくとも 15 秒間吸収させます。
  - b) ヒートシンク クリーニング キット付属の柔らかい布を使って、古い CPU から TIM をすべてふき取り ます。ヒートシンク表面に傷を付けないように注意してください。
  - c) 新しい CPU (UCS-CPU-TIM=) 付属の TIM のシリンジを使用して、4 立方センチメートルのサーマル インターフェイスマテリアルを CPU の上部に塗布します。均一に塗布されるように、次に示すパター ンを使用してください。

図 15:サーマル インターフェイス マテリアルの塗布パターン

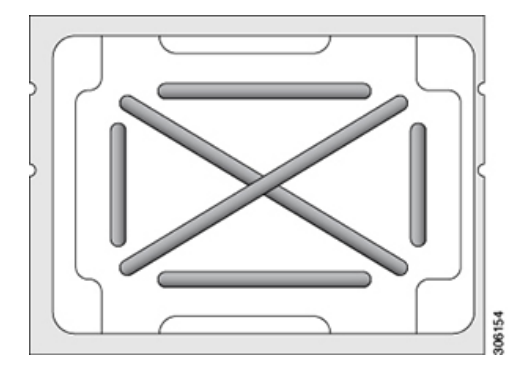

- 注意 適切に冷却を行うため、ご使用のCPUに対応した正しいヒートシンクだけを使用します。150
   W以下の標準パフォーマンス CPUには UCSC-HS-C220M5=を使用します。ヒートシンクのラベルに記載されているワット数に注意してください。
- ステップ5 CPU アセンブリ ツール上に CPU アセンブリを取り付けた状態で、ヒートシンクを CPU アセンブリ上に置きます。ピン1位置合わせ機能に注意して正しい向きに取り付けます。CPU キャリアの隅のクリップが ヒートシンクの隅にはまるときのカチッという音が聞こえるまで、ゆっくりと押し下げます。
  - **注意** 次のステップでは、CPU コンタクトや CPU ソケット ピンに触れたり損傷したりすることがない ように、十分注意してください。

ステップ6 CPU/ヒートシンク アセンブリをサーバに取り付けます。

- a) CPU アセンブリ ツールから、ヒートシンクと、ヒートシンクに取り付けられている CPU アセンブリ を持ち上げます。
- b) ヒートシンク付きの CPU をマザーボード上の CPU ソケットの位置に合わせます(下の図を参照)。

位置合わせ機構に注意してください。ヒートシンクのピン1の斜めになった角が、CPU ソケットのピン1の斜めになった角と合っている必要があります。CPU ソケットの支柱が、アセンブリのガイド穴の位置に合っている必要があります。

図 16: CPU ソケットへのヒートシンク/CPU アセンブリの取り付け

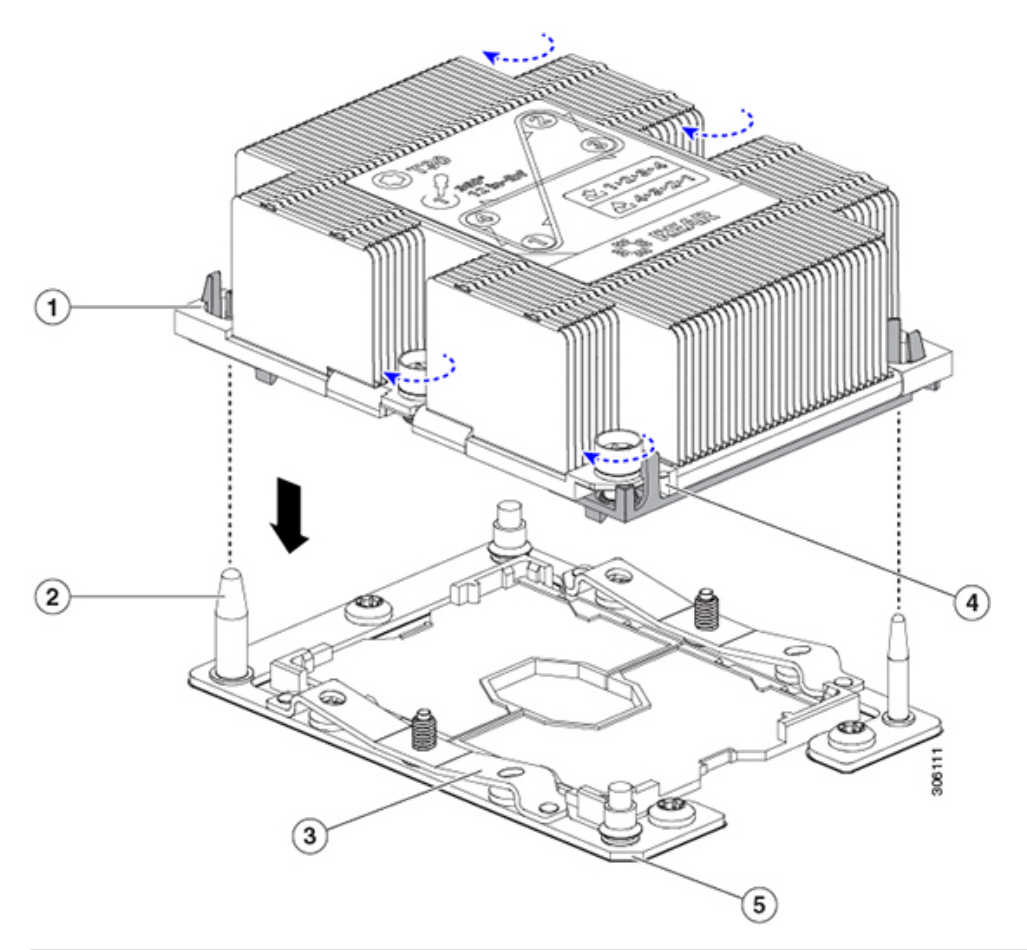

| 1 | アセンブリのガイド穴(2 個)          | 4 | ヒートシンクの斜めになった角(ピン1<br>位置合わせ機構) |
|---|--------------------------|---|--------------------------------|
| 2 | CPU ソケットの位置合わせ支柱(2<br>個) | 5 | ソケットの斜めになった角(ピン1位置<br>合わせ機構)   |
| 3 | CPU ソケット リーフ スプリング       | - |                                |

c) CPU アセンブリとヒートシンクを CPU ソケットに配置します。

- d) 交換用 CPU に付属している T-30 トルク ドライバを使用して、ヒートシンクをマザーボードのスタン ドオフに固定する 4 つの非脱落型ナットを締めます。
  - 注意 ヒートシンクを水平に下ろすため、ヒートシンク ナットを交互に均等に締めます。ヒートシンク ナットを、ヒートシンク ラベルに示されている順序(1、2、3、4)で締めます。CPU ソケットのリーフ スプリングが平らになるように、非脱落型ナットを完全に締める必要があります。
- e) サーバに上部カバーを戻します。
- f) サーバをラックの元の位置に戻し、ケーブルを再度接続したら、電源ボタンを押してサーバの電源を 完全に投入します。

### RMA 交換 CPU の注文に追加する CPU 関連部品

CPU の返品許可(RMA)が Cisco UCS C シリーズ サーバで行われた場合は、追加部品が CPU のスペアに含まれていないことがあります。TAC エンジニアが正常に交換を行うためには、 RMA に追加部品を追加する必要がある場合があります。

(注) 次の項目が CPU 交換シナリオに適用されます。システム シャーシを交換し、既存の CPU を新しいマザーボードに移動する場合、ヒートシンクを CPU から分離する必要はありません。RMA 交換システム シャーシの注文に追加する CPU 関連部品 (37ページ)を参照してください。

- シナリオ1:既存のヒートシンクを再利用しています。
  - ・ヒートシンク クリーニング キット (UCSX-HSCK=)
  - M5 サーバ用サーマル インターフェイス マテリアル (TIM) キット (UCS CPUTIM =)
- シナリオ2:既存のヒートシンクを交換しています。

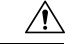

- 注意 適切に冷却を行うため、必ずCPUに合った正しいヒートシンクを 使用してください。150 W 以下の CPU には UCSC-HS-C220M5= を使用します。
- ヒートシンク: 150 W 以下の CPU 用のUCSC-HS-C220M5=
- ・ヒートシンク クリーニング キット (UCSX-HSCK=)
- ・シナリオ3: CPU キャリア(CPU の周りのプラスチック フレーム)が破損しています。
  - ・CPU キャリア:UCS-M5-CPU-CAR=
  - ・#1 マイナス ドライバ(ヒートシンクからの CPU の分離に使用)
- ・ヒートシンク クリーニング キット (UCSX-HSCK=)
- M5 サーバ用サーマルインターフェイス マテリアル (TIM) キット (UCS CPUTIM =)

CPU ヒートシンク クリーニング キットは最大4 CPU およびヒート シンクのクリーニングに最 適です。クリーニング キットには、古い TIM の CPU およびヒートシンクのクリーニング用 と、ヒートシンクの表面調整用の2本のボトルの溶液が入っています。

新しいヒートシンクのスペアには、TIMのパッドが貼り付けられています。ヒートシンクを取り付ける前に CPU の古い TIM を洗浄することが重要です。このため、新しいヒートシンクを 注文する場合でも、ヒートシンク クリーニング キットを注文する必要があります。

### RMA 交換システム シャーシの注文に追加する CPU 関連部品

システムシャーシの返品許可(RMA)をCisco APIC M3 またはL3 サーバで行った場合は、既存のCPUを新しいシャーシに移動します。

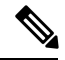

 (注) 前世代の CPU とは異なり、M3 または L3 サーバの CPU では CPU ヒートシンク アセンブリを 移動する際に CPU からヒートシンクを分離する必要がありません。したがって、ヒートシン ククリーニング キットやサーマルインターフェイス マテリアルの品目を追加する必要はあり ません。

• CPU またはヒートシンク アセンブリの移動に必要なツールは T-30 トルクス ドライバのみ です。

### M5 世代 CPU の移動

この手順に必要なツール: T-30 トルクス ドライバ

/!\

- 注意 RMAにより発送される交換用サーバでは、すべてのCPUソケットにダストカバーが装着され ています。カバーは輸送中にソケットのピンを損傷から保護します。以下の手順で説明するよ うに、返品するシステムにこれらのカバーを移動させる必要があります。
- **ステップ1** M3 またはL3 CPU を新しいサーバに移動する場合、CPU からヒートシンクを分離する必要はありません。 次の操作を行ってください。
  - a) T-30 トルクス ドライバを使用して、ボードのスタンドオフにアセンブリを固定している 4 本のキャプ ティブ ナットを緩めます。
    - (注) ヒートシンクを水平に持ち上げるため、ヒートシンク ナットを交互に均等に緩めます。ヒー トシンク ナットを、ヒートシンク ラベルに示されている順序(4、3、2、1)で緩めます。
  - b) CPUとヒートシンクのアセンブリをまっすぐに持ち上げて、ボードから取り外します。

- 5) annon mail (1) (2) (3) (4) 306108
- c) ヒートシンクを外して CPU を静電気防止シートの上に置きます。
   図 17: CPU/ヒートシンク アセンブリの取り外し

| 1 | ヒートシンク                     | 4 | マザーボード上の CPU ソケット |
|---|----------------------------|---|-------------------|
| 2 | ヒートシンクの非脱落型ナット(各側<br>に2個)  | 5 | T-30 トルク ドライバ     |
| 3 | CPUキャリア(この図ではヒートシン<br>クの下) | - |                   |

- ステップ2 新しいシステムから返品するシステムに CPU ソケット カバーを移動させます。
  - a) ソケットカバーを交換用システムから取り外します。「REMOVE」マークが付けられた2個のくぼみ をつかみ、真っ直ぐに持ち上げます。
    - (注) カバーの両端のくぼみをしっかりとつかんでください。CPU ソケットのピンに触れないでく ださい。

図 18: CPU ソケット ダスト カバーの取り外し

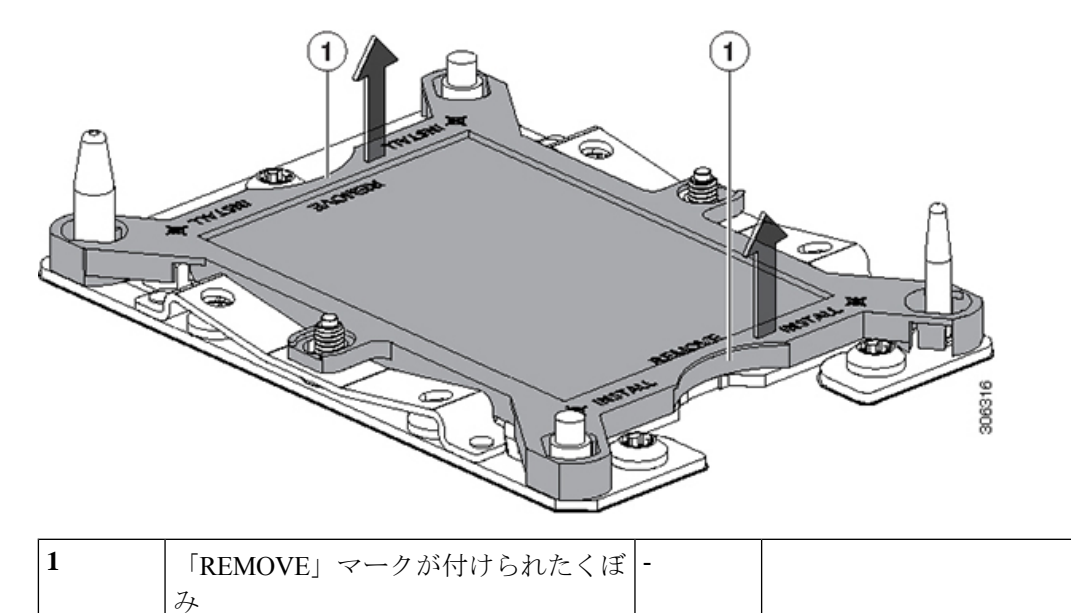

- b) ダストカバーの文字が書かれた面を上にして、CPU ソケットの上に装着します。カバーの穴開き部分 がソケット プレート上のすべての位置合わせ支柱に合っていることを確認します。
  - **注意** 次の手順で記述されている2ヵ所以外、カバー上のどこも押さないでください。他の場所を 押すとソケットのピンが損傷する危険性があります。
- c) 2つのネジ式支柱の近くにある「INSTALL」の横の2つの丸いマークを押し下げます(次の図を参照)。カチッという音が聞こえ、装着された感触がするまで押します。
  - (注) 輸送中にダストカバーが緩まないようにするため、カチッという音と感触がするまで押す必要があります。

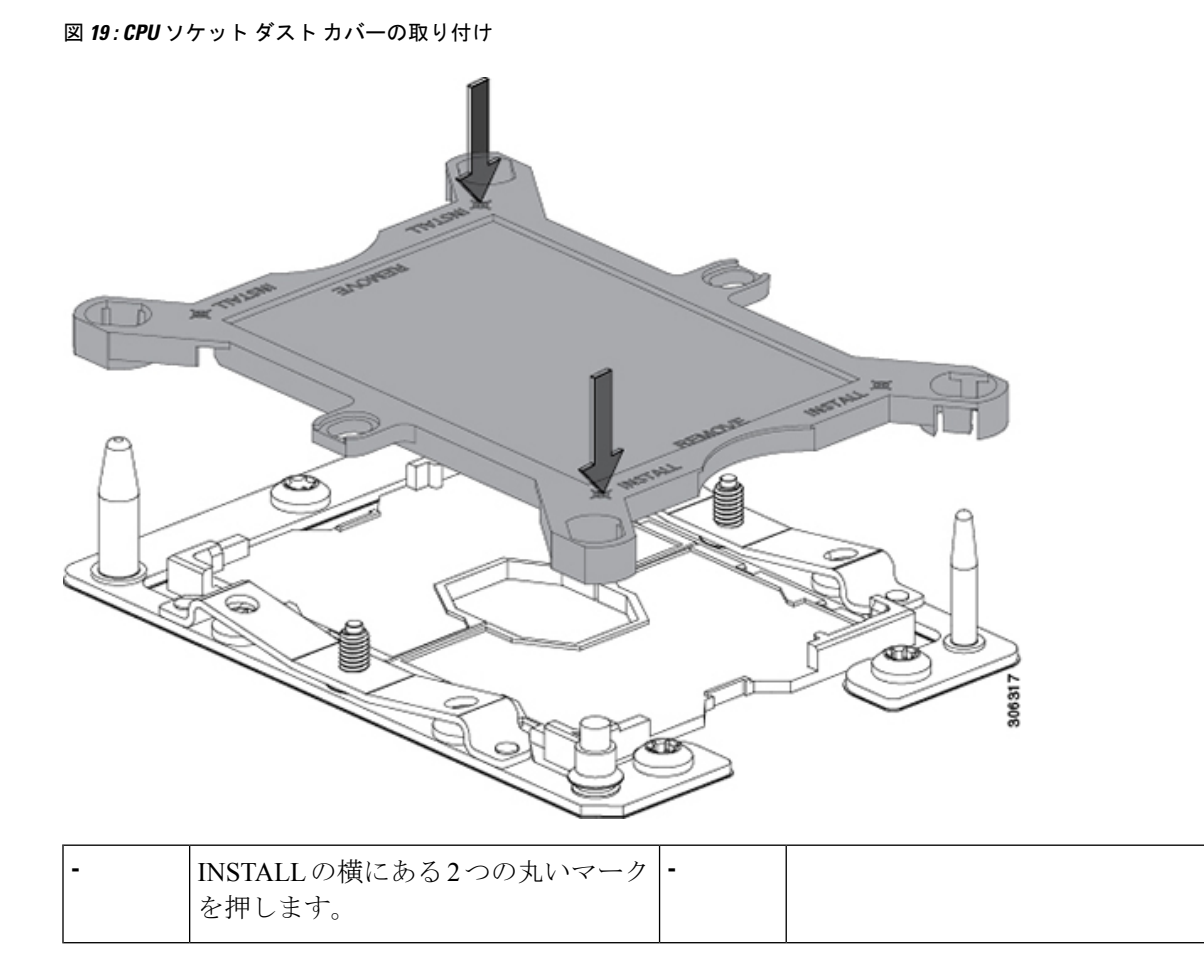

ステップ3 新しいシステムに CPU を取り付けます。

a) 新しいボード上で、次に示すように、CPU ソケット上にアセンブリの位置を合わせます。

位置合わせ機構に注意してください。ヒートシンクのピン1の斜めになった角が、CPU ソケットのピン1の斜めになった角と合っている必要があります。CPU ソケットの支柱が、アセンブリのガイド穴の位置に合っている必要があります。

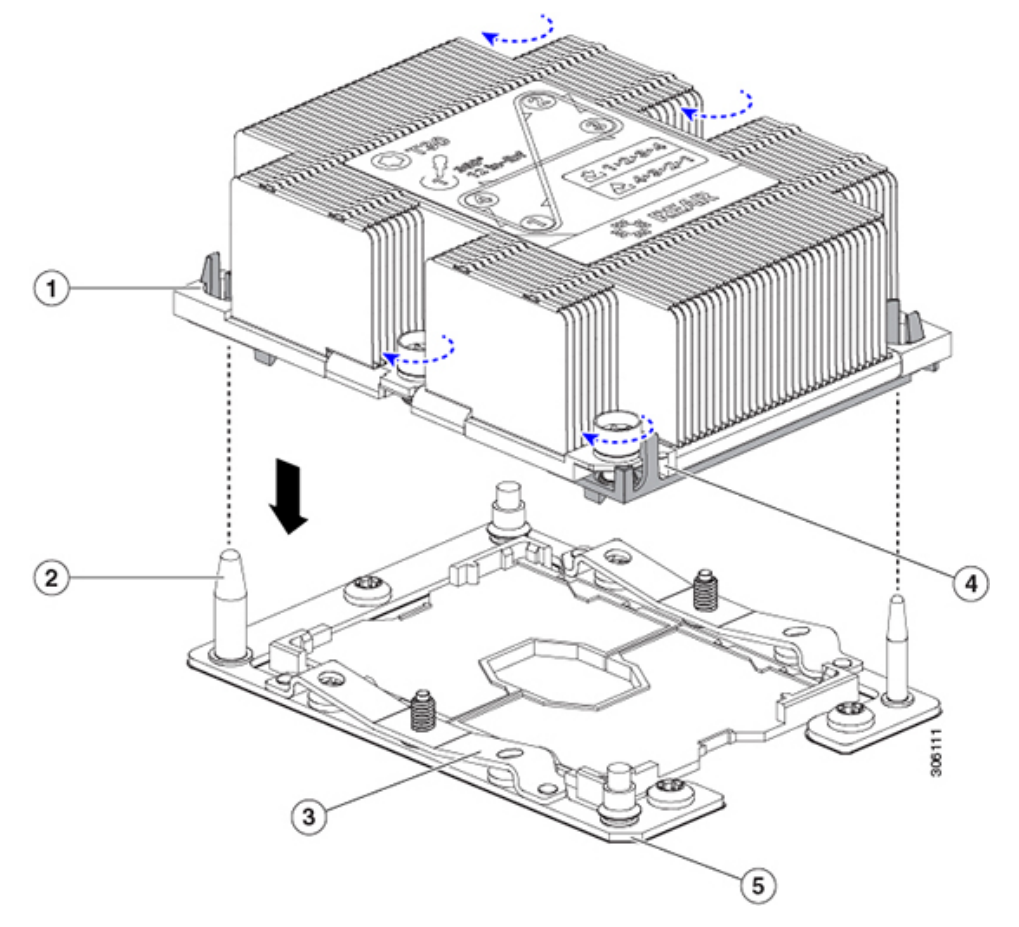

図 20: CPU ソケットへのヒートシンク/CPU アセンブリの取り付け

| 1 | アセンブリのガイド穴(2 個)          | 4 | ヒートシンクの斜めになった角(ピン1<br>位置合わせ機構) |
|---|--------------------------|---|--------------------------------|
| 2 | CPU ソケットの位置合わせ支柱(2<br>個) | 5 | ソケットの斜めになった角(ピン1位置<br>合わせ機構)   |
| 3 | CPU ソケット リーフ スプリング       | - |                                |

- b) 新しいボード上で、CPUとヒートシンクのアセンブリを CPU ソケットに配置します。
- c) T-30 トルクス ドライバを使用して、ヒートシンクをボードのスタンドオフに固定する 4 本のキャプ ティブ ナットを締め付けます。
  - (注) ヒートシンクを水平に下ろすため、ヒートシンクナットを交互に均等に締めます。ヒートシンクナットを、ヒートシンクラベルに示されている順序(1、2、3、4)で締めます。CPUソケットのリーフスプリングが平らになるように、非脱落型ナットを完全に締める必要があります。

# ミニストレージ モジュールの交換

ミニストレージモジュールをマザーボードのソケットに差し込むことにより、内部ストレージ を追加します。このモジュールには、2種類のバージョンがあります。

- •SD カードキャリア:2つのSD カードソケットを提供します。
- •M.2 SSD キャリア: 2 つの M.2 フォームファクタ SSD ソケットを提供します。これらの M.2 SSD は、2 つの SATA SSD または 2 つの NVMe SSD (混在不可)のいずれかです。

### ミニストレージ モジュール キャリアの交換

ここでは、ミニストレージモジュールキャリアの取り外しと取り付けについて説明します。 キャリアには、上部に1つのメディアソケット、下部に1つのソケットがあります。すべての タイプ (SD カードまたは M.2 SSD)のミニストレージモジュールキャリアに対して、次の手 順を使用します。

- ステップ1 サーバをシャットダウンして、電源を切ります(サーバのシャットダウンと電源切断(8ページ)を参照)。
- **ステップ2**上部カバーを取り外せるように、サーバをラックの前方に引き出します。場合によっては、背面パネルからケーブルを取り外して隙間を空ける必要があります。
  - **注意** コンポーネントへの接触や確認作業を安全に行えない場合は、ラックからサーバを取り出してく ださい。
- ステップ3 サーバ上部カバーの取り外し(10ページ)の説明に従ってサーバから上部カバーを取り外します。
- ステップ4 ソケットからキャリアを取り外します。
  - a) 電源装置1の前のソケットに装着されているミニストレージモジュールキャリアを見つけます。
  - b) キャリアの両端で、キャリアを固定しているクリップを外側に押します。
  - c) キャリアの両端を持ち上げ、マザーボードのソケットから外します。
  - d) キャリアを静電気防止シートの上に置きます。
- ステップ5 キャリアをそのソケットに取り付けます。
  - a) キャリアのコネクタを下向きにし、マザーボードのソケットと同じ端で、キャリアをソケット上に置きます。2つの位置合わせペグが、キャリアの2つの穴の位置に合っている必要があります。
  - b) 2つのペグがキャリアの2つの穴を通過するように、キャリアのソケットの端をゆっくりと押し下げま す。
  - c) 固定クリップが両端でカチッと音がしてロックされるまで、キャリアを押し下げます。
- **ステップ6** サーバに上部カバーを戻します。
- **ステップ1** サーバをラックの元の位置に戻し、ケーブルを再度接続したら、電源ボタンを押してサーバの電源を完全 に投入します。

1

2

図 21: ミニストレージ モジュール キャリア

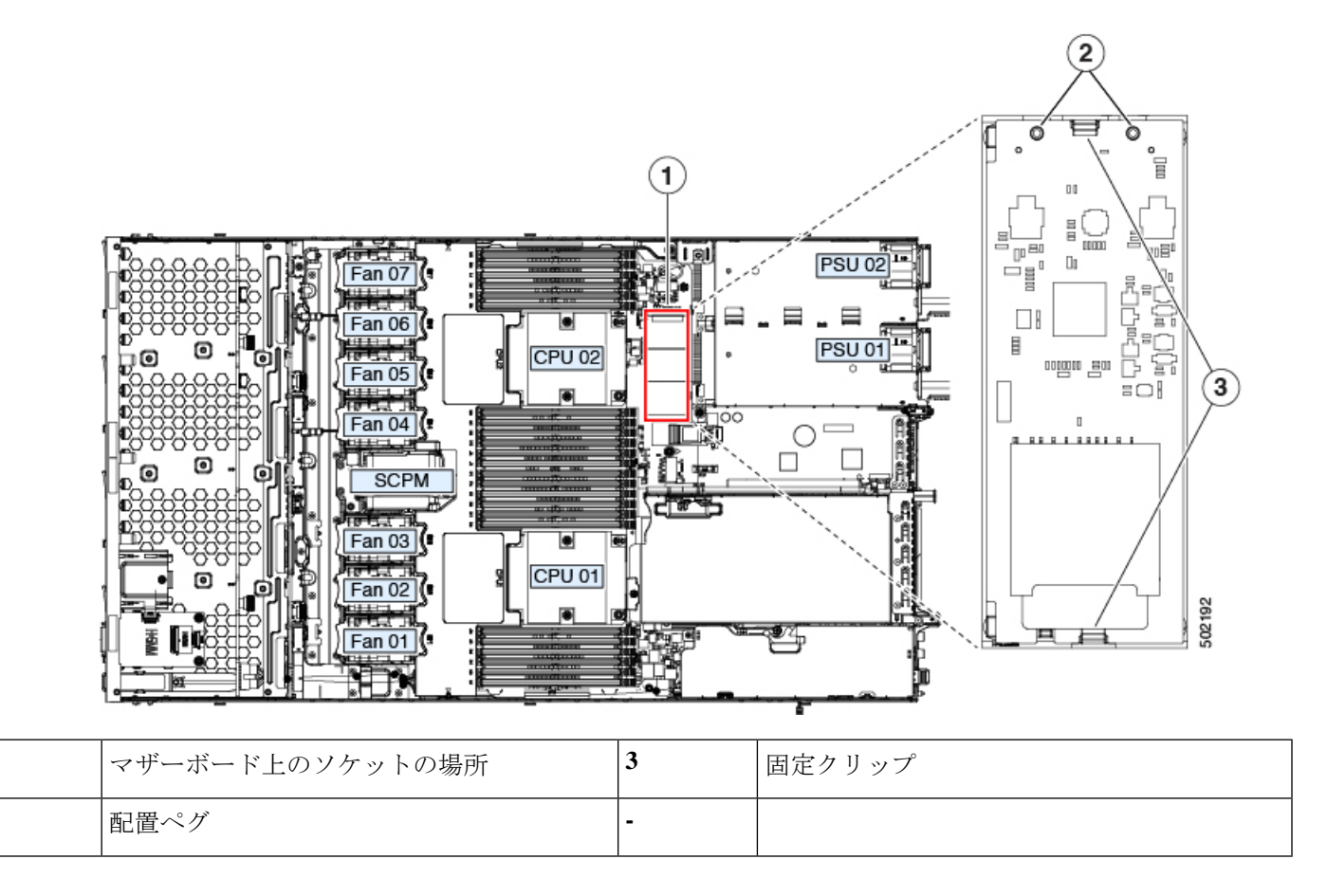

### SD 用ミニストレージ キャリア内の SD カードの交換

このトピックでは、SD 用ミニストレージキャリア (PID UCS-MSTOR-SD) で SD カードを取 り外して交換する手順を説明します。キャリアには、上部に1つの SD カードスロット、下部 に1つのスロットがあります。

#### ミニストレージ SD カードの装着ルール

- キャリア内で1つまたは2つのSDカードを使用できます。
- Cisco IMC インターフェイスから、デュアル SD カードを RAID 1 アレイ内に設定できます。
- •SDスロット1はキャリアの上部にあり、SDスロット2はキャリアの下部(キャリアのマ ザーボードコネクタと同じ側)にあります。
- ステップ1 サーバの電源をオフにし、ミニストレージモジュールキャリアの交換(42ページ)に従ってミニストレージモジュールキャリアをサーバから取り外します。

- **ステップ2** SD カードを取り外します。
  - a) SD カードの上部を押してから放すと、ばねの作用でソケットから外すことができます。
  - b) SD カードをつかみ、ソケットから取り外します。
- ステップ3 新しい SD カードを取り付けます。
  - a) 新しいSDカードを、ラベル面を上に向けてソケットに挿入します。
  - b) カチッと音がするまで SD カードを上から押し込み、スロットの所定の位置に収めます。
- ステップ4 ミニストレージモジュールキャリアをサーバに取り付け、電源をオンにします(ミニストレージモジュー ルキャリアの交換(42ページ)を参照)。

#### M.2 用ミニストレージ キャリア内の M.2 SSD の交換

ここでは、M.2 用ミニストレージ キャリア (UCS-MSTOR-M2) 内の M.2 SATA または M.2 NVMe SSD の取り外しと取り付けについて説明します。キャリアには、上部に1つの M.2 SSD ソケット、下部に1つのソケットがあります。

#### ミニストレージ内の M.2 SSD の装着規則

- 両方の M.2 SSD が SATA または NVMe のいずれかである必要があります。異なるタイプのキャリアを混在させないでください。
- キャリア内で1つまたは2つの M.2 SSD を使用できます。
- •M.2 ソケット1はキャリアの上側にあり、M.2 ソケット2はキャリアの下側(キャリアの マザーボードコネクタと同じ側)にあります。
- デュアル SATA M.2 SSD は、BIOS セットアップ ユーティリティの組み込み SATA RAID ユーティリティを使用して RAID 1 アレイに構成できます。

M.2 NVMe SSD が M.2 モジュールに取り付けられている場合、組み込み SATA コントロー ラは自動的に無効になります。

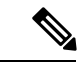

(注) HW RAID コントローラを搭載したサーバで M.2 SATA SSD を制 御することはできません。

ステップ1 サーバの電源をオフにして、ミニストレージモジュールキャリアをサーバから取り外します(ミニストレージモジュール キャリアの交換 (42ページ)を参照)。

#### ステップ2 M.2 SSD を取り外します。

- a) No.1 プラス ドライバを使用して、M.2 SSD をキャリアに固定している1本のネジを取り外します。
- b) M.2 SSD をキャリアのソケットから取り外します。

ステップ3 新しい M.2 SSD を取り付けます。

- a) M.2 SSD を下に向け、コネクタの終端をキャリアのソケットに挿入します。M.2 SSD のラベルが上向 きになっている必要があります。
- b) M.2 SSD をキャリアに押し込みます。
- c) M.2 SSD の終端をキャリアに固定する1本のネジを取り付けます。
- ステップ4 ミニストレージモジュールキャリアをサーバに取り付け、電源をオンにします(ミニストレージモジュー ルキャリアの交換(42ページ)を参照)。

## microSD カードの交換

PCIe ライザー1の上部に、microSD カード用のソケットが1つあります。

- 注意 データの損失を避けるため、動作中(アクティビティ LED がオレンジ色に変化)に microSD カードをホット スワップすることは避けてください。アクティビティ LED は、microSD カードが更新中または削除中にオレンジ色に変化します。
- ステップ1 既存の microSD カードを取り外します。
  - a) サーバをシャットダウンして、電源を切ります(サーバのシャットダウンと電源切断(8ページ)を 参照)。
  - b) 上部カバーを取り外せるように、サーバをラックの前方に引き出します。場合によっては、背面パネ ルからケーブルを取り外して隙間を空ける必要があります。
    - **注意** コンポーネントへの接触や確認作業を安全に行えない場合は、ラックからサーバを取り出し てください。
  - c) サーバ上部カバーの取り外し(10ページ)の説明に従ってサーバから上部カバーを取り外します。
  - d) microSD カードを見つけます。ソケットは、PCIe ライザー1の上部の柔軟なプラスチック製カバーの下にあります。
  - e) ソケットカバーの固定具を指先で十分に押し開いて microSD カードにアクセスし、microSD カードを 押し下げて放すとカードが飛び出します。
  - f) microSD カードをつかみ、ソケットから持ち上げます。
- ステップ2 新しい microSD カードを装着します。
  - a) プラスチック製カバーの固定具を指先で開いたまま、新しい microSD カードをソケットの位置に合わ せます。
  - b) カチッと音がしてソケットの所定の位置にロックされるまで、カードをゆっくりと押し下げます。
  - c) サーバに上部カバーを戻します。
  - d) サーバをラックの元の位置に戻し、ケーブルを再度接続したら、電源ボタンを押してサーバの電源を 完全に投入します。

図 22: 内部 microSD カード ソケット

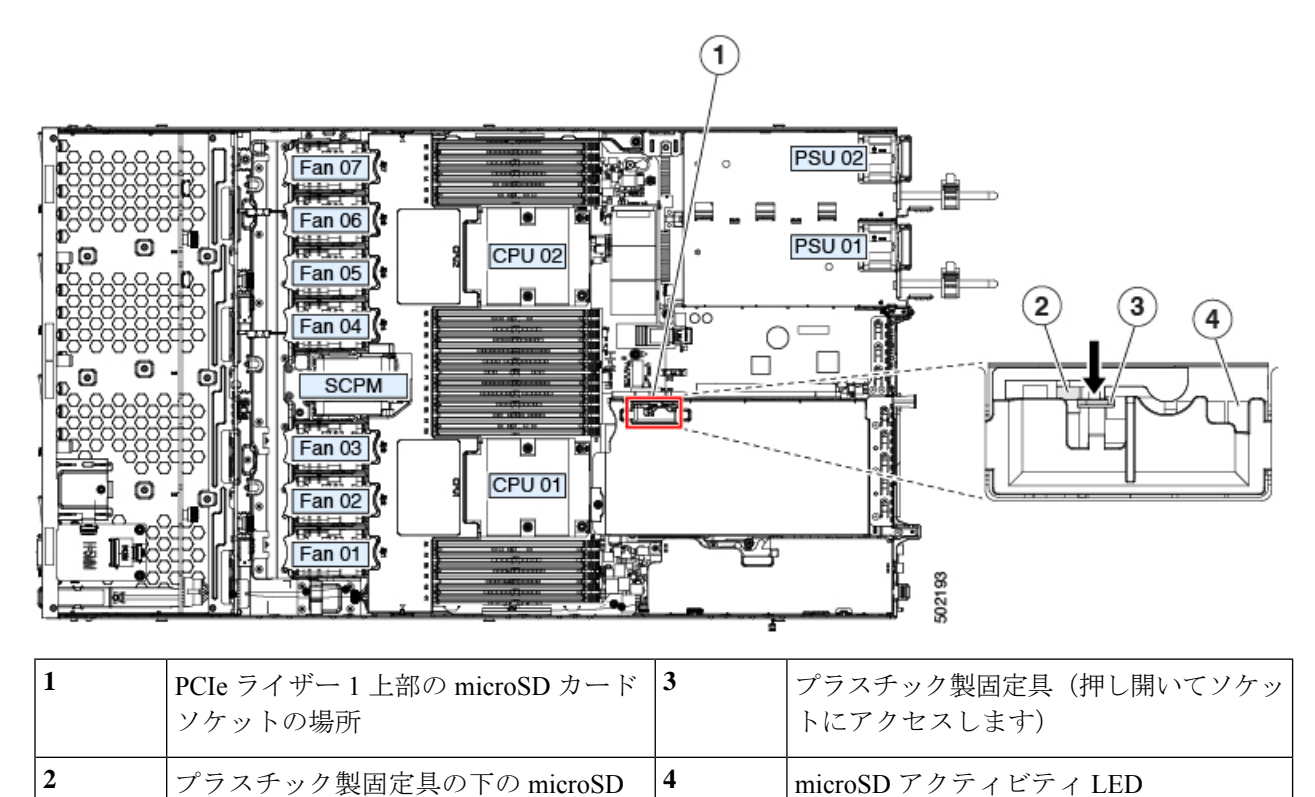

# 内部 USB ドライブの交換

カード ソケット

ここでは、USB ドライブの取り付け、および内部 USB ポートの有効化または無効化の手順について説明します。

USB ドライブの交換

注意 データ損失の可能性があるため、サーバの電源が入っている状態で内部 USB ドライブをホット スワップすることは避けてください。

- ステップ1 既存の内部 USB ドライブを取り外します。
  - a) サーバをシャットダウンして、電源を切ります(サーバのシャットダウンと電源切断(8ページ)を 参照)。
  - b) 上部カバーを取り外せるように、サーバをラックの前方に引き出します。場合によっては、背面パネ ルからケーブルを取り外して隙間を空ける必要があります。

- **注意** コンポーネントへの接触や確認作業を安全に行えない場合は、ラックからサーバを取り出し てください。
- c) サーバ上部カバーの取り外し(10ページ)の説明に従ってサーバから上部カバーを取り外します。
- d) マザーボード上の USB ソケットの場所を確認します(PCIe ライザー2の正面)。
- e) USB ドライブをつかみ、水平方向に引いてソケットから外します。
- ステップ2 新しい内部 USB ドライブを取り付けます。
  - a) USB ドライブをソケットの位置に合わせます。
  - b) USB ドライブを水平方向に押して、ソケットにしっかり差し込みます。
  - c) サーバに上部カバーを戻します。
  - d) サーバをラックの元の位置に戻し、ケーブルを再度接続したら、電源ボタンを押してサーバの電源を 完全に投入します。

図 23: 内部 USB ポートの場所

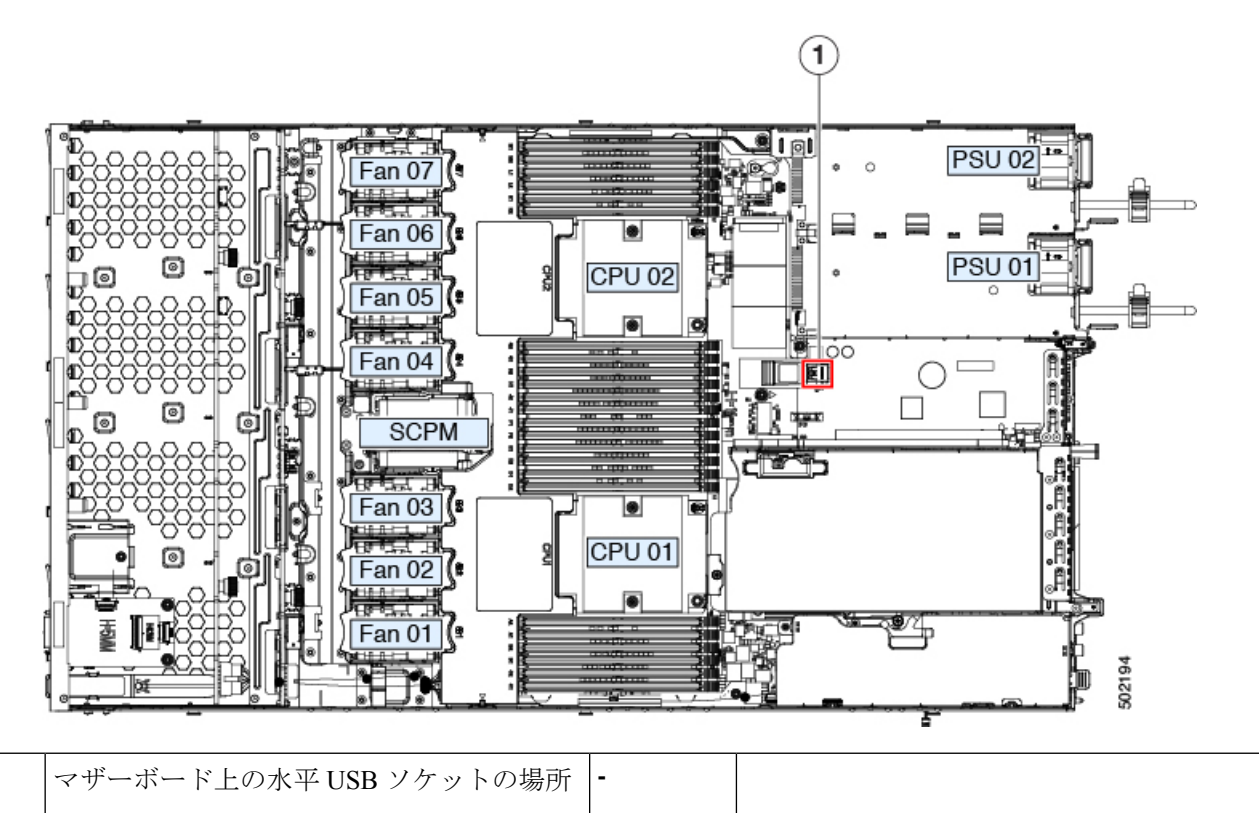

### 内部 USB ポートの有効化または無効化

1

工場出荷時のデフォルトでは、サーバのすべての USB ポートが有効です。ただし、内部 USB ポートは、サーバ BIOS で有効または無効にできます。

- ステップ1 ブート中にメッセージが表示されたら、F2キーを押して BIOS セットアップユーティリティに切り替えます。
- ステップ2 [Advanced] タブまで移動します。
- ステップ3 [Advanced] タブの [USB Configuration] を選択します。
- **ステップ4** [USB Configuration] ページの [USB Ports Configuration] を選択します。
- **ステップ5** [USB Port: Internal] までスクロールし、Enter を押してから、ダイアログ ボックスから [Enabled] または [Disabled] を選択します。
- ステップ6 F10を押して保存し、ユーティリティを終了します。

# RTCバッテリの交換

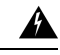

警告 バッテリを正しく交換しないと、爆発するおそれがあります。交換用バッテリは元のバッテリ と同じものか、製造元が推奨する同等のタイプのものを使用してください。使用済みのバッテ リは、製造元が指示する方法に従って処分してください。

ステートメント 1015

リアルタイムクロック(RTC)バッテリは、サーバの電源が外れているときにシステムの設定 を保持します。バッテリタイプはCR2032です。シスコでは、シスコに注文でき(PID N20-MBLIBATT)、ほとんどの電器店からも購入できる、業界標準のCR2032バッテリをサ ポートしています。

- ステップ1 RTC バッテリを取り外します。
  - a) サーバをシャットダウンして、電源を切ります(サーバのシャットダウンと電源切断(8ページ)を 参照)。
  - b) 上部カバーを取り外せるように、サーバをラックの前方に引き出します。場合によっては、背面パネ ルからケーブルを取り外して隙間を空ける必要があります。
    - **注意** コンポーネントへの接触や確認作業を安全に行えない場合は、ラックからサーバを取り出し てください。
  - c) サーバ上部カバーの取り外し(10ページ)の説明に従ってサーバから上部カバーを取り外します。
  - d) RTC バッテリの位置を確認します。垂直ソケットは、PCle ライザー2の正面にあります。
  - e) マザーボード上のソケットからバッテリを取り外します。片側の固定クリップをゆっくりと開けて隙 間を空け、バッテリをまっすぐ持ち上げます。
- ステップ2 新しい RTC バッテリを取り付けます。
  - a) バッテリをホルダーに挿入し、カチッという音がするまでクリップの下に押し込みます。

- (注) バッテリのプラス側(「3v+」の刻印が付いた平らな側)がサーバの正面から見て左向きに なるようにしてください。
- b) サーバに上部カバーを戻します。
- c) サーバをラックの元の位置に戻し、ケーブルを再度接続したら、電源ボタンを押してサーバの電源を 完全に投入します。

図 24:マザーボード上の RTC バッテリの場所

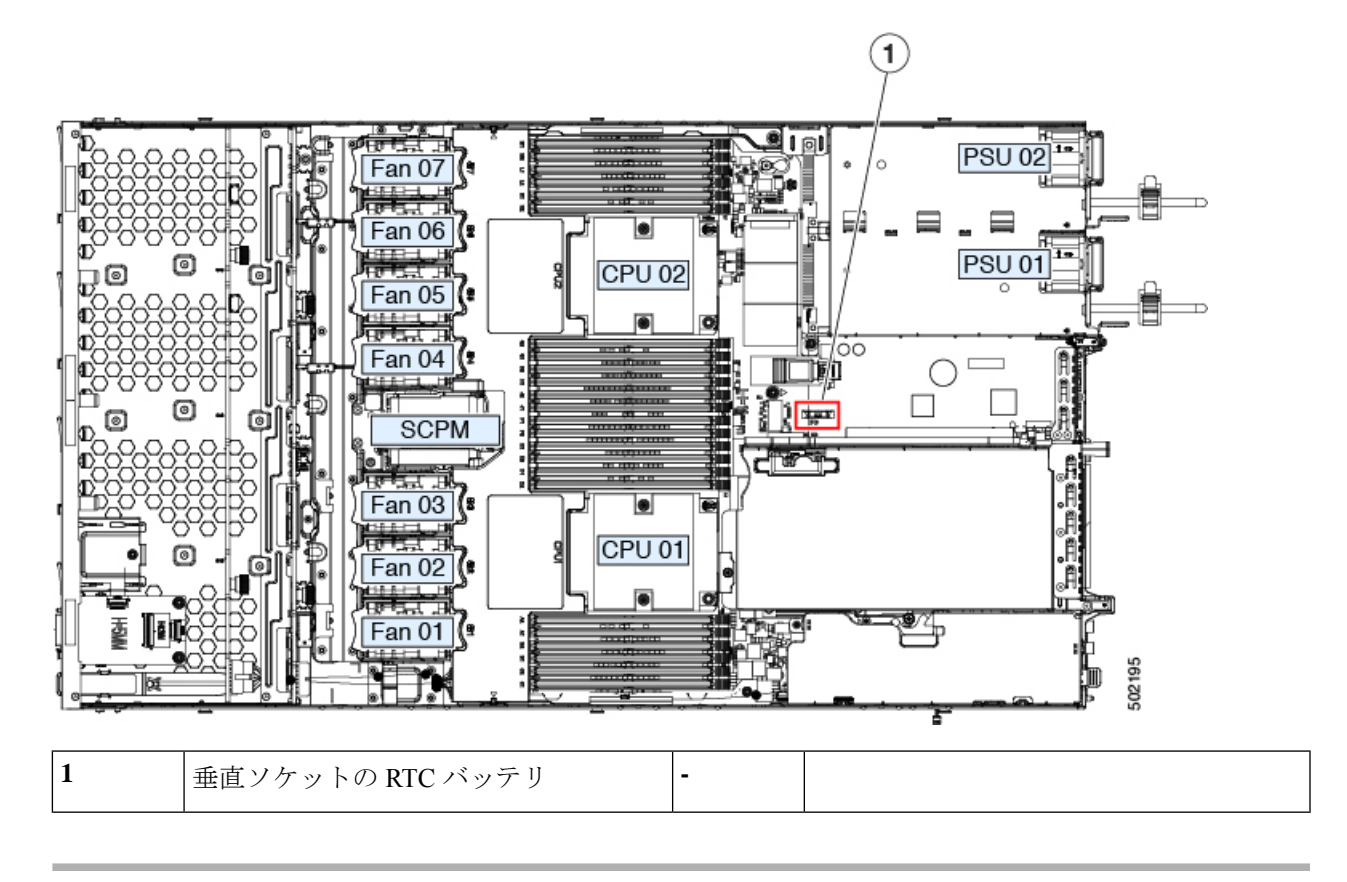

## 電源装置の交換

サーバには1つまたは2つの電源装置を設置できます。2つの電源装置を設置している場合、 それらの電源装置は1+1 冗長です。

このセクションでは、電源装置の交換手順について説明します。

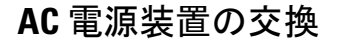

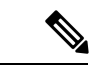

(注) サーバに電源装置の冗長性を指定している(電源装置が2つある)場合は、1+1 冗長であるため、電源装置の交換時にサーバの電源をオフにする必要はありません。

- (注) サーバでは、タイプやワット数の異なる電源装置を組み合わせて使用しないでください。両方 の電源装置が同じである必要があります。
- ステップ1 交換する電源装置を取り外すか、空のベイからブランクパネルを取り外します。
  - a) 次のいずれかの操作を実行します。
    - ・サーバに電源装置が1つしかない場合は、サーバのシャットダウンと電源切断(8ページ)の説 明に従ってサーバをシャットダウンし、電源を切断します。
    - ・サーバに電源装置が2つある場合は、サーバをシャットダウンする必要はありません。
  - b) 交換する電源装置から、電源コードを取り外します。
  - c) 電源装置のハンドルをつかみながら、リリースレバーをハンドルに向けてひねります。
  - d) 電源装置をベイから引き出します。
- ステップ2 次のようにして、新しい電源装置を取り付けます。
  - a) 電源装置のハンドルをつかみ、空のベイに新しい電源装置を挿入します。
  - b) リリース レバーがロックされるまで、電源装置をベイに押し込みます。
  - c) 電源コードを新しい電源装置に接続します。
  - d) サーバをシャットダウンした場合にのみ、電源ボタンを押して、サーバを主電源モードで起動します。

#### 図 25: AC 電源装置の交換

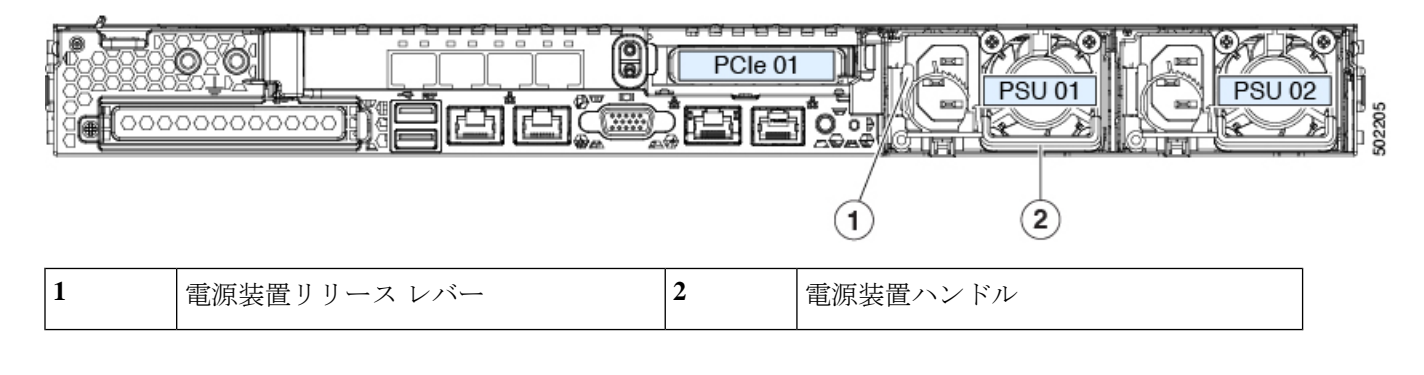

# PCIe カードの交換

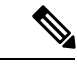

(注) シスコでは、シスコが認定および販売しているすべての PCIe カードをサポートしています。 シスコが認定も販売もしていない PCIe カードについては、お客様の責任でご使用ください。 シスコでは、C シリーズ ラックマウント サーバのサポートは常時行っておりますが、市販の 標準規格のサードパーティカードを使用しているお客様は、その特定のカードで問題が発生し た場合、そのサードパーティ カードのベンダーにご連絡していただく必要があります。

### PCle スロットの仕様

サーバには、PCIe カードを水平に取り付けるための1つのライザー アセンブリ上に PCIe ス ロットが2つあります。両方のスロットがNCSIプロトコルと12Vのスタンバイ電源をサポー トしています。

図 26: 背面パネル、PCle スロットの番号付け

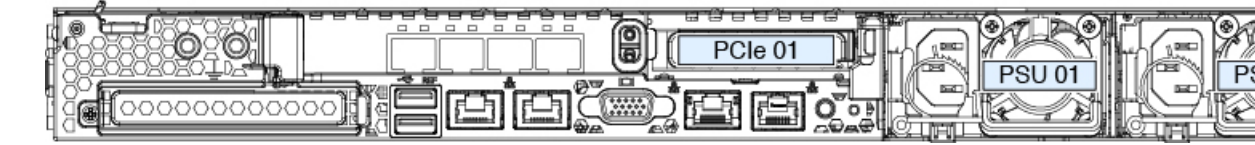

次の表で、スロットの仕様について説明します。

#### 表 *5 : PCle* ライザー *1/*スロット *1*

| スロット番号          | 電気路の<br>幅            | コネクタの長<br>さ | カードの最大<br>長 | カードの高さ(背面パネル開<br>口部) | NCSIのサポート |
|-----------------|----------------------|-------------|-------------|----------------------|-----------|
| 1               | Gen-3 x16            | x24 コネクタ    | ¾ レングス      | フルハイト                | あり        |
| microSD カードスロット | microSD カード用ソケット X 1 |             |             |                      |           |

#### 表 *6 : PCle* ライザー 2/スロット 2

| スロット番号                                | 電気路の<br>幅 | コネクタの長さ                                                     | カードの最大長  | カードの高さ(背面パ<br>ネル開口部) | NCSI のサポート |
|---------------------------------------|-----------|-------------------------------------------------------------|----------|----------------------|------------|
| 1                                     | Gen-3 x16 | x24 コネクタ                                                    | ハーフ レングス | ハーフハイト               | Yes        |
| 前面パネルの NVMe<br>SSDの PCIe ケーブル<br>コネクタ | Gen-3 x8  | ケーブルの他方の端は、前面パネルの NVMe SSD をサポートする前面のドライブ<br>バックプレーンに接続します。 |          |                      |            |

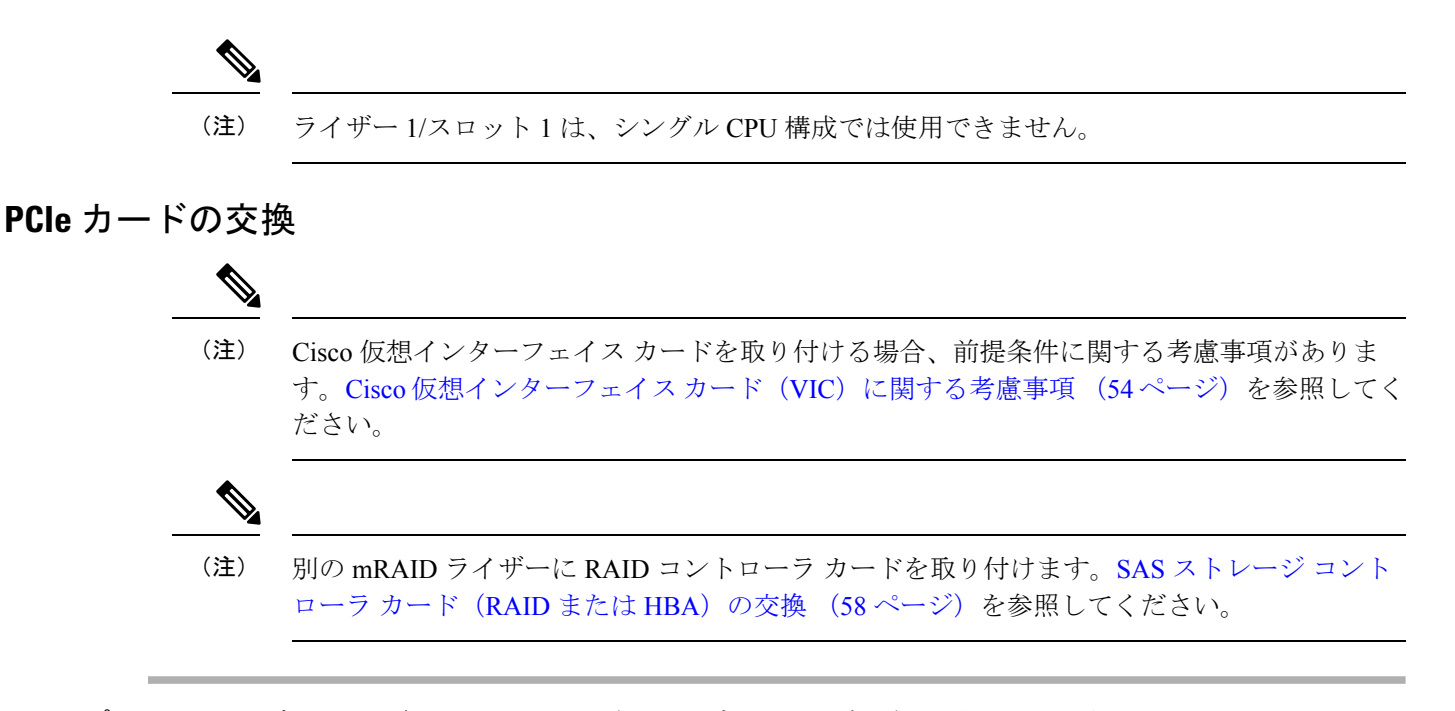

- ステップ1 PCIe ライザーから既存の PCIe カード(またはブランク パネル)を取り外します。
  - a) サーバをシャットダウンして、電源を切ります(サーバのシャットダウンと電源切断(8ページ)を 参照)。
  - b) 上部カバーを取り外せるように、サーバをラックの前方に引き出します。場合によっては、背面パネ ルからケーブルを取り外して隙間を空ける必要があります。
    - **注意** コンポーネントへの接触や確認作業を安全に行えない場合は、ラックからサーバを取り出し てください。
  - c) サーバ上部カバーの取り外し(10ページ)の説明に従ってサーバから上部カバーを取り外します。
  - d) 交換する PCIe カードのポートから、すべてのケーブルを外します。
  - e) 両手を使って、外部ライザーハンドルとライザー前面の青い領域をつかみます。
  - f) まっすぐ持ち上げて、ライザーのコネクタをマザーボード上の2つのソケットから外します。ライザー を上下逆にして静電気防止シートの上に置きます。
  - g) カードの背面パネル タブを固定しているヒンジ付きプラスチック製固定具を開きます。
  - h) PCIe カードの両端を均等に引いて、PCIe ライザーのソケットから取り外します。

ライザーにカードがない場合は、ライザーの背面の開口部からブランク パネルを取り外します。

- ステップ2 次のようにして、新しい PCIe カードを取り付けます。
  - a) ヒンジ付きプラスチック製固定具を開いた状態で、新しい PCIe カードを PCIe ライザーの空ソケット の位置に合わせます。

PCIe ライザー1/スロット1には、ライザーの前端に長いカードガイドがあります。長いカードガイド 内のスロットは、フルレングス カードをサポートします。

b) カードの両端を均等に押し下げて、ソケットにしっかりと装着します。

c) カードの背面パネルタブがライザーの背面パネルの開口部に対して水平であることを確認したら、カードの背面パネルタブでヒンジ付きタブ固定具を閉じます。

図 27 : PCle ライザー アセンブリ

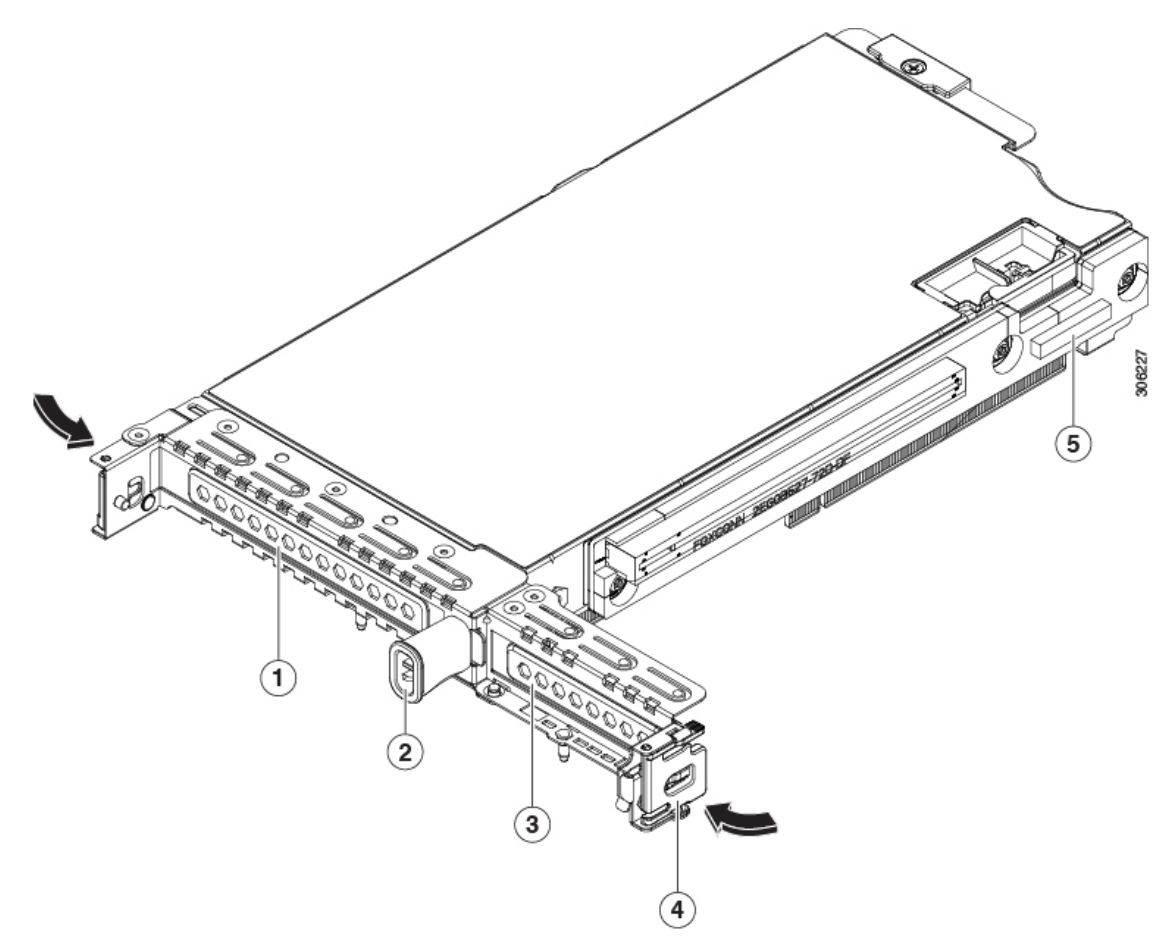

| 1 | PCIe スロット1の背面パネルの開口部 | 4 | ヒンジ付きカード固定具(各スロットに<br>1つ)                  |
|---|----------------------|---|--------------------------------------------|
| 2 | 外部ライザー ハンドル          | 5 | 前面パネルの NVMe SSD をサポートす<br>るケーブルの PCIe コネクタ |
| 3 | PCIeスロット2の背面パネルの開口部  |   |                                            |

d) PCIe ライザーを、マザーボード上の2つのソケットと2つのシャーシ位置合わせチャネルの上に配置 します。 図 28: PCle ライザーの位置合わせ機構

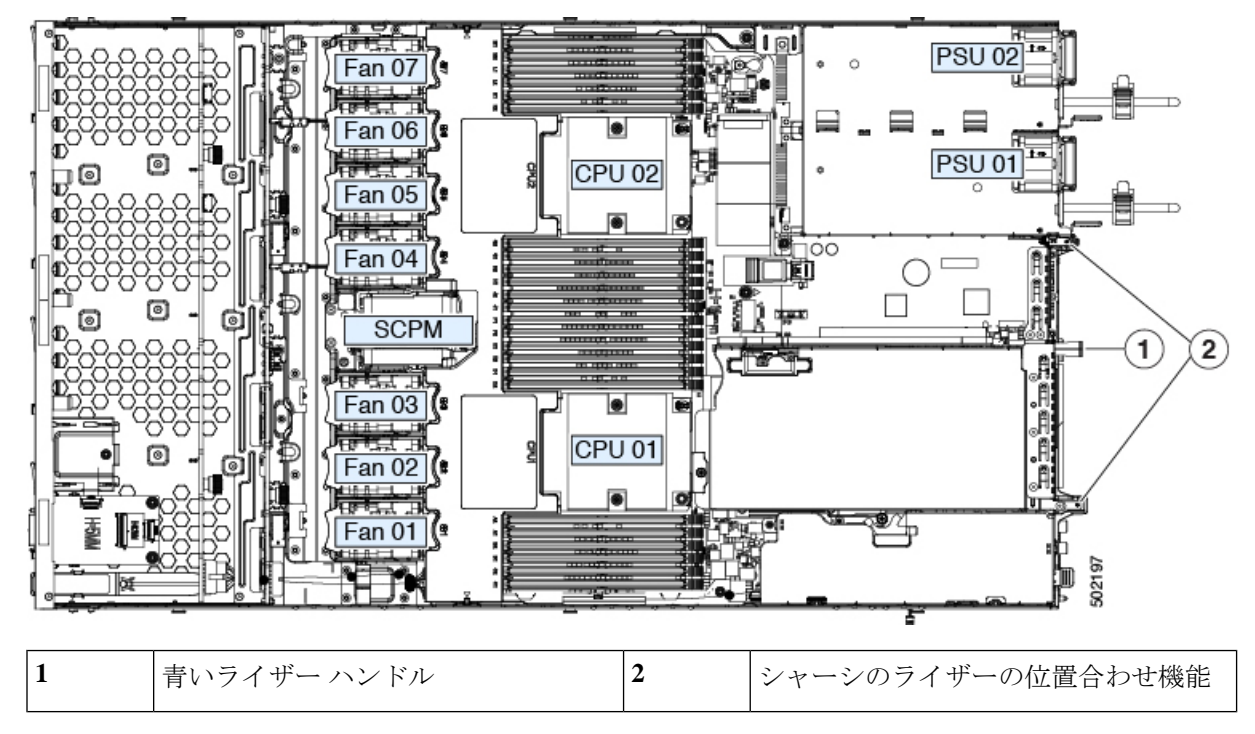

- e) PCIe ライザーの両端を慎重に押し下げて、2 つのコネクタをマザーボード上の2 つのソケットにしっかりと差し込みます。
- f) サーバに上部カバーを戻します。
- g) サーバをラックの元の位置に戻し、ケーブルを再度接続したら、電源ボタンを押してサーバの電源を 完全に投入します。

### Cisco 仮想インターフェイス カード (VIC) に関する考慮事項

ここでは、VICカードのサポートおよびこのサーバに関する特別な考慮事項をについて説明します。

(注) Cisco Card NIC モードを使用する場合、VIC を取り付けた場所に合わせて、VIC スロットの設定を行う必要もあります。そのオプションは、Riser1、Riser2、および Flex-LOM です。NIC モードの詳細については、NIC モードおよび NIC 冗長性設定を参照してください。

#### 表 7: このサーバでの VIC のサポートと考慮事項

| VIC | サーバでサ  | VIC をサポー | Cisco UCS Manager | <b>Cisco Card NIC</b> | 最小の Cisco |
|-----|--------|----------|-------------------|-----------------------|-----------|
|     | ポートされる | トするスロッ   | 統合のプライマリス         | モード 用のプラ              | IMC ファーム  |
|     | 数量     | ト        | ロット               | イマリ スロット              | ウェア       |
|     |        |          |                   |                       |           |

| Cisco VIC 1455    | 2 PCIe | PCIe 1 | PCIe 1 | PCIe 1 | 4.0(1) |
|-------------------|--------|--------|--------|--------|--------|
| APIC-PCIE-C25Q-04 |        | PCIe 2 |        |        |        |
|                   |        |        |        |        |        |

Ŵ

(注) この VIC は 10/25 ギガビットをサポートしますが、次の制限があります。

- すべてのポートが同じ速度である必要があります。
- ポート1とポート2は、APICのeth2-1に対応する1つのペアです。ポート3とポート4 は、APICのeth2-2に対応する別のペアです。たとえば、1本のケーブルをポート1また はポート2に接続し、別のケーブルをポート3またはポート4に接続することができま す。2本のケーブルをペアで接続しないでください)。

## mLOM カードの交換

背面パネルでの接続を増強するため、サーバではモジュラ LOM (mLOM) カードがサポート されています。マザーボードの mRAID ライザーの下に、水平 mLOM ソケットがあります。

MLOM ソケットには、Gen-3 x16 の PCIe レーンがあります。サーバが 12 V のスタンバイ電源 モードであり、ネットワーク通信サービス インターフェイス (NCSI) プロトコルをサポート している場合、ソケットは電源がオンのままになります。

ステップ1 既存の mLOM カード(またはブランクパネル)を取り外します。

- a) サーバをシャットダウンして、電源を切ります(サーバのシャットダウンと電源切断(8ページ)を 参照)。
- b) 上部カバーを取り外せるように、サーバをラックの前方に引き出します。場合によっては、背面パネ ルからケーブルを取り外して隙間を空ける必要があります。
  - **注意** コンポーネントへの接触や確認作業を安全に行えない場合は、ラックからサーバを取り出し てください。
- c) サーバ上部カバーの取り外し(10ページ)の説明に従ってサーバから上部カバーを取り外します。
- d) ライザーの下の mLOM ソケットにアクセスできるように、mRAID ライザーを取り外します。

mRAID ライザーを取り外すには、両手を使って背面の青い外部ハンドルと前面の青いつまみをつかみます。まっすぐ持ち上げます。

RAID カード、またはライザーに取り付けられているインタポーザ カードからケーブルを外す必要は ありません。スペースを確保するのに必要なだけ、ライザーを慎重に横に移動します。

- e) mLOM カードをシャーシ床面のネジ付きスタンドオフに固定している取り付けネジ(蝶ネジ)を緩め ます。
- f) mLOM カードを水平方向にスライドさせてソケットから外し、サーバから取り外します。

ステップ2 新しい mLOM カードを取り付けます。

- a) コネクタをマザーボードのソケットの位置に合わせて、シャーシ床面に mLOM カードを置きます。
- b) カードを水平方向に押し、カードのエッジコネクタをソケットと完全にかみ合わせます。
- c) 取り付けネジ(蝶ネジ)を締めて、カードをシャーシ床面のスタンドオフに固定します。
- d) mRAID ライザーをソケットに戻します。

ライザーのエッジコネクタを慎重にマザーボードのソケットの位置に合わせ、同時にライザーの2つ のチャネルを内側シャーシ側面の2つのペグの位置に合わせます。ライザーの両端を均等に押し下げ て、コネクタをマザーボードのソケットにしっかりと差し込みます。

- e) サーバに上部カバーを戻します。
- f) サーバをラックの元の位置に戻し、ケーブルを再度接続したら、電源ボタンを押してサーバの電源を 完全に投入します。

図 29: mRAID ライザーの下の mLOM カード ソケットの場所

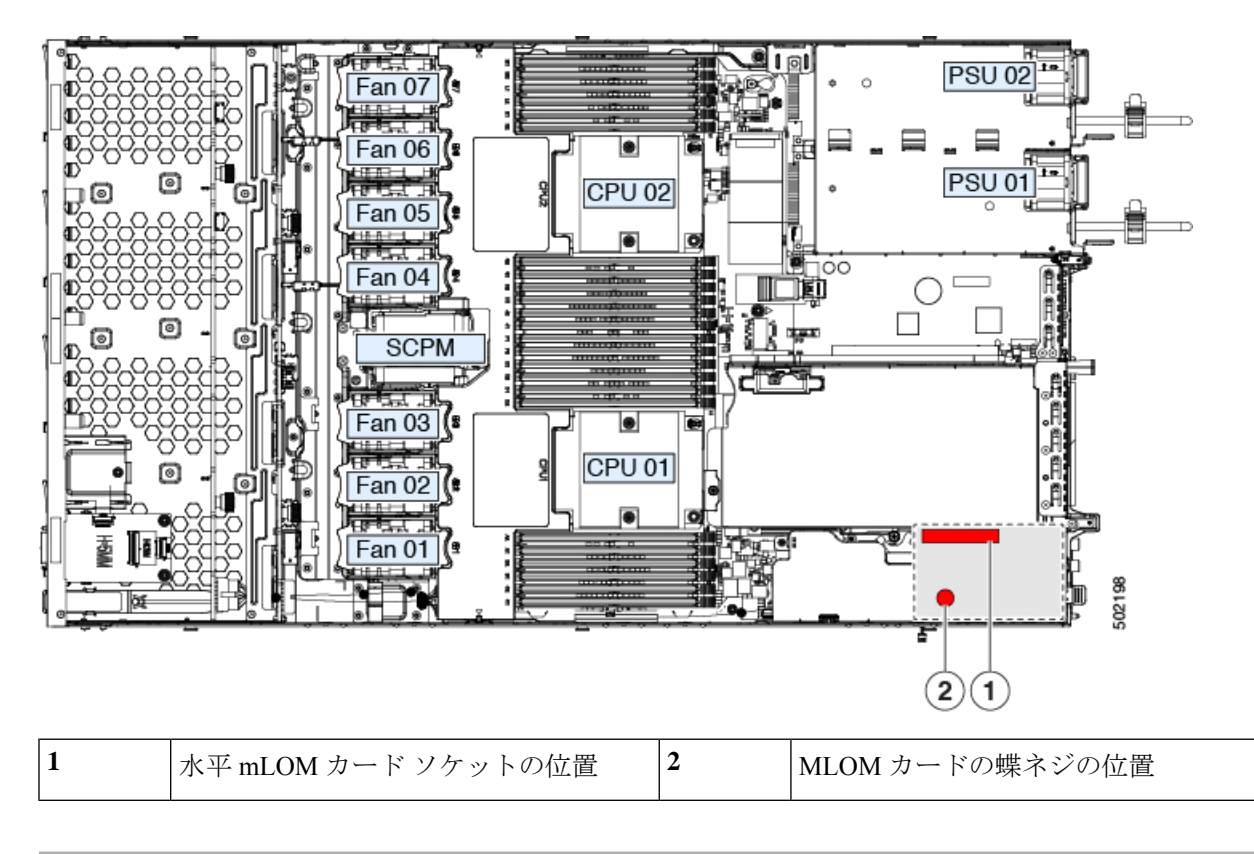

# mRAID ライザー(ライザー3)の交換

サーバには、Cisco モジュラ ストレージ コントローラ カード (RAID または HBA) または組 み込みソフトウェア RAID 用 SATA インタポーザ カードに使用される専用の内部ライザーが あります。このライザーを専用のマザーボードソケットに差し込むと、取り付けたカードで水 平ソケットが使用できます。

このライザーは、次のいずれかのオプションとして注文できます。

- UCSC-XRAIDR-220M5:この mRAID ライザー用の交換ユニット。
- UCSC-MRAID1GB-KIT: このライザーを初めて追加するためのキット(RAID コントロー ラ、Supercap、Supercap ケーブルが含まれます)。

SAS ストレージ コントローラ カード(RAID または HBA)の交換(58ページ)も参照 してください。

Supercap の交換(RAID バックアップ) (61 ページ)も参照してください。

・UCSC-SATA-KIT-M5:このライザーを初めて追加するためのキット(組み込みソフトウェア RAID 用 SATA インタポーザおよび SATA ケーブルが含まれます)。

SATA インタポーザ カードの交換 (62ページ)も参照してください。

- **ステップ1** 次のようにして、サーバでコンポーネントを取り付ける準備をします。
  - a) サーバをシャットダウンして、電源を切ります(サーバのシャットダウンと電源切断(8ページ)を 参照)。
  - b) 上部カバーを取り外せるように、サーバをラックの前方に引き出します。場合によっては、背面パネ ルからケーブルを取り外して隙間を空ける必要があります。
    - **注意** コンポーネントへの接触や確認作業を安全に行えない場合は、ラックからサーバを取り出し てください。
  - c) サーバ上部カバーの取り外し(10ページ)の説明に従ってサーバから上部カバーを取り外します。
- ステップ2 既存の mRAID ライザーを取り外します。
  - a) 両手を使って、ライザーの背面の青い外部ハンドルとライザーの前面の青いつまみをつかみます。
  - b) ライザーをまっすぐ持ち上げて、マザーボードのソケットから外します。
  - c) ライザーを上下逆にして静電気防止シートの上に置きます。
  - d) ライザーからカードを取り外します。カードの端にある青いカードイジェクトレバーを開き、カード をライザーのソケットからまっすぐ引き出します。
- ステップ3 新しいmRAID ライザーを取り付けます。
  - a) 新しいライザーにカードを取り付けます。カードのカードイジェクトレバーを閉じて、ライザーに固 定します。
  - b) 取り付けたカードにケーブルを接続します。

コントローラカードおよびインタポーザカードのケーブル接続の手順については、ストレージコント ローラとバックプレーンコネクタを参照してください。

- c) ライザーをマザーボード上のソケットの位置に合わせます。同時に、ブラケットの後ろにある2つの スロットを、内側シャーシ側面の2つのペグの位置に合わせます。
- d) ライザーをゆっくりと押し下げて、マザーボードのソケットに差し込みます。金属製ライザーブラケットは、内側シャーシの側面に固定する2つのペグも収納する必要があります。
- ステップ4 サーバに上部カバーを戻します。
- **ステップ5** サーバをラックの元の位置に戻し、ケーブルを再度接続したら、電源ボタンを押してサーバの電源を完全 に投入します。

図 30: mRAID ライザー (内部ライザー 3) の場所

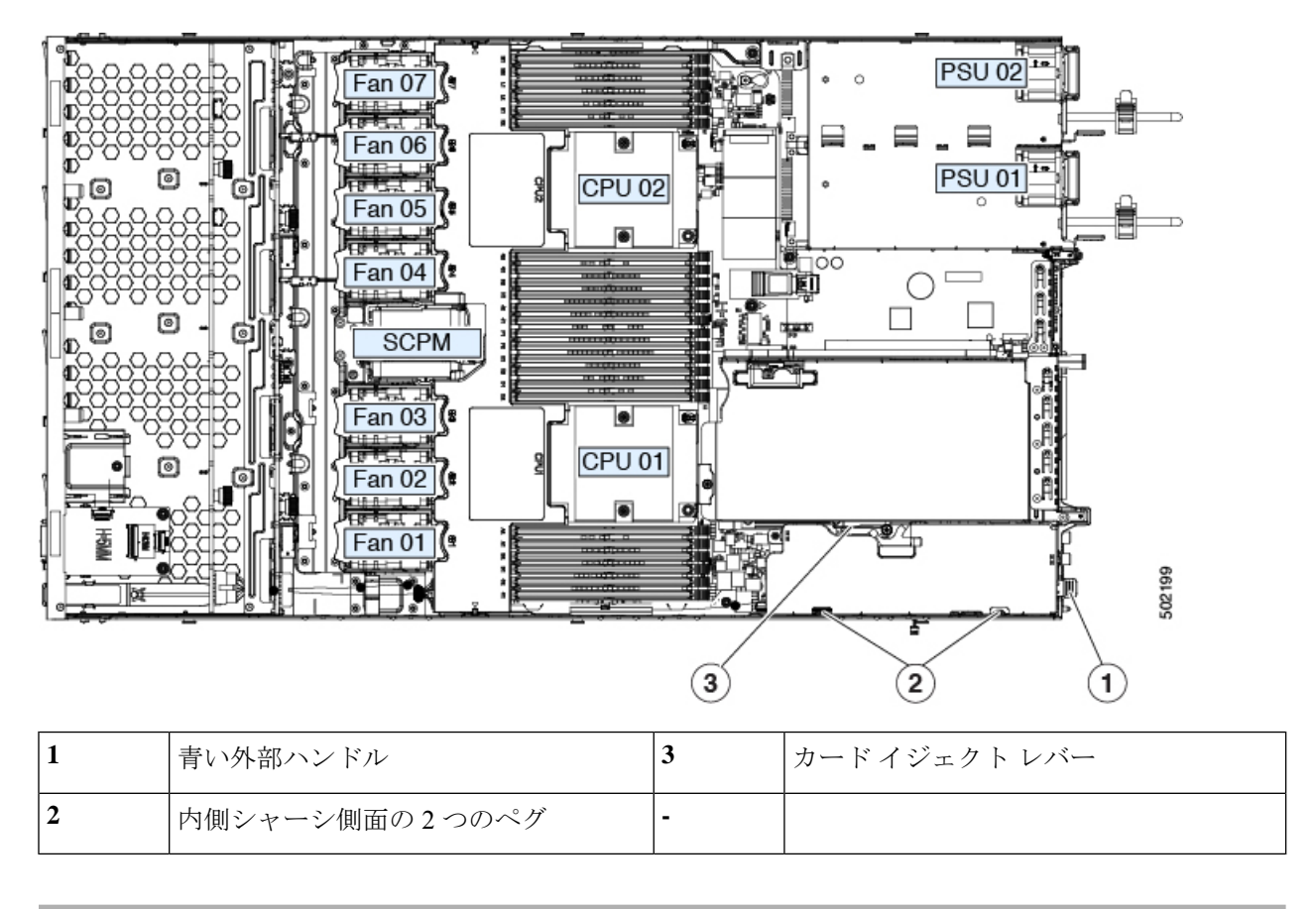

# SAS ストレージ コントローラ カード(RAID または HBA)の交換

ハードウェアベースのストレージ管理では、サーバは、専用のmRAIDライザー(内部ライザー 3)の水平ソケットに差し込む Cisco モジュラ SAS RAID コントローラまたは SAS HBA を使用 できます。

(注) ハードウェア RAID コントローラ カードと組み込みソフトウェア RAID コントローラを使用して前面パネルのドライブを同時に制御することはできません。

### ストレージ コントローラ カードのファームウェアの互換性

ストレージ コントローラ(RAID または HBA)のファームウェアに、サーバ上にインストー ルされている Cisco IMC および BIOS の現行バージョンとの互換性があることを確認する必要 があります。互換性がない場合は、Host Upgrade Utility(HUU)を使用して、ストレージコン トローラのファームウェアを互換性のあるレベルにアップグレードまたはダウングレードして ください。 このユーティリティをダウンロードする方法、およびこのユーティリティを使用してサーバコ ンポーネントを互換性のあるレベルにする方法については、HUU ガイドに用意されている、 ご使用の Cisco IMC リリースに対応する HUU ガイドを参照してください。

(注) スタンドアロンモードのみで実行されているサーバ:コントローラハードウェア
 (APIC-RAID-M5)を交換した後に、ファームウェアの現在のバージョンが更新バージョンと同じであった場合でも、Cisco Host Upgrade Utility (HUU) コントローラのファームウェアの更新を実行する必要があります。これは、サーバ SKU に正しい値をコントローラの suboem id をプログラムするために必要です。これを行わないと、ソフトウェアでドライブ列挙が正しく表示されない場合があります。この問題は、UCSM モードのサーバの制御には影響しません。

### SAS ストレージ コントローラ カード(RAID または HBA)の交換

ステップ1 次のようにして、サーバでコンポーネントを取り付ける準備をします。

- a) シャットダウンして、サーバの電源を切ります。
- b) 上部カバーを取り外せるように、サーバをラックの前方に引き出します。場合によっては、背面パネ ルからケーブルを取り外して隙間を空ける必要があります。
  - **注意** コンポーネントへの接触や確認作業を安全に行えない場合は、ラックからサーバを取り出し てください。
- c) サーバ上部カバーの取り外し(10ページ)の説明に従ってサーバから上部カバーを取り外します。
- ステップ2 mRAID ライザー (ライザー3)をサーバから取り外します。
  - a) 両手を使って、ライザーの背面の青い外部ハンドルとライザーの前面の青いつまみをつかみます。
  - b) ライザーをまっすぐ持ち上げて、マザーボードのソケットから外します。
  - c) ライザーを上下逆にして静電気防止シートの上に置きます。
- ステップ3 ライザーから既存のカードを取り外します。
  - a) 既存のカードからケーブルを外します。
  - b) カードの背面にある青いカードイジェクトレバーを開き、ライザーのソケットから取り出します。
  - c) ライザーからカードを引き出し、横に置きます。
- **ステップ4**新しいストレージコントローラカードをライザーに取り付けます。
  - a) ライザーを上下逆にして、ライザー上にカードを設定します。
  - b) カードの両方の角を押して、コネクタをライザーソケットに装着します。
  - c) カードのカード イジェクト レバーを閉じて、ライザーに固定します。
  - d) 取り付けたカードにケーブルを接続します。

コントローラカードおよびインタポーザカードのケーブル接続の手順については、ストレージコント ローラとバックプレーンコネクタを参照してください。

ステップ5 サーバにライザーを戻します。

- a) ライザーのコネクタをマザーボードのソケットの位置に合わせます。同時に、ブラケットの後ろにある2つのスロットを、内側シャーシ側面の2つのペグの位置に合わせます。
- b) ライザーコネクタをゆっくりと押し下げて、マザーボードソケットに収納します。金属製ライザーブ ラケットは、内側シャーシの側面に固定する2つのペグも収納する必要があります。
- ステップ6 サーバに上部カバーを戻します。
- **ステップ1** サーバをラックの元の位置に戻し、ケーブルを再度接続したら、電源ボタンを押してサーバの電源を完全 に投入します。
- **ステップ8** スタンドアロンモードでサーバが実行されている場合、Cisco Host Upgrade Utility を使用してコントローラ ファームウェアを更新し、コントローラの正しい suboem id をプログラムします。
  - (注) スタンドアロンモードのみで実行されているサーバ:コントローラハードウェア(APIC-RAID-M5) を交換した後に、ファームウェアの現在のバージョンが更新バージョンと同じであった場合でも、 Cisco Host Upgrade Utility(HUU)コントローラのファームウェアの更新を実行する必要がありま す。これは、サーバ SKU に正しい値をコントローラの suboem id をプログラムするために必要で す。これを行わないと、ソフトウェアでドライブ列挙が正しく表示されない場合があります。この問題は、UCSM モードのサーバの制御には影響しません。

このユーティリティをダウンロードする方法、およびこのユーティリティを使用してサーバコン ポーネントを互換性のあるレベルにする方法については、HUUガイドに用意されている、ご使用 の Cisco IMC リリースに対応する HUU ガイドを参照してください。

図 31: mRAID ライザー (内部ライザー 3) の場所

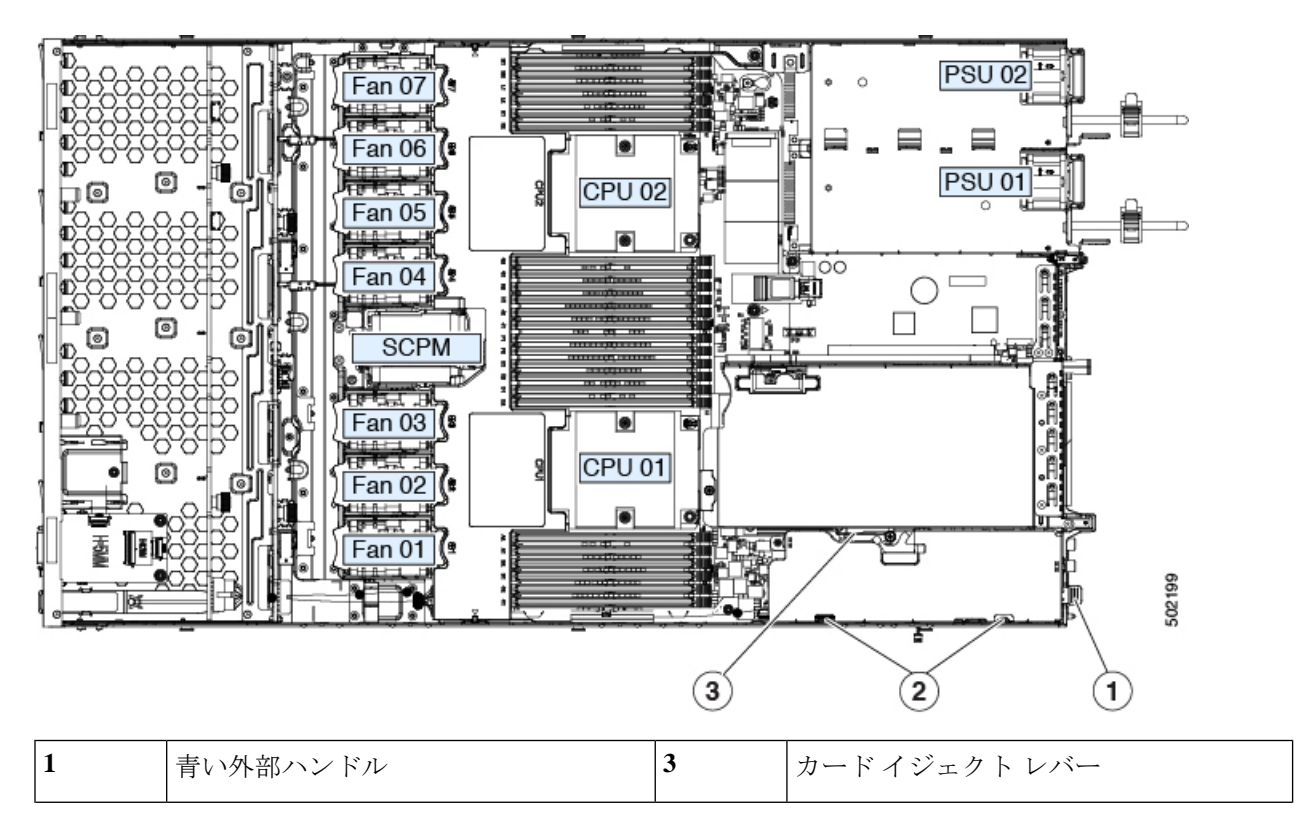

|  | 2 | 内側シャーシ側面の2つのペグ | - |  |
|--|---|----------------|---|--|
|--|---|----------------|---|--|

# Supercap の交換(RAID バックアップ)

このサーバでは、1 つの SuperCap ユニットを取り付けることができます。ユニットは、冷却 ファンモジュール列の中央にあるブラケットに取り付けます。

SuperCapは、キャッシュのNANDフラッシュへのオフロードによる急な電源喪失に備えてディ スク ライトバック キャッシュ DRAM を約3年間バックアップします。

Â

警告 バッテリを正しく交換しないと、爆発するおそれがあります。交換用バッテリは元のバッテリ と同じものか、製造元が推奨する同等のタイプのものを使用してください。使用済みのバッテ リは、製造元の指示に従って廃棄してください。

ステートメント 1015

ステップ1 次のようにして、サーバでコンポーネントを取り付ける準備をします。

- a) サーバをシャットダウンして、電源を切ります(サーバのシャットダウンと電源切断(8ページ)を 参照)。
- b) 上部カバーを取り外せるように、サーバをラックの前方に引き出します。場合によっては、背面パネ ルからケーブルを取り外して隙間を空ける必要があります。
  - **注意** コンポーネントへの接触や確認作業を安全に行えない場合は、ラックからサーバを取り出し てください。
- c) サーバ上部カバーの取り外し(10ページ)の説明に従ってサーバから上部カバーを取り外します。
- ステップ2 既存の Supercap を取り外します。
  - a) 既存の Supercap から Supercap ケーブルを外します。
  - b) 固定タブを横に押し、Supercap を取り外し可能なエアー バッフルのブラケットに固定しているヒンジ 付きラッチを開きます。
  - c) ブラケットから SuperCap を持ち上げて外し、横に置きます。
- ステップ3 新しい Supercap を取り付けます。
  - a) 新しい SuperCap を、取り付けブラケット内に設置します。
  - b) Supercap でヒンジ付きプラスチック製クリップを閉じます。カチッと音がするまで、固定タブを押し 下げます。
  - c) Supercap ケーブルを RAID コントローラ カードから新しい Supercap ケーブルのコネクタに接続しま す。

ステップ4 サーバに上部カバーを戻します。

**ステップ5** サーバをラックの元の位置に戻し、ケーブルを再度接続したら、電源ボタンを押してサーバの電源を完全 に投入します。

#### 図 32: Supercap の交換

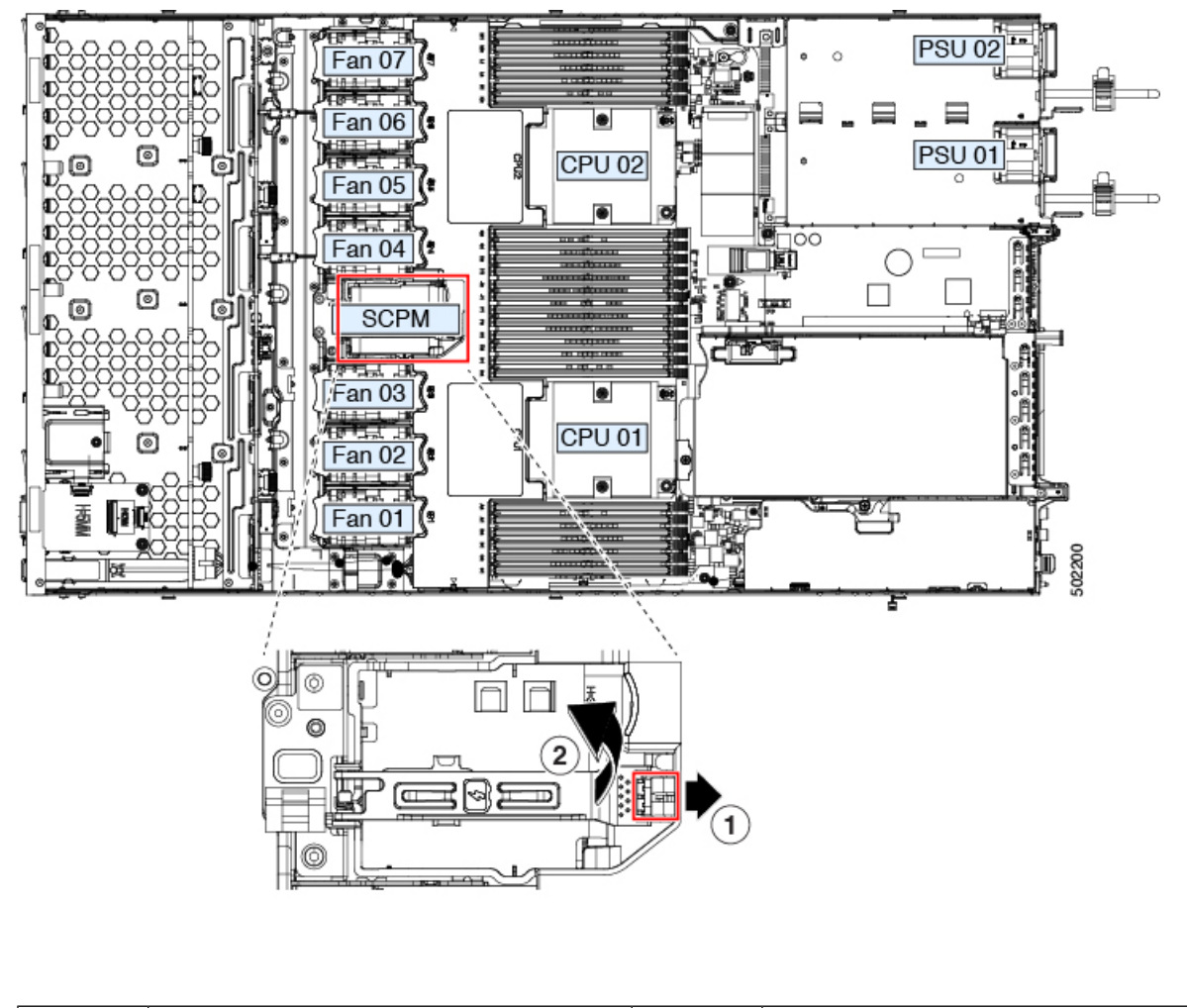

|  |  | 1 | 固定タブ | 2 | ヒンジ付きラッチ |
|--|--|---|------|---|----------|
|--|--|---|------|---|----------|

# SATA インタポーザ カードの交換

サーバの組み込み SATA コントローラを使用するソフトウェアベースのストレージ制御では、 サーバに、専用の mRAID ライザー (内部ライザー3)の水平ソケットに差し込む SATA イン タポーザ カードが必要です。

- (注) ハードウェア RAID コントローラ カードと組み込みソフトウェア RAID コントローラは同時に 使用できません。
- **ステップ1** 次のようにして、サーバでコンポーネントを取り付ける準備をします。
  - a) サーバをシャットダウンして、電源を切ります(サーバのシャットダウンと電源切断(8ページ)を 参照)。
  - b) 上部カバーを取り外せるように、サーバをラックの前方に引き出します。場合によっては、背面パネ ルからケーブルを取り外して隙間を空ける必要があります。
    - **注意** コンポーネントへの接触や確認作業を安全に行えない場合は、ラックからサーバを取り出し てください。
  - c) サーバ上部カバーの取り外し(10ページ)の説明に従ってサーバから上部カバーを取り外します。
- ステップ2 mRAID ライザー (ライザー3) をサーバから取り外します。
  - a) 両手を使って、ライザーの背面の青い外部ハンドルとライザーの前面の青いつまみをつかみます。
  - b) ライザーをまっすぐ持ち上げて、マザーボードのソケットから外します。
  - c) ライザーを上下逆にして静電気防止シートの上に置きます。
- ステップ3 ライザーから既存のカードを取り外します。
  - a) 既存のカードからケーブルを外します。
  - b) カードの背面にある青いカード イジェクト レバーを開き、ライザーのソケットから取り出します。
  - c) ライザーからカードを引き出し、横に置きます。
- **ステップ4** 新しいカードをライザーに取り付けます。
  - a) ライザーを上下逆にして、ライザー上にカードを設定します。
  - b) カードの両方の角を押して、コネクタをライザー ソケットに装着します。
  - c) カードのカードイジェクトレバーを閉じて、ライザーに固定します。
- ステップ5 サーバにライザーを戻します。
  - a) ライザーのコネクタをマザーボードのソケットの位置に合わせます。同時に、ブラケットの後ろにある2つのスロットを、内側シャーシ側面の2つのペグの位置に合わせます。
  - b) ライザーコネクタをゆっくりと押し下げて、マザーボードソケットに収納します。金属製ライザーブ ラケットは、内側シャーシの側面に固定する2つのペグも収納する必要があります。
- ステップ6 新しいカードのコネクタにケーブルを再接続します。
- ステップ1 サーバに上部カバーを戻します。
- **ステップ8** サーバをラックの元の位置に戻し、ケーブルを再度接続したら、電源ボタンを押してサーバの電源を完全 に投入します。

図 33: mRAID ライザー (内部ライザー 3) の場所

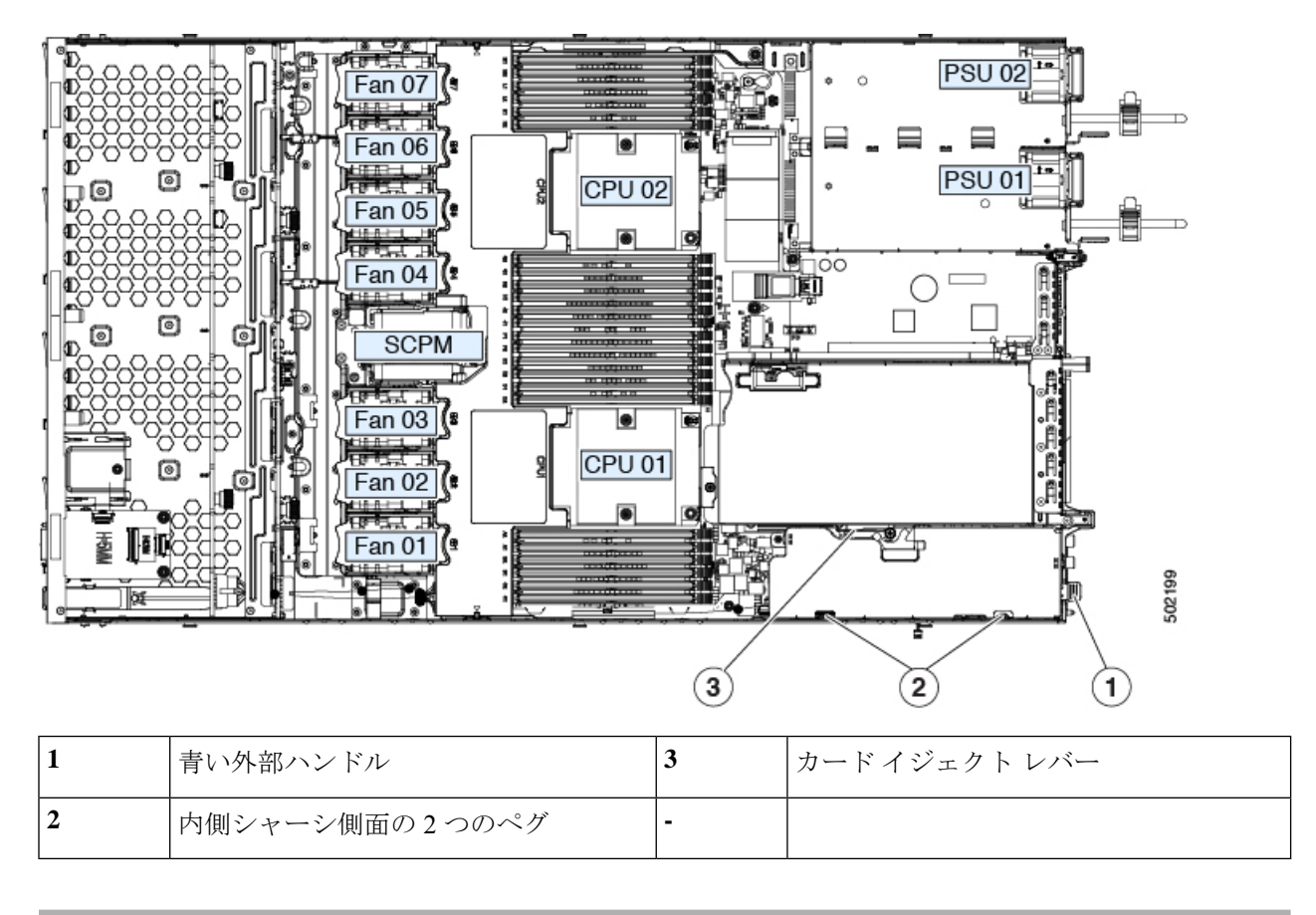

# シャーシ侵入スイッチの交換

シャーシ侵入スイッチは、シャーシからカバーが取り外されるたびにシステムイベントログ (SEL) にイベントを記録するオプションのセキュリティ機能です。

- ステップ1 次のようにして、サーバでコンポーネントを取り付ける準備をします。
  - a) サーバをシャットダウンして、電源を切ります(サーバのシャットダウンと電源切断(8ページ)を 参照)。
  - b) 上部カバーを取り外せるように、サーバをラックの前方に引き出します。場合によっては、背面パネ ルからケーブルを取り外して隙間を空ける必要があります。
    - **注意** コンポーネントへの接触や確認作業を安全に行えない場合は、ラックからサーバを取り出し てください。
  - c) サーバ上部カバーの取り外し(10ページ)の説明に従ってサーバから上部カバーを取り外します。
- ステップ2 既存の侵入スイッチを取り外します。
  - a) マザーボードのソケットから侵入スイッチ ケーブルを外します。

- b) No.1プラスドライバを使用して、スイッチ機構をシャーシ側面に固定している1本のネジを緩めて取り外します。
- c) スイッチ機構をまっすぐに上にスライドさせて、シャーシのクリップから外します。
- ステップ3 新しい侵入スイッチを取り付けます。
  - a) スイッチ機構を下へスライドさせ、ネジ穴が合うようにシャーシ側面のクリップにはめ込みます。
  - b) #1プラスドライバを使用して、スイッチ機構をシャーシウォールに固定する1本のネジを取り付けま す。
  - c) マザーボードのソケットにスイッチ ケーブルを接続します。
- ステップ4 サーバにカバーを戻します。
- **ステップ5** サーバをラックの元の位置に戻し、ケーブルを再度接続したら、電源ボタンを押してサーバの電源を完全 に投入します。

図 34: シャーシ侵入スイッチの交換

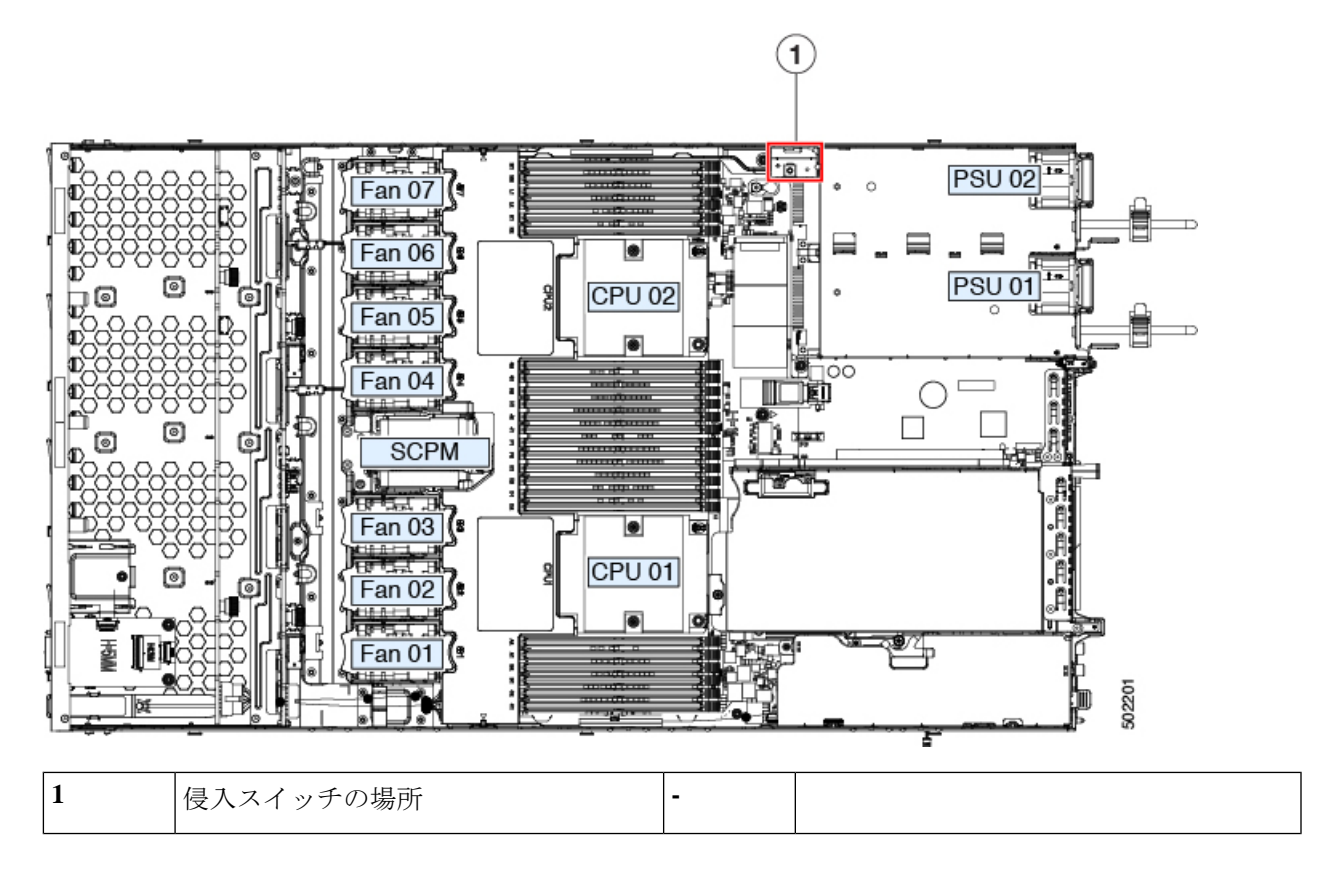

# 信頼されたプラットフォームモジュール(TPM)の取り付け

信頼されたプラットフォームモジュール(TPM)は小型の回路基板であり、マザーボードの ソケットに差し込んで、外せないように一方向ネジを使用して固定します。マザーボード上の ソケットの位置は、PCIe ライザー2の下です。

#### TPMに関する考慮事項

- •このサーバは、TPM バージョン 1.2 または TPM バージョン 2.0 をサポートします。
- フィールドでのTPMの交換はサポートされていません。サーバにTPMが取り付けられていない場合にのみ、工場出荷後にTPMを取り付けることができます。
- •既存の TPM 1.2 がサーバに取り付けられていれば、TPM 2.0 にはアップグレードできません。サーバに既存の TPM がない場合、TPM 2.0 を取り付けることができます。
- TPM 2.0 が応答しなくなると、サーバをリブートします。

### TPM の取り付けおよび有効化

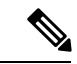

(注) フィールドでの TPM の交換はサポートされていません。サーバに TPM が取り付けられていない場合にのみ、工場出荷後に TPM を取り付けることができます。

ここでは、TPM を取り付けて有効にするときに、その順序で行う必要がある次の手順について説明します。

- 1. TPM ハードウェアの取り付け
- 2. BIOS での TPM の有効化
- 3. BIOS での Intel TXT 機能の有効化

#### TPM ハードウェアの取り付け

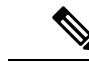

(注) 安全確保のために、TPM は一方向ネジを使用して取り付けます。このネジは一般的なドライ バでは取り外せません。

ステップ1 次のようにして、サーバでコンポーネントを取り付ける準備をします。

- a) サーバをシャットダウンして、電源を切ります(サーバのシャットダウンと電源切断(8ページ)を 参照)。
- b) 上部カバーを取り外せるように、サーバをラックの前方に引き出します。場合によっては、背面パネ ルからケーブルを取り外して隙間を空ける必要があります。
  - **注意** コンポーネントへの接触や確認作業を安全に行えない場合は、ラックからサーバを取り出し てください。
- c) サーバ上部カバーの取り外し(10ページ)の説明に従ってサーバから上部カバーを取り外します。

**ステップ2** PCIe ライザー2にカードが取り付けられているかどうかを確認します。

- PCIe ライザー2にカードが取り付けられていない場合は、TPM ソケットにアクセスできます。次のス テップに進みます。
- PCIe ライザー2にカードが取り付けられている場合は、シャーシからPCIe ライザーアセンブリを取り外してスペースを空け、次のステップに進みます。PCIe ライザーを取り外す方法については、PCIe カードの交換(52ページ)を参照してください。
- ステップ3 次のようにして、TPM を取り付けます。
  - a) マザーボード上の TPM ソケットの場所を確認します(下の図を参照)。
  - b) TPM 回路基板の下部にあるコネクタとマザーボードの TPM ソケットの位置を合わせます。TPM ボードのネジ穴を TPM ソケットに隣接するネジ穴の位置に合わせます。
  - c) TPM を均等に押し下げて、マザーボード ソケットにしっかりと装着します。
  - d) 一方向ネジを1本取り付けて、TPM をマザーボードに固定します。
  - e) PCIe ライザー アセンブリを取り外してスペースを空けた場合は、ここでサーバに戻します。
- ステップ4 サーバにカバーを戻します。
- **ステップ5** サーバをラックの元の位置に戻し、ケーブルを再度接続したら、電源ボタンを押してサーバの電源を完全 に投入します。

図 35: TPM ソケットの場所

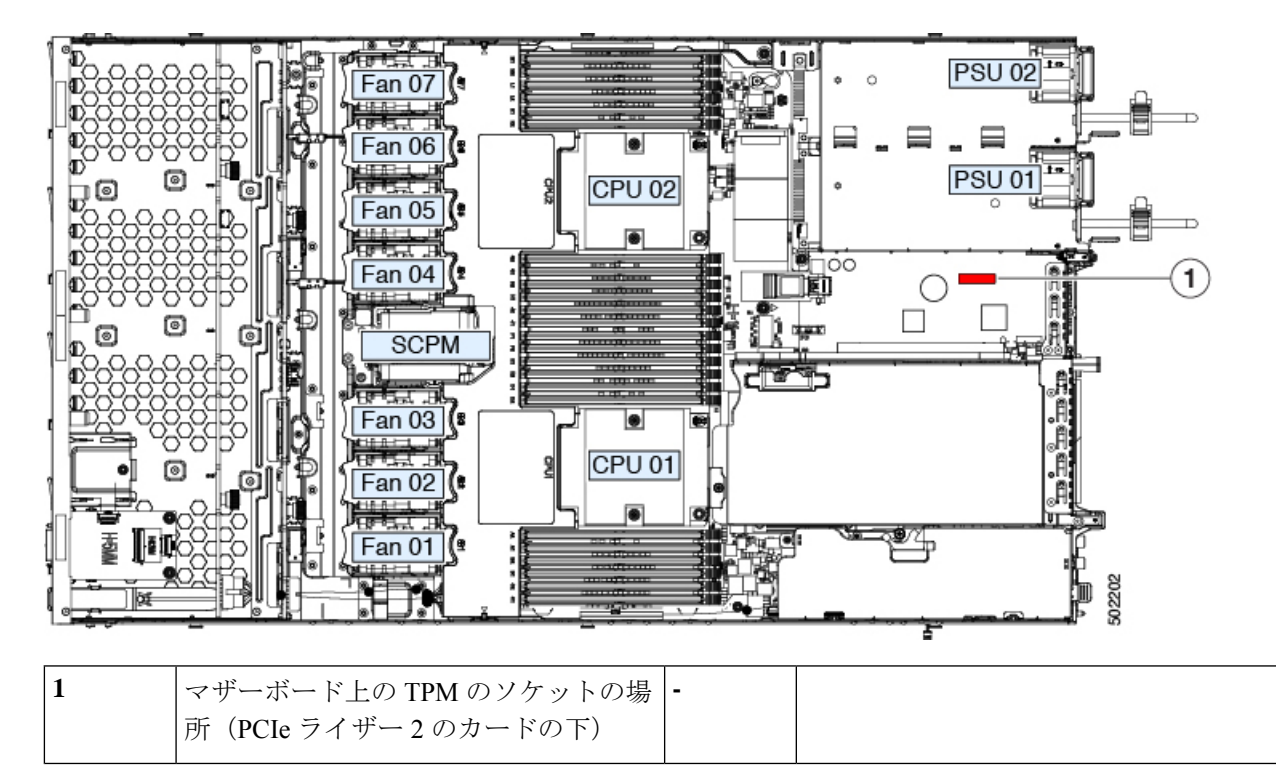

ステップ6 BIOS での TPM の有効化 (68 ページ) に進みます。

#### BIOS での TPM の有効化

ハードウェアを取り付けたら、BIOS で TPM のサポートを有効にする必要があります。

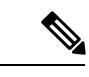

- (注) この手順を実行する前に、BIOS 管理者パスワードを設定する必要があります。このパスワードを設定するには、システムブート中にプロンプトが表示されたときに F2 キーを押して、 BIOS セットアップユーティリティを開始します。[Security]>[Set Administrator Password] を 選択し、表示されるプロンプトに応じて新しいパスワードを2回入力します。
- ステップ1 TPM サポートを有効にします。
  - a) ブートアップ中に F2 プロンプトが表示されたら、F2 を押して BIOS セットアップに入ります。
  - b) BIOS 管理者パスワードで、BIOS セットアップ ユーティリティにログインします。
  - c) [BIOS Setup Utility] ウィンドウで、[Advanced] タブを選択します。
  - d) [Trusted Computing] を選択し、[TPM Security Device Configuration] ウィンドウを開きます。
  - e) [TPM SUPPORT] を [Enabled] に変更します。
  - f) F10を押して設定を保存し、サーバを再起動します。
- **ステップ2** TPM のサポートが有効になっていることを確認します。
  - a) ブートアップ中に F2 プロンプトが表示されたら、F2 を押して BIOS セットアップに入ります。
  - b) BIOS 管理者パスワードを使用して、BIOS Setup ユーティリティにログインします。
  - c) [Advanced] タブを選択します。
  - d) [Trusted Computing] を選択し、[TPM Security Device Configuration] ウィンドウを開きます。
  - e) [TPM SUPPORT] と [TPM State] が [Enabled] であることを確認します。

ステップ3 BIOS での Intel TXT 機能の有効化 (68 ページ) に進みます。

#### BIOS での Intel TXT 機能の有効化

Intel Trusted Execution Technology (TXT) を使用すると、ビジネスサーバ上で使用および保管 される情報の保護機能が強化されます。この保護の主要な特徴は、隔離された実行環境および 付随メモリ領域の提供にあり、機密データに対する操作をシステムの他の部分から見えない状 態で実行することが可能になります。Intel TXT は、暗号キーなどの機密データを保管できる 封印されたストレージ領域を提供し、悪意のあるコードからの攻撃時に機密データが漏洩する のを防ぐために利用できます。

ステップ1 サーバをリブートし、F2を押すように求めるプロンプトが表示されるのを待ちます。

- ステップ2 プロンプトが表示されたら、F2を押して、BIOS セットアップユーティリティを起動します。
- ステップ3 前提条件の BIOS 値がイネーブルになっていることを確認します。
  - a) [Advanced] タブを選択します。

- b) [Intel TXT(LT-SX) Configuration] を選択して、[Intel TXT(LT-SX) Hardware Support] ウィンドウを開きま す。
- c) 次の項目が [Enabled] としてリストされていることを確認します。
  - [VT-d Support] (デフォルトは [Enabled])
  - [VT Support] (デフォルトは [Enabled])
  - [TPM Support]
  - [TPM State]
- d) 次のいずれかを実行します。
  - [VT-d Support] および [VT Support] がすでに [Enabled] の場合、手順4に進みます。
  - [VT-d Support] および [VT Support] の両方が [Enabled] でない場合、次のステップに進み、有効にします。
- e) Escape キーを押して、BIOS セットアップ ユーティリティの [Advanced] タブに戻ります。
- f) [Advanced] タブで、[Processor Configuration] を選択し、[Processor Configuration] ウィンドウを開きます。
- g) [Intel (R) VT] および [Intel (R) VT-d] を [Enabled] に設定します。
- ステップ4 Intel Trusted Execution Technology (TXT)機能を有効にします。
  - a) [Intel TXT(LT-SX) Hardware Support] ウィンドウに戻ります(別のウィンドウを表示している場合)。
  - b) [TXT Support] を [Enabled] に設定します。
- ステップ5 F10を押して変更内容を保存し、BIOS セットアップ ユーティリティを終了します。

# サービス ヘッダーおよびジャンパ

このサーバは、特定のサービスおよびデバッグ機能のジャンパを設定できる2つのヘッダーブ ロック(J38、J39)を備えています。

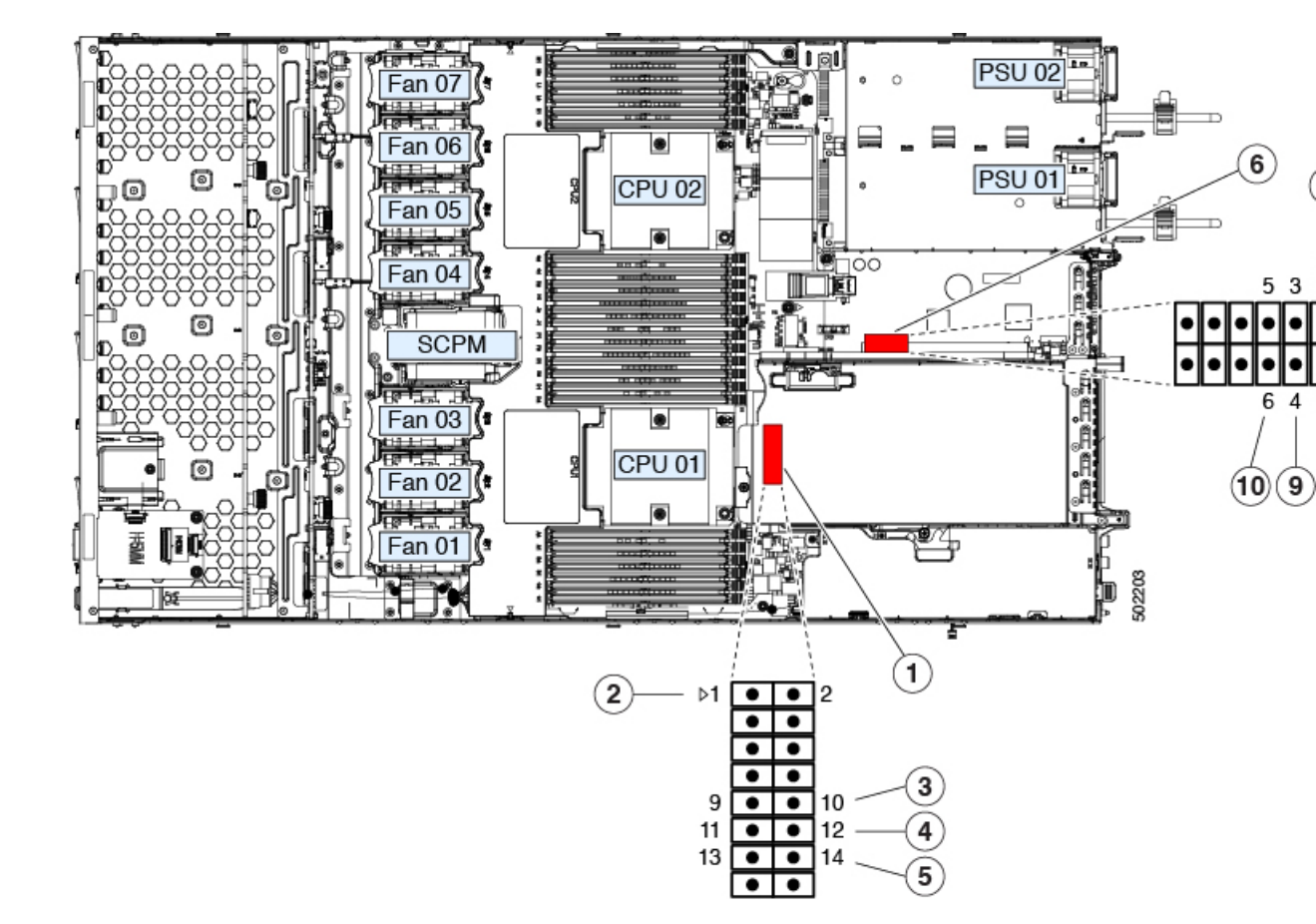

図 36:サービス ヘッダー ブロック J38 および J39 の場所

| 1 | ヘッダーブロック J38 の場所           | 6  | ヘッダーブロック J39 の場所                             |
|---|----------------------------|----|----------------------------------------------|
| 2 | J38 ピン1の矢印(マザーボード上に印字)     | 7  | J39 ピン1の矢印(マザーボード上に印字)                       |
| 3 | CMOS をクリア:J38 ピン9~10       | 8  | 代替イメージから Cisco IMC を起動: J39 ピン<br>1 ~ 2      |
| 4 | BIOS を回復:J38 ピン 11 ~ 12    | 9  | Cisco IMC のパスワードをデフォルトにリセッ<br>ト:J39 ピン 3 ~ 4 |
| 5 | パスワードをクリア : J38 ピン 13 ~ 14 | 10 | Cisco IMC をデフォルトにリセット: J39 ピン<br>5 ~ 6       |

# CMOS クリア ヘッダー (J38、ピン9~10)の使用

このヘッダーで、システムがハングアップしたときにサーバのCMOS設定をクリアできます。 たとえば、設定が正しくないためにサーバがハングアップしてブートしなくなった場合に、こ のジャンパを使って設定を無効化し、デフォルト設定を使って再起動できます。

 $\triangle$ 

- 注意 CMOSをクリアすることによってカスタマイズされた設定が削除されるため、データが失われ ることがあります。このCMOSのクリア手順を使用する前にBIOSに必要なカスタマイズされ た設定を書き留めます。
- ステップ1 サーバをシャットダウンして、電源を切ります(サーバのシャットダウンと電源切断 (8ページ)を参照)。すべての電源装置から電源コードを外します。
- **ステップ2** 上部カバーを取り外せるように、サーバをラックの前方に引き出します。場合によっては、背面パネル からケーブルを取り外して隙間を空ける必要があります。
  - 注意 コンポーネントへの接触や確認作業を安全に行えない場合は、ラックからサーバを取り出して ください。
- **ステップ3** サーバ上部カバーの取り外し(10ページ)の説明に従ってサーバから上部カバーを取り外します。
- **ステップ4** ヘッダーブロック J38 とピン 9 ~ 10 の場所を確認します(サービス ヘッダーおよびジャンパ (69 ページ)を参照)。
- ステップ5 ピン9と10の間に2ピンのジャンパを取り付けます。
- **ステップ6** 上部カバーと AC 電源コードをもう一度サーバに取り付けます。サーバの電源がスタンバイ電源モード になり、前面パネルの電源 LED がオレンジ色に点灯します。
- **ステップ7** 前面パネルの電源ボタンを押して、サーバを主電源モードに戻します。電源LEDが緑色になれば、サーバは主電源モードです。
  - (注) リセットを完了するには、サーバ全体が再起動して主電源モードになるようにする必要があり ます。ホスト CPU が実行されていないと、ジャンパの状態は判別できません。
- **ステップ8** 電源ボタンを押し、サーバをシャットダウンしてスタンバイ電源モードにし、電流が流れないようにす るために AC 電源コードを抜きます。
- ステップ9 サーバの上部カバーを外します。
- **ステップ10** 取り付けたジャンパを取り外します。
  - (注) ジャンパを取り外さないと、サーバの電源を再投入するたびに CMOS 設定がデフォルトにリ セットされます。
- **ステップ11** 上部カバーを再度取り付け、サーバをラックに元どおりに配置し、電源コードおよびその他のケーブル を再度接続したら、電源ボタンを押してサーバの電源をオンにします。

# BIOS リカバリ ヘッダー (J38、ピン11 ~ 12)の使用

どのステージで BIOS が破損しているかにより、さまざまな動作が発生することがあります。

• BIOS BootBlock が破損すると、システムが次のメッセージで停止する場合もあります。 Initializing and configuring memory/hardware ・ブートブロック以外が破損している場合は、次のようなメッセージが表示されます。

\*\*\*\*BIOS FLASH IMAGE CORRUPTED\*\*\*\*
Flash a valid BIOS capsule file using Cisco IMC WebGUI or CLI interface.
IF Cisco IMC INTERFACE IS NOT AVAILABLE, FOLLOW THE STEPS MENTIONED BELOW.
1. Connect the USB stick with bios.cap file in root folder.
2. Reset the host.
IF THESE STEPS DO NOT RECOVER THE BIOS
1. Power off the system.
2. Mount recovery jumper.
3. Connect the USB stick with bios.cap file in root folder.
4. Power on the system.
Wait for a few seconds if already plugged in the USB stick.
REFER TO SYSTEM MANUAL FOR ANY ISSUES.

(注) 上部に表示されるメッセージによって示されるように BIOS を回復するには、2 種類の方法が あります。まず、手順1を試行します。この手順で BIOS が回復しない場合は、手順2を使用 します。

### 手順1: recovery.cap ファイルを使った再起動

- ステップ1 BIOS 更新パッケージをダウンロードし、一時的な場所に保存して展開します。
- **ステップ2**展開したリカバリフォルダ内のファイルを、USBドライブのルートディレクトリにコピーします。リカ バリフォルダにはこの手順に必要な bios.cap ファイルが含まれます。
  - (注) bios.cap ファイルは、USB ドライブのルートディレクトリにある必要があります。このファイルの名前を変更しないでください。USB ドライブは、FAT16 または FAT32 ファイル システムでフォーマットする必要があります。
- ステップ3 USB ドライブをサーバの USB ポートに接続します。
- ステップ4 サーバをリブートします。
- **ステップ5** 前面パネルの電源ボタンを押して、サーバを主電源モードに戻します。

サーバが、更新された BIOS ブートブロックでブートします。BIOS が USB ドライブの有効な bios.cap ファ イルを検出すると、次のメッセージが表示されます。

Found a valid recovery file...Transferring to Cisco IMC System would flash the BIOS image now... System would restart with recovered image after a few seconds...

- ステップ6 サーバの BIOS 更新が完了するのを待ってから、USB ドライブをサーバから取り外します。
  - BIOS の更新中に、Cisco IMC はサーバをシャットダウンし、画面が約 10 分間空白になります。
     更新中は、電源コードを外さないでください。更新が完了すると、Cisco IMC はサーバの電源を 投入します。
#### 手順2: BIOS リカバリ ヘッダーおよび bios.cap リカバリ ファイルの使用

- **ステップ1** BIOS 更新パッケージをダウンロードし、一時的な場所に保存して展開します。
- **ステップ2** 展開したリカバリフォルダ内のファイルを、USBドライブのルートディレクトリにコピーします。リカ バリフォルダにはこの手順に必要な bios.cap ファイルが含まれます。
  - (注) bios.cap ファイルは、USB ドライブのルート ディレクトリにある必要があります。このファイルの名前を変更しないでください。USB ドライブは、FAT16 または FAT32 ファイル システムでフォーマットする必要があります。
- ステップ3 サーバをシャットダウンして、電源を切ります(サーバのシャットダウンと電源切断 (8ページ)を参照)。すべての電源装置から電源コードを外します。
- **ステップ4** 上部カバーを取り外せるように、サーバをラックの前方に引き出します。場合によっては、背面パネル からケーブルを取り外して隙間を空ける必要があります。
  - **注意** コンポーネントへの接触や確認作業を安全に行えない場合は、ラックからサーバを取り出して ください。
- **ステップ5** サーバ上部カバーの取り外し(10ページ)の説明に従ってサーバから上部カバーを取り外します。
- **ステップ6** ヘッダーブロック J38 とピン 11 ~ 12 の場所を確認します(サービス ヘッダーおよびジャンパ (69 ページ)を参照)。
- ステップ7 ピン11と12の間に2ピンのジャンパを取り付けます。
- **ステップ8** AC 電源コードをサーバに再度取り付けます。サーバの電源がスタンバイ電源モードになります。
- **ステップ9** ステップ2で準備した USB メモリをサーバの USB ポートに接続します。
- **ステップ10** 前面パネルの電源ボタンを押して、サーバを主電源モードに戻します。

サーバが、更新された BIOS ブート ブロックでブートします。BIOS が USB ドライブの有効な bios.cap ファイルを検出すると、次のメッセージが表示されます。

Found a valid recovery file...Transferring to Cisco IMC System would flash the BIOS image now... System would restart with recovered image after a few seconds...

- **ステップ11** サーバの BIOS 更新が完了するのを待ってから、USB ドライブをサーバから取り外します。
  - BIOSの更新中に、Cisco IMC はサーバをシャットダウンし、画面が約10分間空白になります。
    更新中は、電源コードを外さないでください。更新が完了すると、Cisco IMC はサーバの電源を 投入します。
- ステップ12 サーバが完全にブートした後に、サーバの電源を再び切り、すべての電源コードを外します。
- ステップ13 取り付けたジャンパを取り外します。
  - (注) リカバリ完了後にジャンパを取り外さない場合、「Please remove the recovery jumper」と表示されます。
- **ステップ14** 上部カバーを再度取り付け、サーバをラックに元どおりに配置し、電源コードおよびその他のケーブル を再度接続したら、電源ボタンを押してサーバの電源をオンにします。

## パスワードクリア ヘッダー(J38、ピン13~14)の使用

このスイッチを使用すると、管理者パスワードをクリアできます。

- ステップ1 サーバをシャットダウンして、電源を切ります(サーバのシャットダウンと電源切断 (8ページ)を参 照)。すべての電源装置から電源コードを外します。
- **ステップ2** 上部カバーを取り外せるように、サーバをラックの前方に引き出します。場合によっては、背面パネル からケーブルを取り外して隙間を空ける必要があります。
  - **注意** コンポーネントへの接触や確認作業を安全に行えない場合は、ラックからサーバを取り出して ください。
- ステップ3 サーバ上部カバーの取り外し (10ページ)の説明に従ってサーバから上部カバーを取り外します。
- ステップ4 J38 ピン 13 および 14 に 2 ピン ジャンパを取り付けます。
- **ステップ5** 上部カバーと AC 電源コードをもう一度サーバに取り付けます。サーバの電源がスタンバイ電源モード になり、前面パネルの電源 LED がオレンジ色に点灯します。
- **ステップ6** 前面パネルの電源ボタンを押して、サーバを主電源モードに戻します。電源LEDが緑色になれば、サーバは主電源モードです。
  - (注) リセットを完了するには、サーバ全体が再起動して主電源モードになるようにする必要があり ます。ホスト CPU が実行されていないと、ジャンパの状態は判別できません。
- **ステップ7** 電源ボタンを押し、サーバをシャットダウンしてスタンバイ電源モードにし、電流が流れないようにす るために AC 電源コードを抜きます。
- **ステップ8** サーバの上部カバーを外します。
- **ステップ9** 取り付けたジャンパを取り外します。
  - (注) ジャンパを取り外さないと、サーバの電源を入れ直すたびにパスワードがクリアされます。
- ステップ10 上部カバーを再度取り付け、サーバをラックに元どおりに配置し、電源コードおよびその他のケーブル を再度接続したら、電源ボタンを押してサーバの電源をオンにします。

# Cisco IMC 代替イメージ起動ヘッダー(J39、ピン1~2)の使用

この Cisco IMC デバッグ ヘッダーを使用して、Cisco IMC 代替イメージからシステムを強制的 に起動することができます。

- **ステップ1** サーバをシャットダウンして、電源を切ります(サーバのシャットダウンと電源切断を参照)。すべての電源装置から電源コードを外します。
- **ステップ2** 上部カバーを取り外せるように、サーバをラックの前方に引き出します。場合によっては、背面パネル からケーブルを取り外して隙間を空ける必要があります。

- **注意** コンポーネントへの接触や確認作業を安全に行えない場合は、ラックからサーバを取り出して ください。
- **ステップ3** サーバ上部カバーの取り外しの説明に従ってサーバから上部カバーを取り外します。
- **ステップ4** ヘッダーブロック J39 のピン1~2の場所を確認します(サービス ヘッダーおよびジャンパを参照)。
- **ステップ5** J39 ピン1 および2 に2 ピン ジャンパを取り付けます。
- **ステップ6** 上部カバーと AC 電源コードをもう一度サーバに取り付けます。サーバの電源がスタンバイ電源モード になり、前面パネルの電源 LED がオレンジ色に点灯します。
- **ステップ7** 前面パネルの電源ボタンを押して、サーバを主電源モードに戻します。電源 LED が緑色になれば、サーバは主電源モードです。
  - (注) 次回 Cisco IMC にログインすると、次のようなメッセージが表示されます。

'Boot from alternate image' debug functionality is enabled. CIMC will boot from alternate image on next reboot or input power cycle.

- **ステップ8** 電源ボタンを押し、サーバをシャットダウンしてスタンバイ電源モードにし、電流が流れないようにす るために AC 電源コードを抜きます。
- **ステップ9** サーバの上部カバーを外します。
- ステップ10 取り付けたジャンパを取り外します。
  - (注) ジャンパを取り外さないと、サーバの電源を再投入するか、または Cisco IMC を再起動するたびに、Cisco IMC 代替イメージからサーバが起動します。
- ステップ11 上部カバーを再度取り付け、サーバをラックに元どおりに配置し、電源コードおよびその他のケーブル を再度接続したら、電源ボタンを押してサーバの電源をオンにします。

# **Cisco IMC** パスワード デフォルト リセット ヘッダー (**J39**、ピン**3**~ 4) の使用

この Cisco IMC デバッグ ヘッダーを使用して、Cisco IMC パスワードを強制的にデフォルトに 戻すことができます。

- ステップ1 サーバをシャットダウンして、電源を切ります(サーバのシャットダウンと電源切断 (8ページ)を参照)。すべての電源装置から電源コードを外します。
- ステップ2 上部カバーを取り外せるように、サーバをラックの前方に引き出します。場合によっては、背面パネルからケーブルを取り外して隙間を空ける必要があります。
  - **注意** コンポーネントへの接触や確認作業を安全に行えない場合は、ラックからサーバを取り出して ください。
- **ステップ3** サーバ上部カバーの取り外し(10ページ)の説明に従ってサーバから上部カバーを取り外します。
- **ステップ4** ヘッダー ブロック J39 のピン 3 ~ 4 の場所を確認します(サービス ヘッダーおよびジャンパ (69 ページ)を参照)。

- **ステップ5** J39 ピン 3 および 4 に 2 ピン ジャンパを取り付けます。
- **ステップ6** 上部カバーと AC 電源コードをもう一度サーバに取り付けます。サーバの電源がスタンバイ電源モード になり、前面パネルの電源 LED がオレンジ色に点灯します。
- **ステップ7** 前面パネルの電源ボタンを押して、サーバを主電源モードに戻します。電源 LED が緑色になれば、サーバは主電源モードです。
  - (注) 次回 Cisco IMC にログインすると、次のようなメッセージが表示されます。

'Reset to default CIMC password' debug functionality is enabled. On input power cycle, CIMC password will be reset to defaults.

- **ステップ8** 電源ボタンを押し、サーバをシャットダウンしてスタンバイ電源モードにし、電流が流れないようにす るために AC 電源コードを抜きます。
- **ステップ9** サーバの上部カバーを外します。
- **ステップ10** 取り付けたジャンパを取り外します。
  - (注) このジャンパを取り外さないと、サーバの電源を入れ直すたびにCiscoIMCパスワードがデフォ ルトにリセットされます。Cisco IMC をリブートする場合、このジャンパは影響しません。
- **ステップ11** 上部カバーを再度取り付け、サーバをラックに元どおりに配置し、電源コードおよびその他のケーブル を再度接続したら、電源ボタンを押してサーバの電源をオンにします。

### Cisco IMC デフォルト リセット ヘッダー (J39、ピン5 ~ 6) の使用

この Cisco IMC デバッグ ヘッダーを使用して、Cisco IMC 設定を強制的にデフォルトに戻すこ とができます。

- ステップ1 サーバをシャットダウンして、電源を切ります(サーバのシャットダウンと電源切断 (8ページ)を参照)。すべての電源装置から電源コードを外します。
- **ステップ2** 上部カバーを取り外せるように、サーバをラックの前方に引き出します。場合によっては、背面パネル からケーブルを取り外して隙間を空ける必要があります。
  - **注意** コンポーネントへの接触や確認作業を安全に行えない場合は、ラックからサーバを取り出して ください。
- **ステップ3** サーバ上部カバーの取り外し (10ページ)の説明に従ってサーバから上部カバーを取り外します。
- **ステップ4** ヘッダー ブロック J39 のピン 5 ~ 6 の場所を確認します(サービス ヘッダーおよびジャンパ (69 ページ)を参照)。
- **ステップ5** J39 ピン5 および6 に 2 ピン ジャンパを取り付けます。
- ステップ6 上部カバーと AC 電源コードをもう一度サーバに取り付けます。サーバの電源がスタンバイ電源モードになり、前面パネルの電源 LED がオレンジ色に点灯します。
- **ステップ7** 前面パネルの電源ボタンを押して、サーバを主電源モードに戻します。電源LEDが緑色になれば、サーバは主電源モードです。

(注) 次回 Cisco IMC にログインすると、次のようなメッセージが表示されます。

'CIMC reset to factory defaults' debug functionality is enabled. On input power cycle, CIMC will be reset to factory defaults.

- **ステップ8** ジャンパを取り外すには、電源ボタンを押しサーバをシャットダウンしてスタンバイ電源モードにし、 電流がまったく流れないようにするために AC 電源コードを抜きます。
- **ステップ9** サーバの上部カバーを外します。
- **ステップ10** 取り付けたジャンパを取り外します。
  - (注) ジャンパを取り外さないと、サーバの電源を再投入するたびに Cisco IMC がデフォルト設定に リセットされます。Cisco IMC をリブートする場合、このジャンパは影響しません。
- **ステップ11** 上部カバーを再度取り付け、サーバをラックに元どおりに配置し、電源コードおよびその他のケーブル を再度接続したら、電源ボタンを押してサーバの電源をオンにします。

I

サーバの保守